**User Reference** 

# **Employee Self Service v10x**

By CMiC

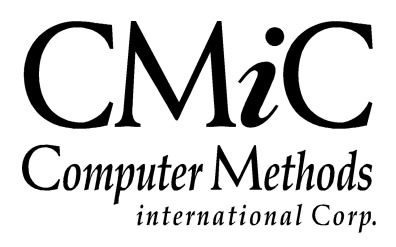

## **Proprietary Notice**

The contents of the CMiC software product, including both this manual and the program components, are proprietary to Computer Methods International Corp. (CMiC), are copyright protected and are considered Confidential Information by CMiC. All rights are reserved by CMiC. A copy of the manual and the program has been provided to the original licensee under license with CMiC strictly for their own use under the terms of the license. All copies of this manual whether in print or electronic format must contain a copy of this Proprietary Notice. Any selling, licensing or other distribution of the contents of either this manual or the program components, whether for profit or not, is unlawful and may subject the violator and the original licensee to termination of license, criminal charges, civil action, or any combination of these.

Copyright © 2020

**Computer Methods International Corp.** 4850 Keele Street Toronto, Ontario M3J 3K1 Canada

## **Risk of Use Notice**

The CMiC software product, including both this manual and the program components, is licensed on an "AS IS" basis. The entire risk as to the results of its use is with the licensee. Except in those jurisdictions which impose certain warranties by statute which may not be waived by one or more of the parties, and only to that extent, Computer Methods International Corp. (CMiC) makes no warranties whatsoever, either expressed or implied, with respect to the quality, performance, merchantability or fitness for any particular purpose of any or all components of this software product, except as provided in the licensee's license agreement. The licensee (and not CMiC or its agents) will be solely responsible for the costs of all service, or of any defect in this software product and any incidental or consequential damages caused or alleged to be caused either directly or indirectly by the software product to the licensee or any other person, including, but not limited to, any interruption of service, or loss of business or anticipatory profits, even if CMiC has been advised of the possibility of such damages.

"Computer Methods International Corp" and "CMiC" are registered trademarks of Computer Methods International Corp. Oracle, Oracle9i<sup>TM</sup>, Oracle Application Server11g<sup>TM</sup>, Oracle Database 11g<sup>TM</sup>, Oracle® Discoverer<sup>TM</sup> are trademarks or registered trademarks of Oracle Corporation.

User Reference Guide – Version: CMiC Open Enterprise v10x

Printed: May 4, 2020

# Contents

| EMPLOYEE SELF SERVICE – ADMINISTRATOR GUIDE                | 1  |
|------------------------------------------------------------|----|
| Overview – Employee Self Service Administrator Guide       | 1  |
| PERSONAL INFORMATION                                       | 3  |
| Profile Information                                        |    |
| Create Change Request – Change Profile Info                | 4  |
| Change Request Approvals                                   | 5  |
| HR INFORMATION SETUP                                       | 5  |
| Create User-Extension Fields for HR Information Screen     | 5  |
| Add Created User-Extension Fields to HR Information Screen | 6  |
| W-4 INFORMATION                                            | 7  |
| TD1 Information                                            | 8  |
| Emergency Contact                                          | 9  |
| Skills                                                     | 10 |
| CERTIFICATIONS AND LICENSES                                | 11 |
| DEGREES                                                    | 13 |
| Memberships                                                | 15 |
| INTERIM EVALUATION                                         | 17 |
| ANNUAL EVALUATION                                          | 17 |
| DISCIPLINE HISTORY                                         |    |
| PAYMENT ADMINISTRATION                                     |    |
| OPEN ENROLLMENT                                            |    |
| Enrolling                                                  |    |
| Add Dependent                                              |    |
| Report/Review Qualifying Event                             |    |
| $\tilde{Dependent Enrollment}$                             |    |
| REQUEST AND REVIEW VACATION BALANCES                       | 23 |
| PAY STUB PRINTING                                          | 25 |
| DIRECT DEPOSIT ACCOUNTS                                    | 25 |
| YEAR END SUMMARY                                           |    |
| CORPORATE LEARNING                                         | 27 |
| CLASS ENROLLMENT                                           |    |
| TRAINING NOMINATION                                        |    |
| TRAINING REQUEST                                           |    |
| RECRUITING                                                 |    |
| ENTER REQUISITION                                          | 21 |
| REVIEW REQUISITION ACTIVITY                                |    |
| REVIEW APPLICANTS                                          |    |
| APPLICANT SELF SERVICE                                     |    |
|                                                            |    |
| UUKPUKA I E INFUKMA HUN                                    |    |
| Forms Request                                              |    |

| REQUEST APPROVAL - SCREEN       41         Approval Privileges for ESS Admins.       42         Viewing Change Requests.       43         Communication Between Employees & Admins via Comments.       43         Communication Between Employees & Admins via Comments.       43         Approving & Rejecting Request.       44         W4 - Change Request.       45         Autro APPROVED Rejuliest Listr - Screen.       46         MANGER CHANGE REGUEST - SCREEN.       47         ON BOARD ACTION - SCREEN.       47         OPEN ENROLLMENT DERIOD SETUP - SCREEN.       48         OPEN ENROLLMENT PERIOD SETUP - SCREEN.       49         QUALIFYING EVENT APPROVAL - SCREEN       49         QUALIFYING EVENT APPROVAL - SCREEN       50         DEFENDENT APPROVAL - SCREEN       52         SELF SERVEC CONTROL SETUP - SCREEN       53         OPEN ENROLLMENT TATUS - LOG       53         OPEN ENROLLMENT APPROVAL - SCREEN       53         DEFENDENT APPROVAL - SCREEN       54         EMPLOYEE ADDRESS CHANGE - LOG       54         EMPLOYEE ADDRESS CHANGE - LOG       54         SEC URITY       55         USER MAINTENANCE (JSP SUCURITY ROLES)       55         USER MAINTENANCE (SPS SUCURITY ROLES)       55                                                             | MANAGER SELF SERVICE                                  | 41 |
|----------------------------------------------------------------------------------------------------|-------------------------------------------------------|----|
| Åpproval Privileges for ESS Admins       42         Viewing Change Requests.       43         Approving & Rejecting Requests.       43         Communication Between Employees & Admins via Comments       43         Profile Information – Change Request.       44         W4 – Change Request .       45         Autro Approved Request List – Screen       47         MANAGER CHANGE REQUEST – SCREEN       47         OPEN ENROLIMENT CONTROL SETUP – SCREEN       47         OPEN ENROLIMENT PERIOD SETUP – SCREEN       48         OPEN ENROLIMENT APROVAL – SCREEN       49         QUALIFYING EVENT APROVAL – SCREEN       49         QUALIFYING EVENT APROVAL – SCREEN       52         SELF SERVICE CONTROL SETUP – SCREEN       52         SELF SERVICE CONTROL SETUP – SCREEN       52         SELF SERVICE CONTROL SETUP – SCREEN       53         OPEN ENROLIMENT APROVAL – SCREEN       53         OPEN ENROLIMENT TATUS – LOG       54         DEFENDENT ENROLIMENT APROVAL – SCREEN       54         DEMULTY       55         USER MAINTENANCE (JSP Security Roles)       55         USER MAINTENANCE (SP Security Roles)       55         USER MAINTENANCE (SP Security Roles)       55         USER MAINTENANCE (SP Security Roles) <th>REQUEST APPROVAL – SCREEN</th> <th>41</th> | REQUEST APPROVAL – SCREEN                             | 41 |
| Viewing Change Requests.       43         Approving & Rejecting Requests.       43         Communication Between Employees & Admins via Comments.       43         Profile Information - Change Request.       44         W 4 - Change Request.       45         Auto AppRoved ReQUEST LIST - SCREEN.       46         MANAGER CHANGE REQUEST - SCREEN.       47         On Board Action - SCREEN.       47         Oren ExrolLiment Control. SETUP - SCREEN.       48         OPEN ENROLLMENT PERIOD SETUP - SCREEN.       49         OPEN ENROLLMENT APROVAL - SCREEN.       49         OPEN ENROLLMENT APROVAL - SCREEN.       49         OPEN ENROLLMENT APROVAL - SCREEN.       50         Derendent Aperoval - SCREEN.       52         SEL SERVICE CONTROL SETUP - SCREEN.       52         SEL SERVICE CONTROL SETUP - SCREEN.       52         SEL SERVICE CONTROL SETUP - SCREEN.       52         SEL SERVICE CONTROL SETUP - SCREEN.       52         SEL SERVICE CONTROL SETUP - SCREEN.       52         SEL SERVICE CONTROL SETUP - SCREEN.       52         SEL SERVICE CONTROL SETUP - SCREEN.       52         SEL SERVICE CONTROL SETUP - SCREEN.       53         QUALIFYING EVENT STATUS - LOG       53         Derevent Status - LOG                                             | Approval Privileges for ESS Admins                    |    |
| Approving & Rejecting Requests.       43         Communication Between Employees & Admins via Comments       43         Profile Information - Change Request       44         W4 - Change Request       45         AUTO APPROVED REQUEST LIST - SCREEN       46         MANAGER CHANGE REQUEST - SCREEN       46         MANAGER CHANGE REQUEST - SCREEN       47         ON BOARD ACTION - SCREEN       47         OPEN ENROLLMENT CONTROL SETUP - SCREEN       48         OPEN ENROLLMENT PERIOD SETUP - SCREEN       49         OPEN ENROLLMENT PERIOD SETUP - SCREEN       49         OPEN ENROLLMENT APPROVAL - SCREEN       49         OPEN ENROLLMENT APPROVAL - SCREEN       52         SELF SERVICE CONTROL SETUP - SCREEN       52         DEFENDENT APROVAL - SCREEN       52         OPEN ENROLLMENT APROVAL - SCREEN       53         QUALIFYING EVENT STATUS - LOG       53         QUALIFYING EVENT STATUS - LOG       54         DEPENDENT ENROLLMENT APROVAL - SCREEN       54         DEPENDENT ENROLLMENT APROVAL - SCREEN       55         SECURITY       55         USER MAINTENANCE       55         SECURITY       55         USER MAINTENANCE (ISP SECURITY ROLES)       55         USER MAINTE                                                                                | Viewing Change Requests                               |    |
| Communication Between Employees & Admins via Comments       43         Profile Information - Change Request       44         W-4 - Change Request       45         Autro AppRoved Request - Screen       46         MANAGER CHANGE REQUEST LST - SCREEN       47         ON BOARD ACTION - SCREEN       47         ON BOARD ACTION - SCREEN       47         OPEN ENROLLMENT PENDO SETUP - SCREEN       48         QUALIFY EVENT SETUP - SCREEN       49         OPEN ENROLLMENT APPROVAL - SCREEN       49         QUALIFY EVENT SPROVAL - SCREEN       50         DEPENDENT APPROVAL - SCREEN       50         DEPENDENT APPROVAL - SCREEN       51         OPEN ENROLLMENT TATUS - LOG       53         OPEN ENROLLMENT STATUS - LOG       53         OPEN ENROLLMENT APPROVAL - SCREEN       53         OPEN ENROLLMENT APPROVAL - SCREEN       54         EMPLOYEE ADDRESS CHANGE - LOG       54         EMPLOYEE ADDRESS CHANGE - LOG       54         ESCURITY       55         USER MAINTENANCE       55         USER ACCESS       55         USER SETUP       57         ESS SETUP       57         Step 1: ISP Security Role Assignment.       57         Step 2: IR Secur                                                                                                    | Approving & Rejecting Requests                        |    |
| Profile Information - Change Request.       44         W-4 - Change Request.       45         AUTO APPROVED REQUEST LIST - SCREEN.       46         MANAGER CHANGE REQUEST - SCREEN.       47         ON BOARD ACTION - SCREEN.       47         OPEN ENROLLMENT CONTROL SETUP - SCREEN.       48         OPEN ENROLLMENT CONTROL SETUP - SCREEN.       49         QUALIFY VENT SETUP - SCREEN.       49         QUALIFY VENT SETUP - SCREEN.       49         QUALIFY VENT SETUP - SCREEN.       52         SELF SERVICE CONTROL SETUP - SCREEN.       52         SELF SERVICE CONTROL SETUP - SCREEN.       52         SELF SERVICE CONTROL SETUP - SCREEN.       52         SELF SERVICE CONTROL SETUP - SCREEN.       52         SUBER SERVICE CONTROL SETUP - SCREEN.       53         OPEN ENROLLMENT STATUS - LOG       53         OPEN ENROLLMENT APPROVAL - SCREEN.       54         DEPENDENT ENROLMENT APPROVAL - SCREEN.       54         EMPLOYEE ADDRES CHANGE - LOG       54         EMEDITY       55       55         USER MAINTENANCE       55         USER MAINTENANCE       55         USER MAINTENANCE       55         ESS ADMINISTRATOR SETUP       57         Step 1: SP Security Role                                                                                          | Communication Between Employees & Admins via Comments |    |
| W-4 - Change Request       45         AUTO APPROVED REQUEST LIST - SCREEN       46         MANAGER CHANCE REQUEST - SCREEN       47         ON BOARD ACTION - SCREEN       47         OPEN ERROLLMENT CONTROL SETUP - SCREEN       48         OVEN ERROLLMENT PRIOD SETUP - SCREEN       48         QUALIFY EVENT SETUP - SCREEN       49         QUALIFY EVENT SETUP - SCREEN       49         QUALIFY EVENT SETUP - SCREEN       49         QUALIFY EVENT SETUP - SCREEN       50         DEFENDENT APPROVAL - SCREEN       50         DEFENDENT APPROVAL - SCREEN       52         SUBLF SERVICE CONTROL SETUP - SCREEN       53         OPEN ENROLLMENT TATUS - LOG       53         QUALIFYING EVENT STATUS - LOG       53         QUALIFYING EVENT STATUS - LOG       54         DEFENDENT ENROLLMENT APPROVAL - SCREEN       54         EMPLOYFE ADDRESS CHANGE - LOG       54         SECURITY       55         USER MAINTENANCE       55         USER MAINTENANCE (JSP SECURITY ROLES)       55         USER MAINTENANCE (JSP SECURITY ROLES)       55         USER MAINTENANCE (JSP SECURITY ROLES)       55         USER MAINTENANCE (JSP SECURITY ROLES)       55         USER SETUP       57                                                                                              | Profile Information – Change Request                  |    |
| AUTO APPROVED REQUEST LIST - SCREEN.       46         MANAGER CHANGE REQUEST - SCREEN.       47         ON BOARD ACTION - SCREEN.       47         OPEN ENROLLMENT CONTROL SETUP - SCREEN.       48         OPEN ENROLLMENT PERIOD SETUP - SCREEN.       48         QUALIFY EVENT SETUP - SCREEN.       49         QUALIFY EVENT SETUP - SCREEN.       49         QUALIFY EVENT SETUP - SCREEN.       50         DEPENDENT APPROVAL - SCREEN.       50         DEPENDENT APPROVAL - SCREEN.       52         SELF SERVICE CONTROL SETUP - SCREEN.       50         OPEN ENROLLMENT TATUS - LOG.       53         QUALIFYING EVENT TATUS - LOG.       53         QUALIFYING EVENT TATUS - LOG.       54         EMPLOYEE ADDRESS CHANGE - LOG.       54         SECURITY       55         USER MAINTENANCE (JSP SECURITY ROLES)       55         USER MAINTENANCE (JSP SECURITY ROLES)       55         SES SETUP       57         ESS SETUP       57         ESS SETUP       57         ESS SETUP       57         ESS SETUP       57         ESS SETUP       57         Step 1: JSP Security Role Assignment       57         Step 1: SSP Security Role Assignment       5                                                                                                    | W-4 – Change Request                                  |    |
| MANAGER CHANGE REQUEST - SCREEN       47         ON BOARD ACTION - SCREEN       47         OPEN ENROLLMENT CONTROL SETUP - SCREEN       48         OPEN ENROLLMENT PERIOD SETUP - SCREEN       48         QUALIFY EVENT SETUP - SCREEN       49         OPEN ENROLLMENT PROVAL - SCREEN       49         QUALIFY EVENT SETUP - SCREEN       49         QUALIFYNE EVENT APROVAL - SCREEN       50         DEPENDENT APPROVAL - SCREEN       52         SELF SERVICE CONTROL SETUP - SCREEN       53         QUALIFYNG EVENT AFROVAL - SCREEN       53         QUALIFYNG EVENT STATUS - LOG       53         QUALIFYNE E NROLLMENT APPROVAL - SCREEN       54         DEPENENT ENROLLMENT APPROVAL - SCREEN       54         DEPENENT ENROLLMENT APPROVAL - SCREEN       54         SECURITY       55         USER MAINTENANCE       55         USER MAINTENANCE (JSP Security Roles)       55         USER ACCESS       55         ESS SETUP       57         ESS ADMINISTRATOR SETUP       57         Step 1: JSP Security Role Assignment       57         Step 1: SES Seturity Role Assignment       58         Step 1: SES Seturity Role Assignment       58         Step 1: Grant Access to ESS       59 </td <td>AUTO APPROVED REQUEST LIST – SCREEN</td> <td></td>                               | AUTO APPROVED REQUEST LIST – SCREEN                   |    |
| ON BOARD ACTION - SCREEN       47         OPEN ENROLLMENT PERIOD SETUP - SCREEN       48         QUALIFY EVENT SETUP - SCREEN       49         QUALIFY EVENT SETUP - SCREEN       49         QUALIFY EVENT SETUP - SCREEN       50         DEPEN ENROLLMENT PEROVAL - SCREEN       50         DEPENDENT APPROVAL - SCREEN       50         DEPENDENT APPROVAL - SCREEN       50         DEPENDENT APPROVAL - SCREEN       52         SELF SERVICE CONTROL SETUP - SCREEN       52         QUALIFYING EVENT ATATUS - LOG       53         QUALIFYING EVENT ATATUS - LOG       53         QUALIFYING EVENT APPROVAL - SCREEN       54         EMPLOYEE ADDRESS CHANGE - LOG       54         SECURITY       55         USER MAINTENANCE       55         USER MAINTENANCE       55         USER MAINTENANCE (JSP Security ROLES)       55         USER MAINTENANCE (JSP Security ROLES)       55         USER ACCESS       55         ESS SETUP       57         ESS SETUP       57         ESS SETUP       57         ESS SETUP       57         Step 1: JSP Security Role Assignment       57         Step 2: Less Setty Registration       60                                                                                                    | MANAGER CHANGE REQUEST – SCREEN                       |    |
| OPEN ENROLLMENT CONTROL SETUP – SCREEN       48         OPEN ENROLLMENT PERIOD SETUP – SCREEN       49         QUALIFY VENT SETUP – SCREEN       49         OPEN ENROLLMENT APPROVAL – SCREEN       49         QUALIFYING EVENT APPROVAL – SCREEN       50         DEPENDENT APPROVAL – SCREEN       52         Self SERVICE CONTROL SETUP – SCREEN       53         OPEN ENROLLMENT STATUS – LOG       53         QUALIFYING EVENT TATUS – LOG       53         QUALIFYING EVENT STATUS – LOG       54         DEPENDENT ENROLLMENT APPROVAL – SCREEN       54         SECURITY       55         USER MAINTENANCE       55         USER MAINTENANCE (JSP SECURITY ROLES)       55         USER ACCESS       55         ESS SETUP       57         ESS ADMINISTRATOR SETUP       57         Step 1: JSP Security Role Assignment       57         Step 2: HR Security Role Assignment       57         Step 3: Grant Access to ESS       59         Step 4: ESS Self-Registration       60         ESS LIF Access to ESS       59         Step 1: Grant Access to ESS       59         Step 2: ESS Self-Registration       60         Step 2: ESS Self-Registration       60 <td< td=""><td>ON BOARD ACTION – SCREEN</td><td></td></td<>                                                               | ON BOARD ACTION – SCREEN                              |    |
| OPEN ENROLLMENT PERIOD SETUP - SCREEN.48QUALIFY EVENT SETUP - SCREEN49OPEN ENROLLMENT APPROVAL - SCREEN50DEPENDENT APPROVAL - SCREEN52SELF SERVICE CONTROL SETUP - SCREEN53OPEN ENROLLMENT STATUS - LOG53QUALIFYING EVENT STATUS - LOG54DEPENDENT ENROLLMENT APPROVAL - SCREEN54DEPENDENT ENROLLMENT APPROVAL - SCREEN54SELF SERVICE CONTROL54DEPENDENT ENROLLMENT APPROVAL - SCREEN54DEPENDENT ENROLLMENT APPROVAL - SCREEN55USER MAINTENANCE55USER MAINTENANCE55USER MAINTENANCE55USER MAINTENANCE (JSP SECURITY ROLES)55USER ACCESS55ESS SETUP57Step 1: JSP Security Roles)57Step 2: HR Security Role Assignment57Step 3: Grant Access to ESS59Step 4: ESS Self-Registration60Step 1: Grant Access to ESS59Step 4: SS Self-Registration60Step 1: Grant Access to ESS61Step 2: ENR Security Roles Setup667Assign Menu Items67HR SECURITY ROLES SETUP665Assign Menu Items67HR SECURITY ROLES SETUP68EMPLOYEE SETUP665Assign Menu Items67HR SECURITY ROLES SETUP665Assign Menu Items67HR SECURITY ROLES SETUP665Assign Menu Items67HR SECURITY ROLES SETUP665Assign Men                                                                                                    | OPEN ENROLLMENT CONTROL SETUP – SCREEN                |    |
| QUALIFY EVENT SETUP – SCREEN       49         OPEN ENROLLMENT APPROVAL – SCREEN       49         QUALIFYING EVENT APPROVAL – SCREEN       50         DEPENDENT APPROVAL – SCREEN       52         SELF SERVICE CONTROL SETUP – SCREEN       53         OPEN ENROLLMENT STATUS – LOG       53         QUALIFYING EVENT STATUS – LOG       53         QUALIFYING EVENT STATUS – LOG       54         DEPENDENT ENROLLMENT APPROVAL – SCREEN       54         EMPLOYEE ADDRESS CHANGE – LOG       54         SECURITY       55         USER MAINTENANCE (JSP SECURITY ROLES)       55         USER ACCESS       55         ESS SETUP.       57         Step 1: JSP Security Role Assignment       57         Step 2: HR Security Role Assignment       57         Step 3: Grant Access to ESS       59         Step 4: ESS Self-Registration       60         Step 1: JSP Security Role Assignment       58         Step 2: ESS Self-Registration       60         Step 3: Grant Access to ESS       59         Step 4: ESS Self-Registration       60         Step 2: ESS Self-Registration       60         Step 2: ESS Self-Registration       60         Step 2: ESS Self-Registration       60 <td>OPEN ENROLLMENT PERIOD SETUP – SCREEN</td> <td></td>                                              | OPEN ENROLLMENT PERIOD SETUP – SCREEN                 |    |
| OPEN ENROLLMENT APPROVAL - SCREEN.49QUALIFYING EVENT APPROVAL - SCREEN50DePENDENT APPROVAL - SCREEN52SELF SERVICE CONTROL SETUP - SCREEN53OPEN ENROLLMENT STATUS - LOG53QUALIFYING EVENT STATUS - LOG54DerenDENT ENROLLMENT APPROVAL - SCREEN54DEPENDENT ENROLLMENT APPROVAL - SCREEN54SECURITY55USER MAINTENANCE55USER MAINTENANCE55USER MAINTENANCE (JSP SECURITY ROLES)55USER ACCESS55ESS SETUP57ESS ADMINISTRATOR SETUP57Step 1: JSP Security Role Assignment57Step 3: Grant Access to ESS59Step 1: Grant Access to ESS59Step 1: Grant Access to ESS60ESS EMPLOYEE SETUP60Step 1: Grant Access to ESS61Step 2: ESS Self-Registration63JSP Security Role Setup60Step 1: Grant Access to ESS61Step 2: ESS Self-Registration65Assign Menu Items67HR SECURITY ROLES SETUP65Assign Menu Items67HR SECURITY ROLES SETUP65Assign Menu Items67HR SECURITY ROLES SETUP66Assign Menu Items67HR SECURITY ROLES SETUP66Assign Menu Items67HR SECURITY ROLES SETUP66Assign Menu Items67HR SECURITY ROLES SETUP66Assign Menu Items69INSTRUCTIONS MAINT                                                                                                    | QUALIFY EVENT SETUP – SCREEN                          |    |
| QUALIFYING EVENT APPROVAL – SCREEN.       50         DEPENDENT APPROVAL – SCREEN.       53         OPEN ERROLLMENT STATUS – LOG       53         QUALIFYING EVENT STATUS – LOG       54         DEPENDENT ENROLLMENT APPROVAL – SCREEN       54         DEPENDENT ENROLLMENT APPROVAL – SCREEN       54         SECURITY       55         USER MAINTENANCE       55         USER MAINTENANCE (JSP SECURITY ROLES)       55         USER ACCESS       55         ESS SETUP       57         ESS ADMINISTRATOR SETUP       57         Step 1: JSP Security Role Assignment       57         Step 2: HR Security Role Assignment       57         Step 3: Grant Access to ESS       59         Step 4: ESS Self-Registration       60         ESS EMPLOYEE SETUP       60         Step 1: SS Self-Registration       60         Step 2: ESS Self-Registration       63         JSP Security Roles SetUP       60         Step 1: SS Self-Registration       63         JSP Security Roles SetUP       60         Step 2: ESS Self-Registration       63         JSP Security Roles SetUP       60         Step 1: SS Self-Registration       63         Set Different Setup EST                                                                                                    | OPEN ENROLLMENT APPROVAL – SCREEN                     |    |
| DEPENDENT APPROVAL – SCREEN.       52         SELF SERVICE CONTROL SETUP – SCREEN       53         OPEN ENROLLMENT STATUS – LOG.       53         QUALIFYING EVENT STATUS – LOG.       54         DEPENDENT ENROLLMENT APPROVAL – SCREEN       54         DEPENDENT ENROLLMENT APPROVAL – SCREEN       54         SECURITY       55         SUSE MAINTENANCE       55         USER MAINTENANCE       55         ROLE MAINTENANCE (JSP SECURITY ROLES)       55         USER ACCESS       55         ESS SETUP       57         ESS SETUP       57         ESS ADMINISTRATOR SETUP       57         Step 3: Grant Access to ESS       58         Step 4: ESS Self-Registration       60         ESS EMPLOYEE SETUP       60         Step 2: ESS Self-Registration       61         Step 2: ESS Self-Registration       62         Assign Menu Items       67         HR SECURITY ROLES SETUP       65         Assign Menu Items       67         HR SECURITY ROLES SETUP       68         EMPLOYEE SELF-SERVICE CONTROL       69         INSTRUCTIONS MAINTENANCE (PROMPT MAINTENANCE)       69         INSTRUCTIONS MAINTENANCE (PROMPT MAINTENANCE)       69 <td>QUALIFYING EVENT APPROVAL – SCREEN</td> <td></td>                                                                                    | QUALIFYING EVENT APPROVAL – SCREEN                    |    |
| SELF SERVICE CONTROL SETUP - SCREEN       53         OPEN ENROLLMENT STATUS - LOG       53         QUALIFYING EVENT STATUS - LOG       54         DEPENDENT ENROLLMENT APPROVAL - SCREEN       54         EMPLOYEE ADDRESS CHANGE - LOG       54         SECURITY       55         User MAINTENANCE       55         ROLE MAINTENANCE       55         USER MAINTENANCE       55         USER ACCESS       55         ESS SETUP       57         ESS ADMINISTRATOR SETUP       57         Step 2: HR Security Role Assignment.       57         Step 3: Grant Access to ESS       59         Step 4: ESS Self-Registration.       60         ESS EMPLOYEE SETUP       60         Step 1: Grant Access to ESS       61         Step 2: ESS Self-Registration.       63         JSP SECURITY ROLES SETUP       65         Assign Menu Items       67         R Security Roles SETUP       66         Step 1: Grant Access to ESS       61         Step 2: ESS Self-Registration.       63         JSP SECURITY ROLES SETUP       66         Assign Menu Items       67         Assign Menu Items       67         Assign Menu Items                                                                                                    | DEPENDENT APPROVAL – SCREEN                           |    |
| OPEN ENROLLMENT STATUS – LOG53QUALIFYING EVENT STATUS – LOG54DEPENDENT ENROLLMENT APPROVAL – SCREEN54EMPLOYEE ADDRESS CHANGE – LOG54SECURITY55USER MAINTENANCE55ROLE MAINTENANCE (JSP SECURITY ROLES)55USER ACCESS55ESS SETUP57ESS ADMINISTRATOR SETUP57Step 1: JSP Security Role Assignment57Step 2: HR Security Role Assignment58Step 3: Grant Access to ESS59Step 4: ESS Self-Registration60Step 1: Grant Access to ESS61Step 2: ESS Setup60Step 2: ESS Setup60Step 2: ESS Setup60Step 2: ESS setup60Step 2: ESS setup60Step 2: ESS setup60Step 2: ESS setup60Step 2: ESS setup60Step 2: ESS setup60Step 2: ESS setup60Step 2: ESS setup60Step 2: ESS setup60Step 2: ESS setup60Step 2: ESS setup60Step 2: ESS setup60Step 2: ESS setup60Step 2: ESS setup60Step 2: ESS setup63JSP Security Roles Setup68EMPLOYEE SETUP68EMPLOYEE SETUP69Instructions Maintenance (PROMPT Maintenance)69Instructions Maintenance (PROMPT Maintenance)69Instructions Maintenance (PROMPT Maintenance)69Instructions Maintenance                                                                                                    | SELF SERVICE CONTROL SETUP – SCREEN                   |    |
| QUALIFYING EVENT STATUS – LOG.54DEPENDENT ENROLLMENT APPROVAL – SCREEN54EMPLOYEE ADDRESS CHANGE – LOG54SECURITY55USER MAINTENANCE55USER MAINTENANCE (JSP SECURITY ROLES)55USER ACCESS55USER ACCESS55ESS SETUP57ESS ADMINISTRATOR SETUP57Step 1: JSP Security Role Assignment.57Step 2: HR Security Role Assignment.58Step 2: Grant Access to ESS59Step 1: Grant Access to ESS60ESS EMPLOYEE SETUP60Step 1: Grant Access to ESS61Step 2: ESS Self-Registration60Step 1: Grant Access to ESS61Step 2: ESS Self-Registration60Res Durye Roles SETUP66Assign Menu Items67HR Security Roles SETUP65Assign Menu Items67HR Security Roles SETUP68EMPLOYEE SELF-SERVICE CONTROL69INSTRUCTIONS MAINTENANCE (PROMPT MAINTENANCE)69INSTRUCTIONS MAINTENANCE (PROMPT MAINTENANCE)69INSTRUCTIONS MAINTENANCE (PROMPT MAINTENANCE)69INSTRUCTIONS MAINTENANCE (PROMPT MAINTENANCE)69INDEX73                                                                                                    | Open Enrollment Status – Log                          |    |
| DEPENDENT ENROLLMENT APPROVAL – SCREEN54EMPLOYEE ADDRESS CHANGE – LOG54SECURITY55USER MAINTENANCE55ROLE MAINTENANCE (JSP SECURITY ROLES)55USER ACCESS55ESS SETUP57ESS ADMINISTRATOR SETUP57Step 1: JSP Security Role Assignment57Step 2: HR Security Role Assignment58Step 3: Grant Access to ESS59Step 4: ESS Self-Registration60ESS EMPLOYEE SETUP60Step 2: ESS Self-Registration61Step 2: ESS Self-Registration63JSP SECURITY ROLES SETUP65Assign Menu Items67HR SECURITY ROLES SETUP66ISP 2: ESS Self-Registration67HR SECURITY ROLES SETUP66Assign Menu Items67HR SECURITY ROLES SETUP68EMPLOYEE SETUP68EMPLOYEE SETUP67HR SECURITY ROLES SETUP67HR SECURITY ROLES SETUP68EMPLOYEE SELP-SERVICE CONTROL69INSTRUCTIONS MAINTENANCE (PROMPT MAINTENANCE)69APPENDIX71LAUNCHING HCM MODULE71INDEX73                                                                                                    | QUALIFYING EVENT STATUS – LOG                         | 54 |
| EMPLOYEE ADDRESS CHANGE – LOG54SECURITY55USER MAINTENANCE55ROLE MAINTENANCE (JSP SECURITY ROLES)55USER ACCESS55ESS SETUP57ESS SETUP57ESS ADMINISTRATOR SETUP57Step 1: JSP Security Role Assignment57Step 2: HR Security Role Assignment58Step 3: Grant Access to ESS59Step 4: ESS Self-Registration60ESS EMPLOYEE SETUP60Step 1: Grant Access to ESS61Step 2: ESS Self-Registration63JSP SECURITY ROLES SETUP66Assign Menu Items67HR SECURITY ROLES SETUP66Assign Menu Items67HR SECURITY ROLES SETUP68EMPLOYEE SETUP66Assign Menu Items67HR SECURITY ROLES SETUP68EMPLOYEE SETUP68APPENDIX71LAUNCHING HCM MODULE71INDEX73                                                                                                    | Dependent Enrollment Approval – Screen                | 54 |
| SECURITY       55         USER MAINTENANCE       55         ROLE MAINTENANCE (JSP SECURITY ROLES)       55         USER ACCESS       55         ESS SETUP       57         ESS SETUP       57         Step 1: JSP Security Role Assignment       57         Step 2: HR Security Role Assignment       57         Step 3: Grant Access to ESS       59         Step 4: ESS Self-Registration       60         ESS EMPLOYEE SETUP       60         Step 1: Grant Access to ESS       61         Step 2: ESS Self-Registration       63         JSP SECURITY ROLES SETUP       60         Menu Items       67         HR SECURITY ROLES SETUP       65         Assign Menu Items       67         HR SECURITY ROLES SETUP       68         EMPLOYEE SETUP       65         Assign Menu Items       67         HR SECURITY ROLES SETUP       68         EMPLOYEE SETUP       68         EMPLOYEE SETUP       68         Assign Menu Items       67         HR SECURITY ROLES SETUP       68         EMPLOYEE SELF-SERVICE CONTROL       69         INSTRUCTIONS MAINTENANCE (PROMPT MAINTENANCE)       69                                                                                                    | Employee Address Change – Log                         | 54 |
| USER MAINTENANCE55ROLE MAINTENANCE (JSP SECURITY ROLES)55USER ACCESS55ESS SETUP57ESS ADMINISTRATOR SETUP57Step 1: JSP Security Role Assignment57Step 2: HR Security Role Assignment58Step 3: Grant Access to ESS59Step 4: ESS Self-Registration60Step 1: Grant Access to ESS61Step 2: ESS Self-Registration63JSP Security Roles Setup66Assign Menu Items67HR Security ROLES SETUP65Assign Menu Items67HR SECURITY ROLES SETUP68EMPLOYEE SETUP68EMPLOYEE SETUP68Appendix71LAUNCHING HCM MODULE.71INDEX73                                                                                                    | SECURITY                                              |    |
| Solar MAINTENANCE (JSP SECURITY ROLES)55ROLE MAINTENANCE (JSP SECURITY ROLES)55USER ACCESS55ESS SETUP57ESS ADMINISTRATOR SETUP57Step 1: JSP Security Role Assignment57Step 2: HR Security Role Assignment58Step 3: Grant Access to ESS59Step 4: ESS Self-Registration60ESS EMPLOYEE SETUP60Step 1: Grant Access to ESS61Step 2: ESS Self-Registration63JSP Security Roles SETUP65Assign Menu Items67HR SECURITY ROLES SETUP68EMPLOYEE SELF-SERVICE CONTROL69INSTRUCTIONS MAINTENANCE (PROMPT MAINTENANCE)69APPENDIX71LAUNCHING HCM MODULE71INDEX73                                                                                                    | LICED MAINTENANCE                                     | 55 |
| USER ACCESS55ESS SETUP57ESS ADMINISTRATOR SETUP57Step 1: JSP Security Role Assignment57Step 2: HR Security Role Assignment58Step 3: Grant Access to ESS59Step 4: ESS Self-Registration60ESS EMPLOYEE SETUP60Step 1: Grant Access to ESS61Step 2: ESS Self-Registration63JSP Security Roles Set DESS61Step 2: ESS Self-Registration63JSP Security Roles Set DESS61Step 2: ESS Self-Registration63JSP Security Roles Set DESS61Step 2: ESS Self-Registration63JSP Security Roles Set DESS61Step 2: ESS Self-Registration63JSP Security Roles Set DESS61Step 2: ESS Self-Registration63JSP Security Roles Set DESS61Assign Menu Items67HR Security Roles Set DES68Employee Self-Service Control69Instructions Maintenance (PROMPT MAINTENANCE)69APPENDIX71Launching HCM Module71INDEX73                                                                                                    | ROLE MAINTENANCE (ISP SECURITY ROLES)                 |    |
| ESS SETUP.57ESS ADMINISTRATOR SETUP57Step 1: JSP Security Role Assignment57Step 2: HR Security Role Assignment58Step 3: Grant Access to ESS59Step 4: ESS Self-Registration60ESS EMPLOYEE SETUP60Step 1: Grant Access to ESS61Step 2: ESS Self-Registration63JSP Security Roles Setup65Assign Menu Items67HR SECURITY ROLES SETUP68EMPLOYEE SELF-SERVICE CONTROL69INSTRUCTIONS MAINTENANCE (PROMPT MAINTENANCE)69APPENDIX71LAUNCHING HCM MODULE71INDEX73                                                                                                    | USER ACCESS                                           | 55 |
| ESS SETUP.57ESS ADMINISTRATOR SETUP57Step 1: JSP Security Role Assignment57Step 2: HR Security Role Assignment58Step 3: Grant Access to ESS59Step 4: ESS Self-Registration60ESS EMPLOYEE SETUP60Step 1: Grant Access to ESS61Step 2: ESS Self-Registration63JSP SECURITY ROLES SETUP65Assign Menu Items67HR SECURITY ROLES SETUP68EMPLOYEE SELF-SERVICE CONTROL69INSTRUCTIONS MAINTENANCE (PROMPT MAINTENANCE)69APPENDIX71LAUNCHING HCM MODULE71INDEX73                                                                                                    |                                                       |    |
| ESS ADMINISTRATOR SETUP57Step 1: JSP Security Role Assignment57Step 2: HR Security Role Assignment58Step 3: Grant Access to ESS59Step 4: ESS Self-Registration60ESS EMPLOYEE SETUP60Step 1: Grant Access to ESS61Step 2: ESS Self-Registration63JSP SECURITY ROLES SETUP65Assign Menu Items67HR SECURITY ROLES SETUP68EMPLOYEE SELF-SERVICE CONTROL69INSTRUCTIONS MAINTENANCE (PROMPT MAINTENANCE)69APPENDIX71LAUNCHING HCM MODULE71INDEX73                                                                                                    | ESS SETUP                                             | 57 |
| Step 1: JSP Security Role Assignment57Step 2: HR Security Role Assignment58Step 3: Grant Access to ESS59Step 4: ESS Self-Registration60ESS EMPLOYEE SETUP60Step 1: Grant Access to ESS61Step 2: ESS Self-Registration63JSP SECURITY ROLES SETUP65Assign Menu Items67HR SECURITY ROLES SETUP68EMPLOYEE SELF-SERVICE CONTROL69INSTRUCTIONS MAINTENANCE (PROMPT MAINTENANCE)69APPENDIX71LAUNCHING HCM MODULE71INDEX73                                                                                                    | ESS Administrator Setup                               |    |
| Step 2: HR Security Role Assignment.58Step 3: Grant Access to ESS59Step 4: ESS Self-Registration.60ESS EMPLOYEE SETUP60Step 1: Grant Access to ESS61Step 2: ESS Self-Registration.63JSP Security Roles Setup65Assign Menu Items67HR Security Roles Setup68EMPLOYEE Self-Service Control69INSTRUCTIONS MAINTENANCE (PROMPT MAINTENANCE).69APPENDIX71LAUNCHING HCM MODULE.71INDEX73                                                                                                    | Step 1: JSP Security Role Assignment                  |    |
| Step 3: Grant Access to ESS59Step 4: ESS Self-Registration60ESS Employee Setup60Step 1: Grant Access to ESS61Step 2: ESS Self-Registration63JSP Security Roles Setup65Assign Menu Items67HR Security Roles Setup68Employee Self-Service Control69Instructions Maintenance (Prompt Maintenance)69AppenDIX71Launching HCM Module71INDEX73                                                                                                    | Step 2: HR Security Role Assignment                   |    |
| Step 4: ESS Self-Registration60ESS EMPLOYEE SETUP60Step 1: Grant Access to ESS61Step 2: ESS Self-Registration63JSP SECURITY ROLES SETUP65Assign Menu Items67HR SECURITY ROLES SETUP68EMPLOYEE SELF-SERVICE CONTROL69INSTRUCTIONS MAINTENANCE (PROMPT MAINTENANCE)69APPENDIX71LAUNCHING HCM MODULE71INDEX73                                                                                                    | Step 3: Grant Access to ESS                           | 59 |
| ESS EMPLOYEE SETUP60Step 1: Grant Access to ESS61Step 2: ESS Self-Registration63JSP SECURITY ROLES SETUP65Assign Menu Items67HR SECURITY ROLES SETUP68EMPLOYEE SELF-SERVICE CONTROL69INSTRUCTIONS MAINTENANCE (PROMPT MAINTENANCE)69APPENDIX71LAUNCHING HCM MODULE71INDEX73                                                                                                    | Step 4: ESS Self-Registration                         |    |
| Step 1: Grant Access to ESS61Step 2: ESS Self-Registration63JSP Security Roles Setup65Assign Menu Items67HR Security Roles Setup68Employee Self-Service Control69INSTRUCTIONS MAINTENANCE (PROMPT MAINTENANCE)69APPENDIX71Launching HCM Module.71INDEX73                                                                                                    | ESS Employee Setup                                    | 60 |
| Step 2: ESS Self-Registration                                                                                                    | Step 1: Grant Access to ESS                           | 61 |
| JSP SECURITY ROLES SETUP                                                                                                    | Step 2: ESS Self-Registration                         |    |
| Assign Menu Items       67         HR SECURITY ROLES SETUP       68         EMPLOYEE SELF-SERVICE CONTROL       69         INSTRUCTIONS MAINTENANCE (PROMPT MAINTENANCE)       69         APPENDIX       71         LAUNCHING HCM MODULE       71         INDEX       73                                                                                                    | JSP Security Roles Setup                              | 65 |
| HR SECURITY ROLES SETUP                                                                                                    | Assign Menu Items                                     |    |
| EMPLOYEE SELF-SERVICE CONTROL       69         INSTRUCTIONS MAINTENANCE (PROMPT MAINTENANCE)       69         APPENDIX       71         LAUNCHING HCM MODULE       71         INDEX       73                                                                                                    | HR SECURITY ROLES SETUP                               |    |
| INSTRUCTIONS MAINTENANCE (PROMPT MAINTENANCE)                                                                                                    | Employee Self-Service Control                         | 69 |
| APPENDIX                                                                                                    | INSTRUCTIONS MAINTENANCE (PROMPT MAINTENANCE)         | 69 |
| LAUNCHING HCM MODULE                                                                                                    | APPENDIX                                              | 71 |
| INDEX                                                                                                    | LAUNCHING HCM MODULE                                  | 71 |
|                                                                                                    | INDEX                                                 |    |

# Employee Self Service – Administrator Guide

## **Overview – Employee Self Service Administrator Guide**

CMiC's Employee Self Service (ESS) is a web-based application that can be used by employees, applicants and administrators to perform the following tasks online.

This guide is for ESS Administrators, and contains documentation about the screens relevant to administrators. For details about the screens relevant to employees, please refer to the ESS Employee's user guide.

#### For Employees

For employees, the ESS module can be used to:

- view and print pay stubs
- view and update Employee Profile details, such as: address, emergency contacts, skills, certifications and licenses, education, memberships, and tax-relevant information
- submit benefit and deduction elections
- report benefit/deduction qualifying events
- apply for leaves
- view interim and annual evaluations
- submit training requests

Changes and requests are submitted to the employee's manager for approval, and the Payroll and HR modules are updated once the requests are approved.

#### **For Applicants**

For applicants, the ESS module is used to:

- create online applicant profile and apply for an open position online
- view application status and history

#### **For Administrators**

For administrators, the ESS module is used to:

- set up ESS module
- set up Open Enrollment and Qualifying Events
- approve or deny Change Requests for Employee Profile details
- approve or deny submitted benefit and deduction elections
- approve or deny submitted qualifying events
- approve or deny training requests

- submit job requisitions to HR for new hires
- review applicants' applications

# **Personal Information**

## **Profile Information**

| Employee Self Service                                          | ce                                                                                                 |                                      |                                                     | Save Submit Cancel 📝 🗈 🏠 Logout                             |  |  |  |  |  |  |
|----------------------------------------------------------------|----------------------------------------------------------------------------------------------------|--------------------------------------|-----------------------------------------------------|-------------------------------------------------------------|--|--|--|--|--|--|
| 🌣 🖻 🗈 Employee Self Service                                    | Transaction No E                                                                                   | ffective Date Comment                | s                                                   | PREV NEXT      Profile(Current)                             |  |  |  |  |  |  |
| Search Inst                                                    | tructions:                                                                                         |                                      |                                                     | select current profile info, or past Change Request records |  |  |  |  |  |  |
| Profile Information                                            |                                                                                                    | Request for chan                     | ge of employee profile                              |                                                             |  |  |  |  |  |  |
| W-4 Information                                                | Effective Date                                                                                     | Comment                              |                                                     |                                                             |  |  |  |  |  |  |
| Skills Request, first                                          | st enter                                                                                           | Person                               | al information                                      |                                                             |  |  |  |  |  |  |
| Certification and its Effective                                | Last Name Fern                                                                                     | First Name <sup>*</sup> Mike         | Middle Name                                         |                                                             |  |  |  |  |  |  |
| Interim Evaluation     Annual Evalution     Discipline History | Prefix Title Date of Birth 01/01/1977                                                              | Suffix to Name Marital Status Single | <ul> <li>S5N (no space/hyphen) 987654321</li> </ul> |                                                             |  |  |  |  |  |  |
| Payment Administration                                         |                                                                                                    |                                      |                                                     |                                                             |  |  |  |  |  |  |
| Recruiting                                                     |                                                                                                    | Mail                                 | ing Address                                         |                                                             |  |  |  |  |  |  |
| Corporate information                                          | Address Line 1                                                                                     |                                      | Address Line 2                                      |                                                             |  |  |  |  |  |  |
|                                                                | City                                                                                               |                                      | State Illinois                                      |                                                             |  |  |  |  |  |  |
|                                                                | Country United States                                                                              | s of America 💌                       | ZIP 60633                                           |                                                             |  |  |  |  |  |  |
|                                                                | Country     United States of America     ZIP     60633       Physical Address       Address Line 2 |                                      |                                                     |                                                             |  |  |  |  |  |  |
|                                                                | Address Line 1                                                                                     |                                      | Address Line 2                                      |                                                             |  |  |  |  |  |  |
|                                                                | City                                                                                               |                                      | State                                               |                                                             |  |  |  |  |  |  |
|                                                                | Country                                                                                            |                                      | ZIP                                                 |                                                             |  |  |  |  |  |  |
|                                                                |                                                                                                    |                                      | Contract                                            |                                                             |  |  |  |  |  |  |
|                                                                | Home Phone                                                                                         |                                      | Work Phone                                          |                                                             |  |  |  |  |  |  |
|                                                                | Home Fax                                                                                           |                                      | Work Fax                                            |                                                             |  |  |  |  |  |  |
|                                                                | Cell Phone                                                                                         |                                      | Work Cell Phone                                     |                                                             |  |  |  |  |  |  |
|                                                                | Page                                                                                               |                                      |                                                     |                                                             |  |  |  |  |  |  |
|                                                                | E-Mail Addres                                                                                      | mike.fernandes@cmic.ca               |                                                     |                                                             |  |  |  |  |  |  |
|                                                                | Work Email Addres                                                                                  | 5                                    |                                                     |                                                             |  |  |  |  |  |  |

Employees can use this screen to view and modify their basic profile information.

Then way in which modifications are made is by selecting the current Profile, **Profile** (**Current**), from the dropdown list at the top right corner of the screen, and creating a Change Request. Note, however, only one Change Request is allowed at a time. Once the Change Request is created, it is submitted for approval.

The status of the Change Request can be:

| Status    | Details                                                                                                    |
|-----------|----------------------------------------------------------------------------------------------------|
| Pending   | When a change is made to the current Profile, <b>Profile</b> ( <b>Current</b> ), and [ <b>Save</b> ] is clicked, a Change Request record with a status of <b>Pending</b> is created.                                       |
| Submitted | When a <b>Pending</b> Change Request is submitted using the [ <b>Submit</b> ] button, its status is changed to <b>Submitted</b> .                                                                                          |
| Approved  | If the Employee's manager approves the Change Request, its status is changed to <b>Approved</b> , the Employee gets an email about the approval, and the approved Change Request will be available to the Employee in ESS. |

# **Rejected** If the Employee's manager rejects the Change Request, its status is changed to **Rejected**, the Employee gets an email about the rejections, and the rejected Change Request will be available to the Employee in ESS.

### Create Change Request – Change Profile Info

- 1. Select **Profile** (Current) from the drop-down list at the top-right of the screen, as shown above.
- 2. Enter the date for which the change is to be effective via the Effective Date field.
- 3. If required, enter a comment/note for your manager using the **Comment** field, next to the **Effective Date** field.
- 4. Modify the profile information as required.
- 5. Click the [Save] button along the top-right of the screen, which creates a Change Request record.

Once saved, what is displayed is the Change Request, and the fields that were changed are highlighted in green, and the Change Request is set to the Pending state. Also, the **Attachment** section becomes available at the bottom of the screen to attach attachments, using the **[Upload]** button:

| XP          | Employee Self S                                        | ervice                                             |                           |                        |                       |          |                  | Save Submit    | Delete Cancel  | 20       |
|-------------|--------------------------------------------------------|----------------------------------------------------|---------------------------|------------------------|-----------------------|----------|------------------|----------------|----------------|----------|
|             | Employee Self Service                                  | Transaction No                                     | Effective Date            | Comme                  | ents                  |          |                  | PREV NEXT      | 208 - 2017-01- | 31(Pendi |
| rch<br>D Em | ployee Self Service<br>Personal Information            | 208<br>Instructions:<br>Make changes to the employ | 2017-01-04<br>ee Profile. | Show All Co            | nments                |          |                  | saved Change R | Request        |          |
|             | Profile Information                                    |                                                    |                           | Request                | for change of er      | nploye   | e profile        |                |                |          |
|             | W-4 Information<br>Td1 Information                     | Effective Date                                     | 01/04/2017 🖄 Com          | ment I don't have a ho | me phone, so I only e | ntered m | y cell phone nun | nber.          |                |          |
|             | Emergency Contacts<br>Skills                           |                                                    |                           |                        | Personal informa      | ation    |                  |                | _              |          |
|             | Degrees                                                | Last Name                                          | Fern                      | First Name Mi          | (e                    |          | Middle Name      |                |                |          |
|             | Memberships<br>Interim Evaluation                      | Prefix Title                                       |                           | Suffix to Name         |                       |          |                  |                | _              |          |
|             | Discipline History<br>Payment Administration           | Date of Birth                                      | 01/01/1977 🖏              | Marital Status Si      | ngle 💌                | SSN (no  | space/hyphen)    | 987654321      |                |          |
|             | Corporate Learning<br>Recruiting                       |                                                    |                           |                        | Mailing Addre         | :55      |                  |                |                |          |
|             | Corporate Information<br>Security                      | Address Line 1                                     |                           |                        | Address               | Line 2   |                  |                |                |          |
|             | Request Approval                                       | City                                               | Chicago                   |                        |                       | State 1  | llinois          |                |                |          |
|             | Auto Approved Request List<br>Manager Change Request   | Country                                            | United States of Ame      | erica 💌                |                       | ZIP      | 50631            |                |                |          |
|             | Open Enrolment Control Setur                           |                                                    |                           |                        | Rhycical Addre        | 200      |                  |                |                |          |
| H           | Qualify Event Setup                                    |                                                    |                           |                        |                       |          |                  |                |                |          |
|             | Open Enrollment Approval Qualifying Event Approval     | Address Line 3                                     | . ]                       | _                      | Address               | s Line 2 |                  |                |                |          |
|             | Dependent Approval<br>Self Service Control Setup       | City                                               |                           |                        |                       | State    |                  | <b>A</b>       |                |          |
| -0          | Open Enrollment Status                                 | Country                                            |                           | •                      |                       | ZIP      |                  |                |                |          |
|             | Dependent Enrollment Approv<br>Employee Address Change |                                                    |                           |                        | Contact               |          |                  |                |                |          |
|             |                                                        |                                                    | Home Phone                |                        |                       |          | Work Phone       |                |                |          |
|             |                                                        |                                                    | Home Fax                  |                        |                       |          | Work Fax         |                |                |          |
|             |                                                        |                                                    | Cell Phone 443-4          | 53-9999                |                       | v        | /ork Cell Phone  |                |                |          |
|             |                                                        |                                                    | Pager                     |                        |                       |          |                  | _              |                |          |
|             |                                                        |                                                    | E-Mail Address mike.      | fernandes@cmic.ca      |                       |          |                  |                |                |          |
|             |                                                        | Wo                                                 | rk Email Address          |                        |                       |          |                  |                |                |          |
|             |                                                        |                                                    |                           |                        | Attachment            | _        |                  |                |                | _        |
|             |                                                        |                                                    | File Name                 |                        | Upload Date           |          |                  | Note           | Action         |          |
|             |                                                        |                                                    |                           |                        | No Records Four       | nd       |                  |                |                |          |

6. Once you are sure of the changes, click the [**Submit**] button along the top-right of the screen to set the Change Request to the Submitted state, and to have it sent to your manager.

Note, once a Change Request is submitted, you cannot make further changes to your profile information until the Change Request is either approved or rejected.

7. After a Change Request is approved or rejected, you will be notified via an e-mail, and the approved/rejected Change Request becomes available via the drop-down list at the top-right of this screen, as shown below:

| xP     | Employee Self Se      | rvice                  |                  |                   | Save Submit Cancel 💽 🏠 Log                               | jou |
|--------|-----------------------|------------------------|------------------|-------------------|----------------------------------------------------------|-----|
| \$ = ± | Employee Self Service | Transaction No         | Effective Date   | Comments          | PREV NEXT      Profile(Current)                          |     |
| Search | Go                    |                        |                  |                   | 191 - 2017-01-13(Approved)<br>193 - 2017-01-13(Approved) | í   |
| Emp    | Inves Calf Camilas    | Instructions:          |                  |                   |                                                          | 1   |
|        | ersonal Information   | Make changes to the en | nployee Profile. |                   |                                                          |     |
| TT     | Profile Information   |                        | Re               | equest for change | ge of employee profile                                   |     |
|        | HR Information        |                        | th _             |                   |                                                          | 1   |
|        | W-4 Information       | Effective Date         | Lio Comme        | ent               |                                                          |     |

8. If any comments were entered for the approved/rejected Change Request by your manager, the **Show All Comments** link will be visible, as shown below, when the approved/rejected record is selected via the drop-down list at the top-right of the screen:

| xP     | Employee Self Ser                                                 | vice                                    |                 |                           | 🗈 🍙 Logou                                                 |
|--------|-------------------------------------------------------------------|-----------------------------------------|-----------------|---------------------------|-----------------------------------------------------------|
| \$ I I | Employee Self Service                                             | Transaction No                          | Effective Date  | Comments                  | PREV NEXT € 194 - 2017-01-13(Approved) ▼                  |
| Search | Go                                                                | 194                                     | 2017-01-09      | Show All Comments         |                                                           |
| Emp    | loyee Self Service<br>Personal Information<br>Profile Information | Instructions:<br>Make changes to the em | oloyee Profile. | Request for cha           | nge of employee profile                                   |
|        | HR Information<br>W-4 Information<br>Td1 Information              | Effective Date 01/09                    | /2017 Comment   | currently don't have a wo | ork number yet, but when provided, I'll enter it via ESS. |
|        | Emergency Contacts                                                |                                         |                 | Perso                     | onal information                                          |
|        | Skills<br>Certification and Licenses                              | Last Name Pansaki                       | First Nan       | Jasmine                   | Middle Name                                               |

### **Change Request Approvals**

For details, please refer to the *Profile Information – Change Request* section under the following sections: *Manager Self Service > Request Approval Screen.* 

## **HR Information Setup**

### **Create User-Extension Fields for HR Information Screen**

| UE FIELD            | MAINTENAN  | CE                                  |                        |                   |         |                           |                     |             |                           |                       |              | 💾 Save 🕞            | Exit 👔 🤋            |            | - C |
|---------------------|------------|-------------------------------------|------------------------|-------------------|---------|---------------------------|---------------------|-------------|---------------------------|-----------------------|--------------|---------------------|---------------------|------------|-----|
| UE FIELD MAI        | NTENANCE   |                                     |                        |                   |         |                           |                     |             |                           |                       |              |                     |                     |            |     |
| View 🕶 🎽            | Freeze     | Detach 🖸 Search 🖷 Insert 👔          | Insert Multiple 🛛 🖶 De | elete 🛞 Workflows | 👻 🔒 Rep | oort Options 🛛 👻 🏬 Export | ECM Doo             | cuments   • | ि <mark>उ</mark> User Ext | ensions               |              |                     |                     |            |     |
| * System<br>Defined | * Field    | Field Description                   | * Rendering Type       | * Data Type       | Length  | * Lookup Table            | Lookup<br>Validated | Required    | Updateable                | Updateable If<br>Null | Case         | Lower Bound<br>Text | Upper Bound<br>Text | Default Va |     |
|                     | EMPROSHIFT | Preferred Shift: Morning, Afternoor | DEFAULT                | Text 💌            | 9       | No LOV used               |                     |             | V                         | V                     | Mixed case 💌 |                     |                     |            | ^   |
|                     | OMSTBTEMP  | Total Emergency Power (#)           | DEFAULT                | Numeric           | 10      | No LOV used               |                     |             | V                         |                       | Mixed case   |                     |                     |            |     |
|                     | OMSTBTEMP2 | Total Emergency Power (KW)          | DEFAULT                | Numeric 💌         | 15      | No LOV used               |                     | [77]        | V                         |                       | Mixed case 💌 |                     |                     |            |     |
|                     | TAXEXEMPT  | Tax Exempt                          | СНЕСКВОХ 💌             | Text              | 1       | Use Valid Data as LOV     |                     |             |                           |                       | Upper case 💌 |                     |                     |            |     |
|                     | APPEMP_NUM | Applicant Number                    | DEFAULT 👻              | Text 👻            | 16      |                           |                     | <b>V</b>    |                           |                       | Upper case 👻 |                     |                     |            |     |
| <b>V</b>            | DPDEMPNO   | Employee Number                     | DEFAULT 👻              | Text v            | 16      |                           | <b>V</b>            | <b>V</b>    |                           |                       | Upper case 👻 |                     |                     |            |     |
| <b>V</b>            | EMPHISTSEQ | History Sequence                    | DEFAULT 👻              | Numeric 👻         | 38      | No LOV used               |                     | 1           |                           |                       | Mixed case 👻 |                     |                     |            |     |
| 7                   | EMPNUM_ALL | Employee Number                     | DEFAULT -              | Text 👻            | 16      | All Employees             | 7                   | 7           |                           |                       | Upper case 👻 |                     |                     |            |     |

Pgm: UEFIELD – UE Field Maintenance; standard Treeview path: System > User Extensions > Field Maintenance

Use the Field Maintenance screen in the System module to create the User-Extension Fields to add to the HR Information screen.

For details about the Field Maintenance screen, please refer to the System Data user guide.

| Project Management                                                                                                    |                                                                                                    | ₽ ⊑ ♠ |
|----------------------------------------------------------------------------------------------------|----------------------------------------------------------------------------------------------------|-------|
| ‡ 🕀 ⊕Project Management Menu                                                                                                    | User-Defined Fields                                                                                                    |       |
|                                                                                                    | User-Defined FieldsTypeActionAction ItemImage: Colspan="2">Image: Colspan="2">Image: Colspan="2"Image: Colspan="2">CommunicationImage: Colspan="2"Image: Colspan="2">Image: Colspan="2"Image: Colspan="2">Image: Colspan="2"Image: Colspan="2">Image: Colspan="2"Image: Colspan="2">Image: Colspan="2"Image: Colspan="2">Image: Colspan="2"Image: Colspan="2">Image: Colspan="2"Image: Colspan="2">Image: Colspan="2"Image: Colspan="2">Image: Colspan="2"Image: Colspan="2">Image: Colspan="2"Image: Colspan="2">Image: Colspan="2"Image: Colspan="2">Image: Colspan="2"Image: Colspan="2">Image: Colspan="2"Image: Colspan="2"Image: Co |       |
| Company Control  Project Maintenance  Activities  User-Defined Log Types User-Defined Logs  SdMenu_ACS_logs1  Default Filters  User-Defined Fields | Owner Change OrderImage: Change OrderPrequalification UDF TabImage: Change OrderProjectImage: Change OrderRFIImage: Change OrderSubcontractImage: Change OrderSubmittalImage: Change Order                                                                                                    |       |

#### Add Created User-Extension Fields to HR Information Screen

Using the User-Defined Fields screen of the Project Management module, click the **Employee Profile** option's Edit icon, framed above, to launch the following screen:

| Project Manage                                               | ement                                                  |                        |              | D        | E 🕯    |
|--------------------------------------------------------------|--------------------------------------------------------|------------------------|--------------|----------|--------|
| 💠 🖃 🗄 Project Management Menu                                |                                                        |                        |              |          | Cancel |
| Saarch                                                       | Required fields are indicated with a blue triangle (1) |                        |              |          |        |
| bearch                                                       |                                                        | Add User-Defined Field |              |          |        |
| Project: CRM Invitation to bid      Communication Management | Type Employee Profile User-Defined Field               | Lefault Valu           | e Sor        | t Order  | Add    |
| E Document Management                                        | User-Defined Field                                     | Default Value          | Sort Order 🔺 | Action   |        |
| E Contractor Prequalification                                | Acknowledgement Date                                   | 1                      | I            | <u>S</u> | ×      |
| Estimate Management                                          | Applicant Number                                       | 2                      | 2            | 5        | ×      |
| E Cost Management                                            | Effective Date                                         | 3                      | 3            | <u>S</u> | ×      |
| Site Management                                              |                                                        |                        |              |          |        |
| User-Defined Logs                                            |                                                        |                        |              |          |        |
| File Maintenance                                             |                                                        |                        |              |          |        |
| 🗈 🛄 Local Tables                                             |                                                        |                        |              |          |        |

To add a User-Defined Field to the HR Information screen of the ESS module, click the User-Defined Field's arrow , and select the field via the popup.

If the field should have a default value, use the **Default Value** field to enter it, and use the **Sort Order** field to enter the order that the field is to appear in the HR Information screen. Click the [Add] button to finish.

The added fields are now available in the HR Information screen of the ESS module, and on the User Defined Fields tab of the Employee Profile.

## W-4 Information

|                                                                                                    |                                                                                                    |                                                                                                    | Review W4 fo                                                                                                    | or other years 2010 💌                                                                                                    |
|----------------------------------------------------------------------------------------------------|----------------------------------------------------------------------------------------------------|----------------------------------------------------------------------------------------------------|----------------------------------------------------------------------------------------------------|----------------------------------------------------------------------------------------------------|
| Transcation No                                                                                                    | Date                                                                                                    | Comments                                                                                                    | () PREV N                                                                                                    | нахт 🕞 491 - 2010-11-22 💌                                                                                                    |
| 491                                                                                                    | 2010-11-22                                                                                                    | Updating W-4 2010                                                                                                    |                                                                                                    |                                                                                                    |
| Effective Date 10152010                                                                                                    | Comment Updating W-4 2010                                                                                                    |                                                                                                    |                                                                                                    |                                                                                                    |
|                                                                                                    |                                                                                                    |                                                                                                    |                                                                                                    | Page 1, go to page 2                                                                                                    |
| Form W-4 (2010)<br>Purpose. Complete Form W-4 so that your emp<br>norme tax from your pay. Consider completing<br>personal or financial studion changes ex-<br>ad sign the form withholding. If you are east<br>ad sign the form to validate 4. Your exemption<br>Pub. 505, Tax Withholding and Estimated Tax.<br>Note: You cannot claim exemption from withhold<br>includes more than 5300 of unearned income (to<br>Basic instructions. If you are not exempt, com<br>Divisibility to the worksheets on page 2 | loyer can withhold the correct federal<br>a new Form W-4 each year and when your<br>mpt, complete only lines 1, 2, 3, 4, and 7<br>for 2010 acyters Pentary 16, 2011. See<br>ding if (a) your income exceeds \$950 and<br>or example, interest and dividends) and (b)<br>in their tax return.<br>yolide the <b>Personal Allowances</b><br>further adjust your withholding allowances | Complete all worksheets hat apply, However, you may claim fewer (or zero) allowances.<br>For regular wages, withholding matte based on allowances you claimed and may not be i<br>flat amount or percentage of wages<br>Head of NouseHold. Generally, you may claim head of household fling status on your tax<br>return only if you are unmarried and pay more than 50% of the costs of keeping up a home<br>for yourself and your dependenticy to other qualifying dividuals. See Pub. 501, Exemption<br>Standard Deduction, and Fling Information, for information.<br>Tax credits. You can take projected this credits in the account in figuring your allowable<br>number of withholding allowances. Credits for child or dependent care expenses and the<br>child tax credit may be claimed using the <b>Personal Allowances Worksheet below</b> . See<br>Pub. 919, How Do I Adjust IV Tax Withholding, for information on converting your other<br>credits into withholding allowances.<br><b>Norwage income.</b> If you have a large amount of nonwage income, such as interest or<br>dividends, consider making estimated tax. | payments using Form 104-625, Estimated Tax for Individuals. Of<br>additional tax, IFQ una ke pension or annuly income, see Pub. 3<br>adjust your withholding on Form W-4 or W-4P.<br>Two centerra/Hultipe jobs. If you have a working agouse or<br>total number of allowances you are entitled to claim on al jobs us<br>5, form W-4. Your withholding usually will be most accurate when<br>the Form W-4 for the highest paying job and zero allowances ar<br>Pub. 916 or details.<br>Nonresident allen. If you are a nonresident allen, see Note or<br>Instructions for Nonresident Allen, Serber completing the Form.<br>Check your withholding, After your Form W-4 takes effect, us<br>anount you are having withhold compares to your projected tot<br>especially if your earnings exceed \$130,000 (Single) or \$180,00 | herwise, you may owe<br>119 to find out If you should<br>more than one job, figure the<br>sing worksheets from only one<br>a la llowance are claimed on<br>the others. See<br>392, Supplemental Form W-4<br>use Pub. 1916 to see how the<br>a lax for 2010. See Pub. 919,<br>00(Married). |
| job situations.                                                                                                    | ojustments to income, or two-earner/multiple                                                                                                    | Personal Allowances Worksheet (Keep for your records.)                                                                                                    |                                                                                                    |                                                                                                    |
| A Enter "1" for yourself if no one else can claim                                                                                                    | n you as a dependent                                                                                                    |                                                                                                    |                                                                                                    | A 1                                                                                                    |
| You are single and have only one<br>B Enter "1" if: You are married, have only one jo<br>Your wages from a second job o                                                                                                    | s job; or<br>sb, and your spouse does not work; or<br>r your spouse's wages (or the total of both)                                                                                                    | are \$1,500 or less.                                                                                                    |                                                                                                    | в 1                                                                                                    |
| C Enter "1" for your spouse. But, you may choo                                                                                                    | ose to enter "-0-" if you are married and have                                                                                                    | e either a working spouse or more than one job. (Entering "-0-" may help you avoid having too                                                                                                    | little tax withheld.)                                                                                                    | c 1                                                                                                    |
| D Enter number of dependents (other than you                                                                                                    | ur spouse or yourself) you will claim on your                                                                                                    | tax return                                                                                                    |                                                                                                    | D 2                                                                                                    |
| E Enter "1" if you will file as head of househol                                                                                                    | Id on your tax return (see conditions under H                                                                                                    | lead of household above)                                                                                                    |                                                                                                    | E 1                                                                                                    |
| F Enter "1" if you have at least \$1,800 of child of<br>(Note. Do not include child support payments)                                                                                                    | or dependent care expenses for which y<br>b. See Pub. 503, Child and Dependent Care Ex-                                                                                                    | γou plan to claim a credit<br>«penses, for details.)                                                                                                    |                                                                                                    | F 1                                                                                                    |
| G Child Tax Credit (including additional child ta:<br>If your total income will be less than \$61,000 (<br>If your total income will be between \$61,000 a                                                                                                    | x credit). See Pub 972, Child Tax Credit, for r<br>\$90,000 if married), enter "2" for each eligibl<br>ind \$84,000 (\$90,000 and \$119,000 if marrier                                                                                                    | more information.<br>e child; then <b>less</b> "1" if you have three or more eligible children.<br>d), enter "1" for each eligible child plus "1" <b>additional</b> if you have six or more eligible children.                                                                                                    |                                                                                                    | G 2                                                                                                    |
| H Add lines A through G and enter total here. (N                                                                                                    | ote. This may be different from the number of                                                                                                    | of exemptions you claim on your tax return.)                                                                                                    |                                                                                                    | н 9                                                                                                    |
| For accuracy,complete all worksheets th apply.                                                                                                    | nat If you plan to itemize or claim adju<br>If you have more than one job or a<br>Worksheet on page 2 to avoid havi<br>If neither of the above situations ap                                                                                                    | stments to income and want to reduce your withholding, see the Deductions and Adjur<br>are married and you and your spouse both work and the combined earnings from all job<br>ing to little tax withheid. ples, stop here and enter the number from line H on line 5 of Form W-4 below.                                                                                                    | stments Worksheet on page 2.<br>s exceed \$18,000 (\$32,000 if married) see the Two-Earners/Mu                                                                                                    | litiple Jobs                                                                                                    |
| Form W-4<br>Department of the Treasury<br>Internal Revenue Service                                                                                                    | hether you are entitled to claim a certa                                                                                                    | Employee's Withholding Allowance Certifica<br>in number of allowances or exemption from withholding is subject to review by<br>of this form to the IRS.                                                                                                    | te<br>the IRS. Your employer may be required to send a copy                                                                                                    | OMB No. 1545-0074<br>2010                                                                                                    |
| Type or print your first name and middle initial. Alfred                                                                                                    |                                                                                                    | Last Name<br>Jonas                                                                                                    | 2 Your social security number<br>315695012                                                                                                    |                                                                                                    |

Employees can submit their W-4 changes for approval in the W-4 Information screen. Changes may be made in the Original record if it is available for editing. It will be editable if there are no W-4 requests to approve for the employee.

Changes should be made in the Original W-4 and saved. When the change is saved, a new record with the transaction number and current date is created. The Original record will not be editable at this time. Line 3 -Federal Filing Status (Single/Married) must be specified. Line 5 -- "Total number of allowances you are claiming" and line 6 - "Additional amount, if any, you want withheld from each paycheck" may also be entered. Once approved, the Employee Profile will be updated with lines 3, 5 and 6, an employment history record will be created and the Original W-4 will be editable again.

Upon approval, a new employment history record is created in Payroll. The Federal Filing Status on the Tax tab of the Employee Profile will be updated with the value in line 3 of the W-4. The Primary Exemptions field on the Tax tab of the Employee Profile will be updated with line 5 of the W-4. Federal Withholding tax will be inserted in the Overrides pop-up on the Tax tab of the Employee Profile with the value entered in line 6 of the W-4. The Tax Amount will be the value from line 6 and the Amount Type will be "00" (Additional Tax).

To delete a saved W-4, press the [Delete] button. The Original W-4 will become available for editing and submission at this time.

To submit a modified W-4 for approval, press the [Submit] button. Once submitted, the W-4 will appear in the Personal Information Change Request Approval screen to be approved.

## **TD1** Information

| Transation No<br>Effective Date<br><i>r</i> employer or pager still use this form to determine to<br>d the stack before comparing this form. Compares to<br>strane              | 010113                                                                                                    | Date                                                                                                    | Comments Comment TD1 Jonn Smith                                                                                                    |                                                                                                    | THE PREV NEXT                                                                                                    | r 🗉 Original     |
|----------------------------------------------------------------------------------------------------|----------------------------------------------------------------------------------------------------|----------------------------------------------------------------------------------------------------|----------------------------------------------------------------------------------------------------|----------------------------------------------------------------------------------------------------|----------------------------------------------------------------------------------------------------|------------------|
| Effective Date<br>in employer or pager will use this form to determine th<br>d the basic before completing this form. Complete t<br>st Name                                     | 010113                                                                                                    |                                                                                                    | Comment TD1 John Smith                                                                                                    |                                                                                                    |                                                                                                    |                  |
| r employer or payer will use this form to determine t<br>the back before completing this form. Complete t<br>Name                                                               |                                                                                                    |                                                                                                    |                                                                                                    |                                                                                                    |                                                                                                    |                  |
| r employer or payer will use this form to determine to<br>d the back before completing this form. Complete t<br>t Name                                                          |                                                                                                    |                                                                                                    |                                                                                                    |                                                                                                    |                                                                                                    | Page 1, go to pa |
| 1Name                                                                                                    | e amount of your tax deductions.<br>his form based on the best estimate of                                                                  | your circumstances.                                                                                                    | 2012 PERSONAL TAX CREDITS RETURN                                                                                                    |                                                                                                    |                                                                                                    | TD1              |
|                                                                                                    | First name and ini                                                                                                    | ta(6)                                                                                                    |                                                                                                    | Date of Birth(YYYYMM/DD)                                                                                                    | Employee Number                                                                                                    |                  |
| itson                                                                                                    | Suzette                                                                                                    | A.                                                                                                    |                                                                                                    | 1975-04-30                                                                                                    | SWC-WK-SAL3                                                                                                    |                  |
| ress including postal code                                                                                                    |                                                                                                    |                                                                                                    |                                                                                                    | For non-residents only-                                                                                                    | Socall Insurance number                                                                                                    |                  |
|                                                                                                    |                                                                                                    |                                                                                                    |                                                                                                    | US                                                                                                    | 202303404                                                                                                    |                  |
|                                                                                                    |                                                                                                    |                                                                                                    |                                                                                                    |                                                                                                    |                                                                                                    | -                |
| asic personal amount - Every resident of Canada can                                                                                                    | claim this amount. If you will have more that                                                                                               | n one employer or payer at the same time in 20                                                                              | 12, see "More than one employer or payer at the same time" on the next page. If yo                                                                                       | u are a non-resident, see "Non-residents" on the next page.                                                                                                    |                                                                                                    | 10,882           |
| niid amount - Either parent (but not both), may claim 5<br>ed to claim the "Amount for an eiligible dependant" on ii                                                            | 2,191 for each child born in 1995 or later, th<br>re 8 may also claim the child amount for tha                                              | at resides with both parents throughout the yes<br>t same child.                                                            | ar. If the child is infirm, add \$2,000 to the claim for that child. Any unused portion o                                                                                | an be transferred to that parent's spouse or common-law partner. If the child does not                                                                                                    | t reside with both parents throughout the year, the parent who is                                                              |                  |
| <b>je amount – if</b> jou will be 65 or older on December 31.                                                                                                    | 2012, and your net income for the year from                                                                                                 | all sources will be \$33,864 or less, enter \$6,7                                                                           | 20. If your net income for the year will be between \$33,884 and \$78,684 and you wa                                                                                     | nt to calculate a partial claim, get the TD1-WS, Worksheet for the 2012 Personal Ta                                                                                                    | Credits Return, and complete the appropriate section.                                                                          |                  |
| ansion income amount – if you will receive regular pe                                                                                                    | nsion payments from a pension plan or fund                                                                                                  | (excluding Canada Pension Plan, Quebec Pe                                                                                   | ension Plan, Old Age Security, or Guaranteed income Supplement payments), ente                                                                                           | r \$2,000 or your estimated annual pension income, whichever is less.                                                                                                    |                                                                                                    |                  |
| ultion, education and textbook amounts (full time<br>enrolled part time, enter the total of the tuition fees you w                                                              | and part time) – If you are a student enrol<br>II pay, plus \$400 for each month that you wi                                                | led at a university or college, or an educational<br>I be enrolled, plus \$65 per month for textbooks                       | I institution certified by Human Resources and Skills Development Canada, and yo<br>If you are enrolled part time and do not have a mental or physical disability, enter | u will pay more than \$100 per institution in tuition fees, complete this section. If you ar<br>the total of the tuition fees you will pay, plus \$120 for each month that you will be enroll | re enrolled full time, or if you have a mental or physical disability and<br>led part time, plus \$20 per month for textbooks. |                  |
| isability amount - If you will claim the disability amount                                                                                                    | on your income tax return by using Form T                                                                                                   | 2201, Disability Tax Credit Certificate, enter \$                                                                           | 7,546.                                                                                                    | · · · · · ·                                                                                                    |                                                                                                    |                  |
| pouse or common-law partner amount – if you are a<br>822 or more (\$12.822 or more if he or she is infirm), you                                                                 | upporting your spouse or common-law part<br>cannot claim this amount.                                                                       | ner who lives with you, and whose net income f                                                                              | for the year will be less than \$10,822 (\$12,822 if he or she is infirm) enter the diffe                                                                                | ence between this amount and his or her estimated net income for the year. If your sp                                                                                                    | ouse's or common-law partner's net income for the year will be                                                                 |                  |
| mount for an eligible dependant – If you do not have<br>ble dependant's net income for the year will be \$10,822                                                                | a spouse or common-law partner and you si<br>or more (\$12,822 or more if he or she is infl                                                 | upport a dependent relative who lives with you,<br>rm), you cannot claim this amount.                                       | and whose net income for the year will be less than \$10,822 (\$12,822 if he or she i                                                                                    | s infirm and you did not claim the child amount for this dependant), enter the difference                                                                                                    | e between this amount and his or her estimated net income. If your                                                             |                  |
| aregiver amount - If you are taking care of a dependar<br>rent or grandparent (aged 65 or older), enter \$4,402 (\$8<br>lative (aged 15 or older) who is dependent on you becau | t who lives with you, whose net income for t<br>402 if he or she is infirm) or<br>e of an infirmity, enter \$6,402.                         | ne year will be \$15,033 or less, and who is eith                                                                           | er your or your spouse's or common-law partner's:                                                                                                    |                                                                                                    |                                                                                                    |                  |
| e dependant sinet income for the year will be detiven sin<br>Amount for infirm dependants age 18 or older – if y<br>wen \$6,420 and \$12,822 and you want to calculate a part   | 5,005 and \$19,455 (\$15,005 and \$21,455 if it<br>ou support an infirm dependant age 18 or of<br>al claim, net the TD1-WS, and complete th | e or one is initially and you want to calculate a<br>ider who is your or your spouse's or common-li<br>e anomoriste section | partial claim, get the 1D1-WS, and complete the appropriate section.<br>Iaw partner's relative, who lives in Canada, and whose net income for the year will              | te \$6,420 or less, enter \$6,402. You cannot claim an amount for a dependant you clair                                                                                                    | med on line 9. If the dependant's net income for the year will be                                                              |                  |
| mounts transferred from your spouse or commo                                                                                                    | -law partner - If your spouse or common-                                                                                                    | aw partner will not use all of his or her age an                                                                            | rount, pension income amount, tuition, education and testbook amounts, disability a                                                                                      | mount or child amount on his or her income tax return, enter the unused amount.                                                                                                    |                                                                                                    |                  |
| mounts transferred from a dependant – if your dep                                                                                                    | endant will not use all of his or her disabilit                                                                                             | amount on his or her income tax return, enter                                                                               | the unused amount. If your or your spouse's or common-law partner's dependent                                                                                            | child or grandchild will not use all of his or her tultion, education, and textbook amount                                                                                                    | ts on his or her income tax return, enter the unused amount.                                                                   |                  |
| FOTAL CLAIM AMOUNT - Add lines 1 thr                                                                                                    | ugh line 12. Your employer or payer will us                                                                                                 | e this amount to determine the amount of your t                                                                             | ax deductions.                                                                                                    |                                                                                                    |                                                                                                    | 10               |

Employees can submit their TD1 changes for approval in the TD1 Information screen. Changes may be made in the Original record if it is available for editing. It will be editable if there are no TD1 requests to approve for the employee.

Changes should be made in the Original TD1 and saved. Completing the form allows tax deductions to be reduced if the employee is eligible for tax credits other than the basic personal exemption. When the change is saved, a new record with the transaction number and current date is created. The Original record will not be editable at this time. Once approved, the Employee Profile will be updated, an employment history record will be created and the Original TD1 will be editable again.

Upon approval, a new employment history record is created in Payroll. To delete a saved TD1, press the [**Delete**] button. The Original TD1will become available for editing and submission at this time.

To submit a modified TD1for approval, press the [**Submit**] button. Once submitted, the TD1 will appear in the Personal Information Change Request Approval screen to be approved.

## **Emergency Contact**

| Employee Self Service                                       |                    |               |                         |                | Save     | Submit   | Cancel      | 🕻 🗈 🍙 Log      |
|-------------------------------------------------------------|--------------------|---------------|-------------------------|----------------|----------|----------|-------------|----------------|
| Transaction No                                              | Date               | Comments      |                         |                |          |          | I PREV      | NEXT D Current |
|                                                             | 2017-02-02         |               |                         |                |          |          |             |                |
| Instructions:<br>How to make a change request for emergence | y contacts         |               |                         |                |          |          |             |                |
| Effective Date 020217                                       | 20                 | Commer        | ıt                      |                |          |          |             | ]              |
| First Name                                                  | Mary               | Last Name Ros | 35                      | Middle Name    |          |          |             |                |
| Relation                                                    | Relative1 💌        | Priority Hig  | h 💌                     | Sex            | Female 💌 |          |             |                |
| Phone                                                       | 454-864-8877       | Alter Phone   |                         | Cell Phone     |          |          |             |                |
| Page                                                        | r                  | Fax           |                         | E-Mail Address |          |          |             |                |
| Address Line                                                | 565 Sunflower Lane |               |                         |                |          |          |             |                |
| Address Line 2                                              | 2                  |               |                         |                |          |          |             |                |
| Address Line 3                                              | 3                  |               |                         |                |          |          |             |                |
| ZII                                                         | 66575              |               |                         |                |          |          |             |                |
| State                                                       |                    | Country Un    | ted States of America 💌 |                |          | Delete 1 | this record |                |
|                                                             |                    |               |                         |                |          |          | +           | ]              |

Emergency Contacts may be updated in this screen.

To add a new Emergency Contact, press the blue Add icon  $\clubsuit$ , enter an **Effective Date** and contact details. When done, press the [**Save**] button. A Pending record will be created to be submitted.

To remove an Emergency Contact, check the **Delete this Record** checkbox. When done, press the [**Save**] button.

To submit the Emergency Contact request for approval, press the [**Submit**] button. The Emergency Contact submitted will be available in the Personal Information Change Request Approval screen to be to be approved.

## Skills

| Employee S                 | Self Service          |               |          | Save                   | Submit Delete | Cancel 🛛 🖓 🕻  | 🗈 🍙 Logou    |
|----------------------------|-----------------------|---------------|----------|------------------------|---------------|---------------|--------------|
| Transaction                | No                    | Date          | Comments |                        |               | PREV NEXT 🕨   | Driginal 🔻 🔺 |
| Effective Date             | Comment               |               |          | <br>                   | D             | eleted Change | d 🛛 Added    |
| Instructions:              |                       |               |          |                        |               |               |              |
| How to make a change requi | est for skills        |               |          |                        |               |               |              |
| Skill Code                 | SKIIIS                | Skill Descrip | tion     | Experience<br>(Months) |               |               |              |
| Skills on file             |                       |               |          | ,,                     |               | Select        |              |
| Skills to be added:        |                       |               |          |                        |               | Select        |              |
| Skills to be deleted:      |                       |               |          |                        |               | Select        |              |
| Other skills in system     |                       |               |          |                        |               | Select        |              |
| FORKLIFT                   | Forklift              |               |          | ]                      |               |               |              |
| PLUMBING                   | Plumbing              |               |          |                        |               |               | _            |
| ROOFING                    | Roofing               |               |          |                        |               |               |              |
| GROUNDS                    | Groundskeeper         |               |          |                        |               |               |              |
| ZZ-CARP                    | Carpenter             |               |          | 1                      |               |               |              |
| ZZ-ELE                     | Electrical Apprentice |               |          |                        |               |               |              |
| ZZ-CUST                    | Customer Service      |               |          |                        |               |               |              |
| APP-WIR                    | Wiring Apprentice     |               |          |                        |               |               |              |
| RV-OIL                     | RV-OIL Mechanic       |               |          |                        |               |               |              |
| ROOFER                     | Roofer                |               |          |                        |               |               |              |
| AUTOCAD                    | Auto Cad Designer E   | ingineers     |          |                        |               |               |              |
| DRYWALL                    | Drywall, Mudding an   | d Plasterin   |          | 1                      |               |               |              |

Employees' skills may be updated and submitted for approval. The **Skills on file** section will display skills that are currently set up on the Employee Profile.

To create a request, enter the **Effective Date**. A comment is optional. To add skill, search for it, enter the number of months of experience, and check the **Select** checkbox beside the skill.

Skills that are not in the system may be manually entered in the section below the **Other skills in system** section.

To remove skills, uncheck the Select checkbox beside the skills.

The skills to be added will be displayed in the **Skills to be added** section. A new record with the transaction number and current date will be created, and the Original record will not be editable. The Skills to be removed will be displayed in the **Skills to be deleted** section.

To delete a saved request, press the [**Delete**] button. To submit the request, press the [**Submit**] button, and use the [**Save**] button to save when finished.

If the **Skill Auto Approve** checkbox is checked in the Self Service Control Setup screen, the request will be automatically approved, and will be displayed in the Auto Approved Request List screen with a Submit Status of "**A**". If the checkbox is not checked, the request will not be automatically approved, and it will be displayed in the Personal Information Change Request Approval screen to be approved. It will also be displayed in the Auto Approved Request List screen with a Submit Status of "**S**".

Once approved, the skills added will be displayed in the **Skills on file** section, and the Original record will be editable again. The Original record will be updated with the changes that were approved, and the Skills will be updated in the Employee Profile also. Press the [**Skills**] button on the Employee Profile to view the updated skills.

If the Skills request was rejected, the record with the same transaction number will be editable for further changes.

## **Certifications and Licenses**

| XP Emp                | loyee Self Service             |                         |          |          | Save Submit Delete Ca | ncel 🛛 🕻 🖬 🗘 Logout    |
|-----------------------|--------------------------------|-------------------------|----------|----------|-----------------------|------------------------|
| Tra                   | ansaction No                   | Date                    | Comments |          | ( <u> </u>            | PREV NEXT 🕨 Original 🔻 |
| Effective Date        | Comment                        |                         |          |          | D                     | eleted Changed Added   |
| Instructions:         | and convert for contiferat     | - diseases              |          |          |                       |                        |
| Request for cha       | inge request for certificates/ | censes                  |          |          |                       |                        |
| Code                  |                                | Description             |          | State    | Effective Date        |                        |
| Certificates/Licens   | ses on file                    |                         |          |          |                       | Select                 |
| Certificates/Licens   | ses to be added:               |                         |          |          |                       | Select                 |
| Other certificates/   | licenses in system             |                         |          |          |                       | Select                 |
| PMP                   | Project Management C           | ertificate              |          |          |                       | Select                 |
| FORKLIFT              | Basic Forklift                 |                         |          |          |                       |                        |
| ZZ-SAFETY1            | Basic Safety Traiining         |                         |          |          |                       |                        |
| SMI002                | Smith Certification - 4        | YR                      |          |          |                       |                        |
| PENG                  | Professional Engineer          | ng                      |          | <b>A</b> |                       |                        |
| DRUG                  | Drug Testing                   |                         |          |          |                       |                        |
| EFA                   | Esseintial Function An         | alysis                  |          |          | 1                     |                        |
| SAFETY                | Safety Certificate             |                         |          | *        | 100                   |                        |
| If certificates/licen | ises are not in the system     | n, please specify here: |          |          |                       |                        |
|                       |                                |                         |          |          |                       |                        |

Employees' certifications and licenses may be updated and submitted for approval. The **Certificates/Licenses on file** section will display certificates and licenses that are currently set up on the Employee Profile.

To create a request, enter the **Effective Date**. A comment is optional. To add a certificate/license, find it, enter the **State** and its **Effective Date**, and check its corresponding **Select**.

Certificates/Licenses that are not in the system may be manually added by checking the **Other Certificates/Licenses in system** checkbox, then entering their details in the textbox with the caption, "**If certificates/licenses are not in the system, please specify here**".

To remove a certificate/license, uncheck its corresponding **Select** checkbox. When done, press the **[Save]** button.

The certificates/licenses to be added will be displayed in the **Certificates/Licenses to be added** section. A new record with the transaction number and current date will be created, and the Original record will not be available for editing. The certifications/licenses to be deleted will be displayed in the **Certificates/Licenses to be deleted** section.

To delete a saved request, press the [Delete] button along the top of the screen.

To submit the request, press the [**Submit**] button. If the **Certificate/License Auto Approve** checkbox is checked in the Self Service Control Setup screen, the certificate/license request will be automatically approved, and will be displayed in the Auto Approved Request List screen with a Submit Status of "**A**". If the checkbox is not checked, the certificate/license request will not be automatically approved, and it will be displayed in the Personal Information Change Request Approval screen to be approved. It will also be displayed in the Auto Approved Request List screen with a Submit Status of "**S**".

| Employee Self                       | Service                          |                        |                | Back 🄀 🖬 🔓 Logout              |
|-------------------------------------|----------------------------------|------------------------|----------------|--------------------------------|
| Transaction No                      | Date                             | Comments               |                | ● PREV NEXT ► 214-2017-02-06 ▼ |
| 214                                 | 2017-02-06                       |                        |                |                                |
| Effective Date 2017-02-06           | Comment                          |                        | 1              | Deleted Changed Added          |
| Request for change of               | certificates/licenses            |                        |                |                                |
| Certificates/Licenses on file       |                                  |                        |                |                                |
| Code                                | De                               | escription             | State          | Effective Date                 |
| Certificates/Licenses to be adde    | ed:                              |                        |                |                                |
| PMP                                 | Project Management Certificate   |                        | American Samoa | 2016-02-02                     |
| Certificates/Licenses to be dele    | ted:                             |                        | · · · · · ·    |                                |
| Other certificates/licenses in sy   | stem                             |                        |                |                                |
| FORKLIFT                            | Basic Forklift                   |                        |                |                                |
| ZZ-SAFETY1                          | Basic Safety Traiining           |                        |                |                                |
| SMI002                              | Smith Certification - 4 YR       |                        |                |                                |
| PENG                                | Professional Engineering         |                        |                |                                |
| DRUG                                | Drug Testing                     |                        |                |                                |
| EFA                                 | Esseintial Function Analysis     |                        |                |                                |
| SAFETY                              | Safety Certificate               |                        |                |                                |
| If certificates/licenses are not in | the system, please specify here: |                        |                |                                |
| welding                             |                                  |                        |                |                                |
|                                     |                                  | Attachment             |                |                                |
| File                                | Name                             | Up<br>No Records Found | oad Date       | Note                           |

Once approved, the certificates/licenses added will be displayed in the **Certificates/Licenses on file** section, and the Original record will be editable again. The Original record will be updated with the changes that were approved. The Certificates/Licenses will be updated in the Employee Profile, and to view them, press the **[License/Cert]** button on the Employee Profile for the updated certificates/licenses.

If the Licenses/Certificates request was rejected, the record with the same transaction number will be editable for further changes.

### Degrees

| хP                         | Employee Self Ser                        | vice                       |                | Sav                            | ve Submit Dele  | te Cancel 📝    | 1     | n Logout  |
|----------------------------|------------------------------------------|----------------------------|----------------|--------------------------------|-----------------|----------------|-------|-----------|
|                            | Transaction No                           | Date                       | Comments       |                                |                 | PREV NEXT (    | € Or  | riginal 🔻 |
|                            |                                          |                            |                |                                |                 |                |       |           |
| Effective Date             | e 🔯 Con                                  | nment                      |                |                                |                 | Deleted Cha    | inged | Added     |
| Instruction<br>How to make | <b>ns:</b><br>e a change request to char | nge education information. |                |                                |                 |                |       |           |
| Request fo                 | or change of educatio                    | n information              | Field of Study | he = 416 + 41 =                | De mar e Marana | Xeen Completed |       |           |
| Code<br>Education in       | Description                              | Course                     | Field of Study | Institution                    | Degree Years    | Year Completed |       | Select    |
| Education ty               | pe to be added:                          |                            |                |                                |                 |                |       | Select    |
| Education ty               | pe to be deleted:                        |                            |                |                                |                 |                |       | Select    |
| Other educa                | ation types in system                    |                            |                |                                |                 |                |       | Select    |
| B.ARCH.                    | Bachelor of Architecture                 | Other 🔻                    |                | American Payroll Association 🔻 |                 |                |       |           |
| ELEC.TRDE                  | Electrical Trades                        | Other 🔻                    |                | American Payroll Association 🔻 |                 |                |       |           |
| ENGINEER M                 | Master of Engineering                    | Other 🔻                    |                | American Payroll Association 🔻 |                 |                |       |           |
| GRADE                      | Grade School                             | Other                      |                | American Payroll Association 🔻 |                 |                |       |           |
| M.ARCH.                    | Master of Architecture                   | Other 🔻                    |                | American Payroll Association 🔻 |                 |                |       |           |
| N/A                        | Not Applicable                           | Other 🔻                    |                | American Payroll Association 🔻 |                 |                |       |           |
| SAFECERT                   | Safety Certificate                       | Other                      |                | American Payroll Association 🔻 |                 |                |       |           |
| TECHCERT                   | Technical Certification                  | Other 🔻                    |                | American Payroll Association 🔻 |                 |                |       |           |
| If education               | type is not in the system,               | please specify here:       |                |                                |                 |                |       |           |
|                            |                                          |                            |                |                                |                 |                |       |           |

This screen is used to view and update an Employee's education information.

The **Education information on file** section displays degrees/diplomas that are currently set up in HR via the Degrees Maintenance screen (standard Treeview path: *HCM* > *File Maintenance* > *Degrees*).

To create a request, enter the **Effective Date**. A comment is optional. To add a degree/diploma, search for it, check its corresponding **Select** checkbox, select the **Course**, enter the **Field of Study**, select the **Institution**, and fill out the **Degree Years** and **Year Completed** fields.

Degrees that are not in the system may be manually added by checking the **Other education types in system** checkbox, then entering their details in the textbox with the caption, "**If education type is not in the system**, **please specify here**".

The Degrees to be added will be displayed in the **Education type to be added** section. A new record with the transaction number and current date will be created, and the Original record will not be available for editing.

| x₽              | Employee Self Servic          | e                 |                          |                                |              | Back 🗗 🗈           | n Logout |
|-----------------|-------------------------------|-------------------|--------------------------|--------------------------------|--------------|--------------------|----------|
|                 | Transaction No                | Date              | Comments                 |                                | I PR         | EV NEXT 1 216-2017 | -02-06 🔻 |
|                 | 216                           | 2017-02-06        |                          |                                |              |                    |          |
| Effectiv        | ve Date 2015-10-05            | Comment           |                          |                                | Deleted      | Changed            | Added    |
| Request f       | or change of educat           | ion information   |                          |                                |              |                    |          |
| Education info  | ormation on file              |                   |                          |                                |              |                    |          |
| Code            | Description                   | Course            | Field of Study           | Institution                    | Degree Years | Year Completed     |          |
| Education typ   | be to be added:               |                   |                          |                                |              |                    |          |
| B.ARCH.         | Bachelor of Architecture      | Bachelor Degree 🔹 | Engineering & Technology | American Payroll Association 💌 | 4            | 2006               |          |
| Education typ   | to be deleted:                |                   |                          |                                |              |                    |          |
| ELEC.TRDE       | Electrical Trades             | Other             |                          | American Payroll Association   |              |                    |          |
| ENGINEER M      | Master of Engineering         | Other             |                          | American Payroll Association V |              |                    | _        |
| GRADE           | Grade School                  | Other             |                          | American Payroll Association V |              |                    | _        |
| M.ARCH.         | Master of Architecture        | Other             |                          | American Pavroll Association V |              |                    | _        |
| N/A             | Not Applicable                | Other             |                          | American Payroll Association V |              |                    | -        |
| SAFECERT        | Safety Certificate            | Other 🔻           |                          | American Payroll Association 👻 |              |                    | -        |
| TECHCERT        | Technical Certification       | Other 🔻           |                          | American Payroll Association V |              |                    | -        |
| If education ty | ype is not in the system, ple | ase specify here: |                          |                                |              | _                  |          |
|                 |                               |                   |                          |                                |              |                    |          |
|                 |                               |                   | Attachme                 | ent                            |              |                    |          |
|                 | File Name                     |                   | No Records Fo            | Upload Date                    |              | Note               |          |

The Degrees to be deleted will be displayed in the **Education type to be deleted** section.

To delete a saved request, press the [Delete] button.

To submit the request, press the [Submit] button.

If the **Education Auto Approve** checkbox is checked in the Self Service Control Setup screen, the Change Request will be automatically approved, and it will be displayed in the Auto Approved Request List screen with a Submit Status of "**A**". If the checkbox is not checked, the Degrees request will not be automatically approved, and it will be displayed in the Personal Information Change Request Approval screen to be approved. It will also be displayed in the Auto Approved Request List screen with a Submit Status of "**S**".

Once approved, the degrees added will be displayed in the **Education information on file** section, and the Original record will be editable again. The Original record will be updated with the changes that were approved.

If the Change Request was rejected, the record with the same transaction number will be editable for further changes.

## Memberships

| Transaction No       Date       Comments       Comment       Deleted         Effective Date       Comment       Deleted       Deleted       Deleted         Instructions:<br>How to make a change of memberships       Request for change of memberships       Deleted       Deleted         Code       Description       Memberships in Type       Select         Memberships on lie       Select       Select       Select         Other memberships to be added:       Select       Select       Select         Other memberships to be addetata       -Select Membership Type- •       Select         Other memberships in system       -Select Membership Type- •       Select Membership Type- •         ALT-UNON       ALT Unon       -Select Membership Type- •       Select Membership Type- •         AMNARCHY       American Payrol Association       -Select Membership Type- •       Select Membership Type- •         CPA       Canadian Payrol Association       -Select Membership Type- •       Select Membership Type- •       Select Membership Type- •         CPA       Canadian Payrol Association       -Select Membership Type- •       Select Membership Type- •       Select Membership Type- •       Select Membership Type- •       Select Membership Type- •       Select Membership Type- •       Select Membership Type- •       Select Membership Type- •                                                                                                    | 🕻 🗈 🏠 Logol          | lelete Cancel | e Submit | Save        |                          |          |             | If Service                 | Employee Se        | xP             |
|----------------------------------------------------------------------------------------------------|----------------------|---------------|----------|-------------|--------------------------|----------|-------------|----------------------------|--------------------|----------------|
| Effective Date Comment Comment Commen | ev NEXT 🕨 Original 🔻 |               |          |             |                          | Comments | Date        | No                         | Transaction        |                |
| Request for memberships           Request for change of memberships           Code         Description         Memberships on file           Sete           Memberships to be added:         Sete           Memberships to be added:         Sete           Other memberships in system         Sete           Other memberships in system         Sete           Other memberships in system         Sete           Other memberships in system         Sete           2107-CPA         2107-CPA         -Select Membership Type          Sete           ALT-UNION         ALT Union         -Select Membership Type          Sete           APA-01         American Institute of Archit.         -Select Membership Type          Sete           APA-01         American Payrol Association         -Select Membership Type          Sete           CPA         Canadian Payrol Association         -Select Membership Type          Sete           CPA         Canadian Payrol Association         -Select Membership Type          Sete           ASDFSADF         fadsastasdfsadf         -Select Membership Type          Sete           21         BEW Local 21         -Select M                                                                                                    | ed   Changed   Addec | Deleted       |          |             |                          |          |             | Comment                    | <b>C</b> '         | Effective Date |
| Request for change of besorption         Memory besorption         Memory besorption         Second Second                                                  |                      |               |          |             |                          |          |             | for memberships            | a change request   | How to make    |
| Ocde         Description         Membership Kembership Type         Sete           Memberships on file         Sete         Sete         Se                                                                                                    |                      |               |          |             |                          |          |             | emberships                 | r change of me     | Request f      |
| Memberships on line       Sele         Memberships to be added:       Sele         Memberships to be deleted:       Sele         Other memberships in system       Sele         2107-CPA       2107-CPA      Select Membership Type ▼       Sele         ALT-UNION       ALT Union      Select Membership Type ▼       Sele         AMNARCHNY       American Institute of Archit.      Select Membership Type ▼       Sele         APA-01       American Payroll Association      Select Membership Type ▼       Sele         APECO       Assoc. of Prof. Eng. Ontario      Select Membership Type ▼       Sele         CPA       Canadian Payroll Association      Select Membership Type ▼       Sele         ASDFSADF       Eddadafaadfaadf      Select Membership Type ▼       Sele         ASDFSADF       Eddadafaadfaadf      Select Membership Type ▼       Sele         1       BEV/ Local 21      Select Membership Type ▼       Sele       Sele         0072014.C       Org. Detail      Select Membership Type ▼       Sele       Sele       Sele         ShiftM       Society of Human Recources      Select Membership Type ▼       Sele       Sele       Sele       Sele       Sele       Sele       Sele                                                                                                    |                      |               |          | ership Type | Mem                      |          | Description |                            | Code               |                |
| Memberships to be addetd.       Sele         Memberships to be deletd:       Sele         2107-CPA       2107-CPA      Select Membership Type ▼       Sele         ALT-UNION       ALT Union      Select Membership Type ▼       Sele         AMNARCHNY       American institute of Archit.      Select Membership Type ▼       Sele         APA-01       American Payroll Association      Select Membership Type ▼       Sele         APEO       Assoc. of Prof. Eng. Ontario      Select Membership Type ▼       Sele         CPA       Canadian Payroll Association      Select Membership Type ▼       Sele         CPA       Canadian Payroll Association      Select Membership Type ▼       Sele         ASDFSADF       fatafasdfasdf      Select Membership Type ▼       Sele         1       BEW Local 21      Select Membership Type ▼       Sele         21       BEW Local 21      Select Membership Type ▼       Sele         21       BEW Local 21      Select Membership Type ▼       Sele         21       BEW Local 21      Select Membership Type ▼       Sele         21       BEW Local 21      Select Membership Type ▼       Sele         21       BEW Local 21      Select Membership Type                                                                                                    | Select               | L Se          |          |             |                          |          |             |                            | s on me            | Membershi      |
| Bit Indication of the detect.         Serie           Coher memberships in system         Seciet           2107-CPA         2107-CPA        Select Membership Type          Image: Seciet Membership Type          Image: Seciet Membership Type <td< td=""><td>Select</td><td>Se Se</td><td></td><td></td><td></td><td></td><td></td><td></td><td>s to be deleted:</td><td>Membershi</td></td<>                                                                                                    | Select               | Se Se         |          |             |                          |          |             |                            | s to be deleted:   | Membershi      |
| 2107-CPA     2107-CPA    Select Membership Type     Image: Constraint of Archit       ALT-UNION     ALT Union    Select Membership Type     Image: Constraint of Archit       AMINARCHIVY     American Institute of Archit.    Select Membership Type     Image: Constraint of Archit       APA-01     American Payroll Association    Select Membership Type     Image: Constraint of Archit       APEO     Assoc. of Prof. Eng. Ontario    Select Membership Type     Image: Constraint of Archit       CPA     Canadian Payroll Association    Select Membership Type     Image: Constraint of Archit       CPAS     Canadian Payroll Association    Select Membership Type     Image: Constraint of Archit       ASDFSADF     Isdfasdfasdf    Select Membership Type     Image: Constraint of Archit       03072014.     Org. Detail    Select Membership Type     Image: Constraint of Archit       03072014.     Org. Detail    Select Membership Type     Image: Constraint of Archit       SHRM     Socky of Human Recources    Select Membership Type     Image: Constraint of Archit       03072014     Valdation against Memberships    Select Membership Type     Image: Constraint of Archit       03072014     Valdation against Memberships    Select Membership Type     Image: Constraint of Archit       03072014     Valdation against Memberships<                                                                                                    | Select               |               |          |             |                          |          |             | 1                          | erships in system  | Other mem      |
| ATUMINA     ALT Union                                                                                                    | Select               |               |          |             | Select Membershin Type 🔻 |          |             | 2107-CPA                   | orompo in oyotom   | 2107-CPA       |
| AlmiAnaChiniy     American Institute of Archit.                                                                                                    |                      |               |          |             | Select Membership Type   |          |             | ALT Union                  |                    | ALT-UNION      |
| APA-01     American Payroll Association    Select Membership Type     Image: Constraint of the Select Membership Type     Image: Constraint of the Select Membe                                                                                                    |                      |               |          |             | Select Membership Type   |          | it          | American Institute of Arch |                    | AMINARCHIN     |
| AFCO     Assoc of Prof. Eng. Ontario                                                                                                    |                      |               |          |             | Select Membership Type   |          | tion        | American Pavroll Associat  |                    | APA-01         |
| CPA     Canadian Payrol Association    Select Membership Type     Image: CPA of the constraint of the constraint of the const                                                 |                      |               |          |             | Select Membership Type   |          | rio         | Assoc. of Prof. Eng. Ontai |                    | APEO           |
| CPA05     Canadian Payroll Association    Select Membership Type     Image: CPA05       ASDFSADF     fsdfasdfasdf    Select Membership Type     Image: CPA05       21     BEW Local 21    Select Membership Type     Image: CPA05       08072014.C     Org Detail    Select Membership Type     Image: CPA05       PENGASSO     Professional Engineers Assoc    Select Membership Type     Image: CPA05       SHRM     Society of Human Recources    Select Membership Type     Image: CPA05       1251234     Validation against Memberships    Select Membership Type     Image: CPA05       00072014     Validation against Memberships    Select Membership Type     Image: CPA05                                                                                                    |                      |               |          |             | Select Membership Type   |          | ion         | Canadian Payroll Associat  |                    | CPA            |
| ASDFSADF     fsdfasdfasdf    Select Membership Type     Image: Select Membership Type     Image:                                                                                                    |                      |               |          |             | Select Membership Type   |          | ion         | Canadian Payroll Associat  |                    | CPA05          |
| 21     BEW Local 21    Select Membership Type     Image: Comparison of the system of the system of the syst                                                 |                      |               |          |             | Select Membership Type   |          |             | fsdfasdfasdf               |                    | ASDFSADF       |
| 0072014.C     Org.Detail    Select Membership Type     Image: Constraint of the system of the system of the                                                 |                      |               |          |             | Select Membership Type   |          |             | IBEW Local 21              |                    | 21             |
| PENGASSO     Pofessional Engineers Assoc    Select Membership Type     Image: Constraint Constraint Const                                                 |                      |               |          |             | Select Membership Type   |          |             | Org.Detail                 |                    | 08072014.C     |
| SHRM     Society of Human Recources    Select Membership Type     Image: Constraint of the system of the system of the sy                                                 |                      |               |          |             | Select Membership Type   |          | ISOC        | Professional Engineers As  |                    | P.ENGASSO      |
| TEST1234     Validation    Select Membership Type     Image: Comparison of the system, please specify here:       08072014     Validation against Memberships    Select Membership Type     Image: Comparison of the system, please specify here:                                                                                                    |                      |               |          |             | Select Membership Type 🔻 |          | ces         | Society of Human Recourd   |                    | SHRM           |
| 08072014 Validation against Memberships Select Membership Type  If membership types are not in the system, please specify here:                                                                                                    |                      |               |          |             | Select Membership Type 🔻 |          |             | Validation                 |                    | TEST1234       |
| If membership types are not in the system, please specify here:                                                                                                    |                      |               |          |             | Select Membership Type 🔻 |          | ships       | Validation against Member  |                    | 09072014       |
|                                                                                                    |                      |               |          |             | 1 //-                    |          | cify here:  | the system, please spe     | p types are not in | If members     |
|                                                                                                    |                      |               |          |             |                          |          |             |                            |                    |                |

This screen is used to view and update an Employee's Membership information.

The Memberships on file section displays memberships that are currently set up in HR.

To create a request, enter the **Effective Date**. A comment is optional. To add a membership, find it, select its **Membership Type** and check its corresponding **Select** checkbox.

Memberships that are not in the system may be manually added by checking the **Other memberships in** system checkbox, then entering their details in the textbox with the caption, "**If membership types are not in** the system, please specify here". When done, press the [Save] button.

| Employee Se                                  | elf Service                        |                   | Save S          | ubmit Delete Cancel 📝 🖬 🏠 Logou |  |  |  |  |  |
|----------------------------------------------|------------------------------------|-------------------|-----------------|---------------------------------|--|--|--|--|--|
| Transaction No                               | Date                               | Comments          |                 | € PREV NEXT 1 218-2017-02-06 ▼  |  |  |  |  |  |
| 218                                          | 2017-02-06                         |                   |                 |                                 |  |  |  |  |  |
| Effective Date 060216                        | Comment                            |                   |                 | Deleted Changed Added           |  |  |  |  |  |
| Instructions:<br>How to make a change reques | t for memberships                  |                   |                 |                                 |  |  |  |  |  |
| Code                                         | Description                        |                   | Membership Type |                                 |  |  |  |  |  |
| Memberships on file                          |                                    |                   |                 | Select                          |  |  |  |  |  |
| Memberships to be added:                     |                                    |                   |                 | Select                          |  |  |  |  |  |
| SHRM                                         | Society of Human Recources         | Full Member       | <b>-</b>        |                                 |  |  |  |  |  |
| Memberships to be deleted:                   |                                    |                   |                 | Select                          |  |  |  |  |  |
| Other memberships in syster                  | n                                  |                   |                 | Select                          |  |  |  |  |  |
| 2107-CPA                                     | 2107-CPA                           | Select Membership | Type 🔻          |                                 |  |  |  |  |  |
| ALT-UNION                                    | ALT Union                          | Select Membership | Туре 🔻          |                                 |  |  |  |  |  |
| AMINARCHNY                                   | American Institute of Archit.      | Select Membership | Туре 🔻          |                                 |  |  |  |  |  |
| APA-01                                       | American Payroll Association       | Select Membership | Туре 🔻          |                                 |  |  |  |  |  |
| APEO                                         | Assoc. of Prof. Eng. Ontario       | Select Membership | Туре 🔻          |                                 |  |  |  |  |  |
| CPA                                          | Canadian Payroll Association       | Select Membership | Туре 🔻          | E =                             |  |  |  |  |  |
| CPA05                                        | Canadian Payroll Association       | Select Membership | Туре 🔻          |                                 |  |  |  |  |  |
| ASDFSADF                                     | fsdfasdfasdf                       | Select Membership | Туре 🔻          |                                 |  |  |  |  |  |
| 21                                           | IBEW Local 21                      | Select Membership | Туре 🔻          |                                 |  |  |  |  |  |
| 08072014.C                                   | Org.Detail                         | Select Membership | Туре 🔻          |                                 |  |  |  |  |  |
| P.ENGASSO                                    | Professional Engineers Assoc       | Select Membership | Туре 🔻          |                                 |  |  |  |  |  |
| TEST1234                                     | Validation                         | Select Membership | Туре 🔻          |                                 |  |  |  |  |  |
| 09072014                                     | Validation against Memberships     | Select Membership | Туре 🔻          |                                 |  |  |  |  |  |
| If membership types are not i                | n the system, please specify here: |                   |                 |                                 |  |  |  |  |  |
|                                              |                                    |                   |                 |                                 |  |  |  |  |  |
|                                              |                                    | Attachment        |                 |                                 |  |  |  |  |  |
|                                              |                                    |                   |                 | Upload                          |  |  |  |  |  |
| File N                                       | ame                                | Upload Date       | Note            | Action                          |  |  |  |  |  |
|                                              |                                    | No Records Found  |                 |                                 |  |  |  |  |  |

The Memberships to be added will be displayed in the **Memberships to be added** section. A new record with the transaction number and current date will be created, and the Original record will not be available for editing. The memberships to be deleted will be displayed in the **Memberships to be deleted** section.

To delete a saved request, press the [Delete] button.

To submit the request, press the [Submit] button.

If the **Membership Auto Approve** checkbox is checked in the Self Service Control Setup screen, the Memberships request will automatically be approved, and it will be displayed in the Auto Approved Request List screen with a Submit Status of "A". If the checkbox is not checked, the Memberships request will not be automatically approved, and will be displayed in the Personal Information Change Request Approval screen to be approved. It will also be displayed in the Auto Approved Request List screen with a Submit Status of "S".

Once approved, the Memberships added will be displayed in the **Memberships on file** section, and the Original record will be editable again. The Original record will be updated with the changes that were approved. The memberships will be updated in HR in the Personnel -> Memberships screen also.

If the Change Request was rejected, the record with the same transaction number will be editable for further changes.

## **Interim Evaluation**

| Employee self service                                                                                                    |                                                                                                    |                                                                                                    |                              |                 |  |  |  |  |
|----------------------------------------------------------------------------------------------------|----------------------------------------------------------------------------------------------------|----------------------------------------------------------------------------------------------------|------------------------------|-----------------|--|--|--|--|
| Search Go                                                                                                    | Perfor                                                                                                    | mance Plan Period: Monthly Plan(2012-01-01~2013-01-01)                                                                                                    | Review date: Select previou  | us evaluation 💌 |  |  |  |  |
| Employee Self Service                                                                                                    | Job Classification Architect                                                                                                    |                                                                                                    | Employee Suzette Watson      | Manager         |  |  |  |  |
| Profile Information     HR Information     W-4 Information     Td1 Information                                                         | Performance Standards for<br>Architect<br>(2012-01-01 to 2013-01-01)                                                                                                    | Agreed Performance Plan and Objectives for<br>Suzette Watson<br>(2012-01-01 to 2013-01-01)                                                                                                    | Observations and Evaluations |                 |  |  |  |  |
| Emergency Contacts                                                                                                    | Overall Evaluation for Learning and Growth                                                                                                    |                                                                                                    |                              | 30 Weight       |  |  |  |  |
| Certification and Licenses                                                                                                    | Individual Development<br>Pursues individual growth and developmental opportunities, including internal and externa<br>formal and informal training and strives to become more professionally competent.<br>Created for testing purposes only.                                                                                                    | Idevelopment and Created for testing purposes.                                                                                                    |                              |                 |  |  |  |  |
| SWC-WK-SAL3     SWC-WK-SAL3     SWC-WK-SAL3     Discipline History     Discipline History     Payment Administration     One Enrolment | Team Leadership<br>Actively leads, context, methors, and encourages learn and other internal staff memberry<br>Willey shares knowledge and experience and provides frequent, positive, constructive,<br>feedback. Follows the performance management process as set goals and expectations,<br>performance, and provide appropriate developmental guidance.<br>Created of relating purposes only. | Team LeadersHSIp Intervent and encourages team and other internal staff members in positive very<br>Actively leads, coaches, mention, and encourages team and other internal staff members in positive very<br>feedback. Follows the performance management process to set goals and expectations, revew<br>performance, and provide sprovide developmental goalance. |                              |                 |  |  |  |  |
| Request and Review Vacation Balan                                                                                                    |                                                                                                    | Overall Evaluation for Learning and Growth                                                                                                    |                              |                 |  |  |  |  |
| Pay Stub Printing<br>Direct Deposit Accounts<br>Year End Summary                                                                       | Not Acceptable <sup>2</sup> Needs Improvement <sup>4</sup> Effective <sup>6</sup>                                                                                                    | Highly Effective <sup>8</sup> Outstanding <sup>10</sup>                                                                                                    |                              |                 |  |  |  |  |
| Class Enrolment                                                                                                    | Overall Evaluation for Demonstrated Professional Skills                                                                                                    |                                                                                                    |                              | 50 Weight       |  |  |  |  |
|                                                                                                    | Functional and Analytical Expertise<br>Consistently utilizes skills, processes and analytical and problem solving methods that are<br>function to produce high-quality results.<br>Created for testing purposes only.                                                                                                    | accepted by the profession and Created for testing purposes.                                                                                                    |                              |                 |  |  |  |  |
| - Review Applicants                                                                                                    |                                                                                                    | Overall Evaluation for Demonstrated Professional                                                                                                    | Skills                       |                 |  |  |  |  |
| Applicant Self Service                                                                                                    | Not Acceptable <sup>2</sup> Needs Improvement <sup>4</sup> Effective <sup>6</sup>                                                                                                    | Highly Effective <sup>8</sup> Outstanding <sup>10</sup>                                                                                                    |                              |                 |  |  |  |  |
| Manager Self Service                                                                                                    |                                                                                                    |                                                                                                    |                              |                 |  |  |  |  |

This screen is used by employees to review their Interim evaluations by their managers.

The system will default to the latest created review, and previous reviews are also available.

Interim Evaluations allow managers to enter observations/notes against each section of an employee's performance plan, and to rate the performance in each category. For managers, Interim Evaluations are created in the HCM module, using the Interim Evaluations screen (standard Treeview path: *HCM > Performance Management > Interim Evaluations*). For details, please refer to the HCM user guide.

There is an option to open [View Notable Incidents] for employees review. For details, please refer to the HCM user guide.

### **Annual Evaluation**

| Employee Self Service                                                                                 |                                                                                                    |                                                                                                    |                                                                |                                         |                 |
|----------------------------------------------------------------------------------------------------|----------------------------------------------------------------------------------------------------|----------------------------------------------------------------------------------------------------|----------------------------------------------------------------|-----------------------------------------|-----------------|
| Go                                                                                                    | Job Classification Architect                                                                                                    |                                                                                                    | E                                                              | mployee Suzette Watson                  | Manager         |
| nployee Self Service                                                                                  |                                                                                                    |                                                                                                    |                                                                | View previous plan: Yearly Plan(2012-01 | -01~2013-01-01) |
| Personal Information                                                                                  |                                                                                                    |                                                                                                    |                                                                |                                         |                 |
| Profile Information     HR Information     W-4 Information                                            | Performance Standards for<br>Architect                                                                                                    | Agreed Performance Plan and O<br>Suzette Watson<br>(2012-01-01 to 2013-01-                               | of)                                                            | Observations and Evaluations            |                 |
| Td1 Information                                                                                       |                                                                                                    |                                                                                                    |                                                                |                                         |                 |
| Emergency Contacts                                                                                    | Learning and Growth                                                                                                    |                                                                                                    |                                                                |                                         | 30 W            |
| Certification and Licenses Degrees Memberships                                                        | Individual Development<br>Pursues individual growth and developmental opportunities, including internal and exter<br>formal and informal training and strives to become more professionally competent. Creat<br>only.                                                                                                    | nal development and<br>ted for testing purposes.                                                         |                                                                |                                         |                 |
| Annual Evaluation<br>Annual Evalution<br>SWIC-WK-SAL3<br>Discipline History<br>Payment Administration | Team Leadership<br>Actively leads, coaches, mentors, and encourages team and other internal staff memb<br>Willingly shares in knowledge and experience and provides frequent, positive, constructi<br>feedback. Follows the performance management process to set goals and expectation<br>and provide approvide developmental guidance. Created for testing purposes only. | Put in place some on-going tear<br>e, and accurate encourage discourse between<br>s, review performance, | n building social activities that w<br>shifts and departments. | il .                                    |                 |
| Open Enrollment                                                                                       |                                                                                                    | Overall Evaluation for Learnin                                                                           | g and Growth                                                   |                                         |                 |
| Pay Stub Printing<br>Direct Deposit Accounts                                                          | Not Acceptable <sup>2</sup> Needs Improvement <sup>4</sup> Effective <sup>6</sup>                                                                                                    | Highly Effective <sup>8</sup> Outstanding <sup>10</sup>                                                  |                                                                |                                         |                 |
| Year End Summary<br>Corporate Learning                                                                | Demonstrated Professional Skills                                                                                                    |                                                                                                    |                                                                |                                         | 50 W            |
| Class Enrollment                                                                                      | Functional and Application                                                                                                    |                                                                                                    |                                                                |                                         |                 |
| Training Nomination<br>Training Request                                                               | Consistently utilizes skills, processes and analytical and problem solving methods that a<br>function to produce high-quality results. Created for testing purposes only.                                                                                                    | are accepted by the profession and Created for te                                                        | sting purposes.                                                |                                         |                 |
| Enter Requisition                                                                                     |                                                                                                    | Overall Evaluation for Demonstrated                                                                      | Professional Skills                                            |                                         |                 |
| Review Requisition Activity                                                                           |                                                                                                    |                                                                                                    |                                                                |                                         |                 |
| Review Applicants<br>Applicant Self Service                                                           | Not Acceptable <sup>2</sup> Needs Improvement <sup>4</sup> Effective                                                                                                    | Highly Effective <sup>8</sup> Outstanding <sup>10</sup>                                                  |                                                                |                                         |                 |
| Corporate Information<br>Forms Request<br>Security                                                    | Performance Ratings in previous reviews for: Suzette Watso                                                                                                    | n                                                                                                    |                                                                |                                         |                 |

This screen is used by employees to review their Annual Evaluations, and to review Notable Incidents.

This screen defaults to the latest created review, and previous ones can also be viewed through this screen.

Annual evaluations have been designed to be pre-populated with all the items from the interim evaluations that were flagged to be carried forward to the Final Evaluation. Annual Evaluations allow the manager to enter additional observations/notes against each section of the employee's performance plan, and to rate the performance in each category, between 'Outstanding' and 'Unacceptable'. Additionally, revision to the values carried forward from the Interim Evaluations may also be made.

For further details about Annual Evaluations, please refer to the HCM user guide.

## **Discipline History**

| <b>P</b> | CMC Employee Self Service  |     |                        |                                            |                            |                                  |                                    |            |                |                 |          |  |
|----------|----------------------------|-----|------------------------|--------------------------------------------|----------------------------|----------------------------------|------------------------------------|------------|----------------|-----------------|----------|--|
| \$ D D   | Employee Self Service      | e ^ |                        |                                            |                            |                                  | Discipline History                 |            |                |                 |          |  |
| Search   |                            | Col | Transaction No         | Performed Date                             | Туре                       |                                  | Action                             | Handled By | Effective Date |                 | Status   |  |
|          |                            |     | 12                     | 08/Dec/2010                                | Writen                     | Written                          |                                    | SUS-EMP-2  | 08/Dec/2010    | Submitted       |          |  |
| 🖃 🗁 🗄    | mployee Self Service       |     | 13                     | 08/Dec/2010                                | Verbal                     | Sent Home Without Pay            |                                    | SM-EMP01   | 07/Dec/2010    | Submitted       |          |  |
|          | Personal Information       |     | 7                      |                                            | Verbal                     | Written                          |                                    |            | 10/Nov/2010    | Submitted       |          |  |
|          | Profile Information        |     | 8                      | 19/Nov/2010                                | Writen                     | Sent Home Without Pay            |                                    |            | 19/Nov/2010    | Submitted       |          |  |
|          | He information             |     | 14                     | 04/Dec/2010                                | Verbal                     | Sent Home Without Pay            |                                    | SM-EMP01   | 03/Dec/2010    | Employee Signed |          |  |
|          | Td1 Information            |     |                        |                                            |                            |                                  |                                    |            |                |                 |          |  |
|          | Emergency Contacts         |     |                        |                                            |                            |                                  | Discipling Dotaile                 |            |                |                 |          |  |
|          | Skills                     |     |                        |                                            |                            |                                  | Discipline Details                 |            |                |                 |          |  |
|          | Certification and Licenses |     |                        |                                            |                            |                                  |                                    |            |                |                 | Save     |  |
|          | - Degrees                  |     | Discipline 1           | Type Writen                                |                            |                                  |                                    |            |                |                 |          |  |
|          | Memberships                |     |                        |                                            |                            |                                  |                                    |            |                |                 |          |  |
|          | Interim Evaluation         |     | Action T               | aken S                                     |                            |                                  |                                    |            |                |                 |          |  |
|          | Discipline History         |     | Effective 0            | Date 191110                                |                            |                                  |                                    | Close Date | <b>U</b>       |                 |          |  |
|          | Payment Administration     |     |                        | What I consider to be insubordination      |                            |                                  |                                    |            |                |                 | *        |  |
|          | Recruiting                 |     |                        |                                            |                            |                                  |                                    |            |                |                 |          |  |
| L H      | Corporate Information      |     | Problem Descri         | ption                                      |                            |                                  |                                    |            |                |                 |          |  |
| ŭ₫       | Security                   |     |                        |                                            |                            |                                  |                                    |            |                |                 | -        |  |
| - ±0     | Manager Self Service       |     |                        |                                            |                            |                                  |                                    |            |                |                 |          |  |
|          |                            |     | Handle                 | d By                                       |                            |                                  |                                    |            |                |                 |          |  |
|          |                            |     | Performed              | Date 191110                                |                            |                                  |                                    |            |                |                 |          |  |
|          |                            |     |                        | Sent home no pay for the next 3 ye         | ars, then we'll see what I | happens                          |                                    |            |                |                 | ×        |  |
|          |                            |     |                        |                                            |                            |                                  |                                    |            |                |                 |          |  |
|          |                            |     | Resol                  | ution                                      |                            |                                  |                                    |            |                |                 |          |  |
|          |                            |     |                        |                                            |                            |                                  |                                    |            |                |                 | -        |  |
|          |                            |     |                        |                                            |                            |                                  |                                    |            |                |                 |          |  |
|          |                            |     |                        |                                            |                            |                                  |                                    |            |                |                 | *        |  |
|          |                            |     | Employee Com           |                                            |                            |                                  |                                    |            |                |                 |          |  |
|          |                            |     | Employee com           | inen.                                      |                            |                                  |                                    |            |                |                 |          |  |
|          |                            |     |                        |                                            |                            |                                  |                                    |            |                |                 | <b>v</b> |  |
|          |                            |     | <b>E</b>               |                                            |                            |                                  |                                    |            |                |                 |          |  |
|          |                            |     | L By signing this noti | ce, I am acknowledging that I have been co | unseled about my inappro   | priate conduct and informed of o | onsequences if improvements are no | t made.    |                |                 |          |  |
|          |                            |     | Sign                   |                                            |                            |                                  |                                    |            |                |                 |          |  |

This screen is used by employees to view current and past Disciplinary notices. The Discipline History is the JSP version of Discipline Tracking in HR Forms.

Managers create Disciplinary records via the Employee Discipline History screen of the HCM module (standard Treeview path: *HCM > Performance Management > Employee Discipline History*). These records are created in draft form, which are not available to anyone. Once the manager submits the record, the employee will be able to see it in the Discipline History screen of the Employee Self Service system. The manager can also send a predefined email to the employee that will inform him/her of the Disciplinary Action, and it will contain the URL to the ESS system.

| <b>C</b>            | 🚽 ") U 🔺 🕇                     | <b>*</b> =                                             |                   |                           |                                     | Disciplinary Action Notice - Message (Plain Text) |
|---------------------|--------------------------------|--------------------------------------------------------|-------------------|---------------------------|-------------------------------------|---------------------------------------------------|
|                     | Message                        |                                                        |                   |                           |                                     |                                                   |
| Reply               | Reply Forward                  | Delete Move to Create Other<br>Folder * Rule Actions * | Block Not Junk    | Categorize Follow Mark as | H Find<br>→ Related ▼<br>→ Select ▼ |                                                   |
|                     | Respond                        | Actions                                                | Junk E-mail 🛛 🖗   | Options 👒                 | Find                                |                                                   |
| From:<br>To:<br>Cc: | stephanie.bro<br>Stephanie Bro | omfield@cmic.ca<br>omfield                             |                   |                           |                                     |                                                   |
| Subject:            | Disciplinary                   | Action Notice                                          |                   |                           |                                     |                                                   |
| A di                | sciplinary a                   | ction has been taken, fo                               | r detail informat | ion please click the      | following                           | link to log on to employee self service.          |

The employee will be able to open the item in ESS, and add their own comments, as well as add their electronic signature to indicate that they have seen the document.

# **Payment Administration**

## **Open Enrollment**

Open Enrollment allows employees to make benefit/deduction elections from the benefit package offered by their company. The plans and options that they are eligible for and elected in are displayed for the employee to make their selections. During a fixed period range, Open Enrollment allows the employee to elect the benefit/deduction plans and options in which they would like to participate. Once submitted, the requests are made available in the Open Enrollment Approval screen for approval and the Payroll/HR modules are updated accordingly. Qualifying Events and Dependent requests also require approval.

## Welcome to CMIC Open Enrollment

#### Open Enrollment is 08/01/2010 through 12/31/2010.

During this period, you have the opportunity to make your 2011 benefit elections.

| Ed Knight Enrollment  | Ed Knight Enrollment |            |            |         |            |            |  |  |  |  |  |  |
|-----------------------|----------------------|------------|------------|---------|------------|------------|--|--|--|--|--|--|
| Status                | Start Date           | End Date   | Days Left  | D       | Action     |            |  |  |  |  |  |  |
| Pending               | 2010-08-01           | 2010-12-31 | 57         | General |            | Enroll Now |  |  |  |  |  |  |
| Enrollment Links      |                      |            |            |         |            |            |  |  |  |  |  |  |
| Add Dependent         |                      |            |            |         |            |            |  |  |  |  |  |  |
| Qualifying Event      |                      |            |            |         |            |            |  |  |  |  |  |  |
| Report/Review Qualify | ving Event           |            |            |         |            |            |  |  |  |  |  |  |
| Dependent Enrollment  |                      |            |            |         |            |            |  |  |  |  |  |  |
| Current Cost          | urrent Cost          |            |            |         |            |            |  |  |  |  |  |  |
| Employee Amount       | \$40.38              | Employ     | ver Amount | \$80.76 | Total Cost | 40.38      |  |  |  |  |  |  |

The employee can enroll in different benefit plans/options, or make changes to existing plans/options after clicking on the **Enroll Now** link to enroll. The link is displayed only one period at a time. The Period Start and End Date for "General" periods (not Qualifying Events) are determined by the period dates set up in the Open Enrollment Period Setup screen.

### Enrolling

|                     |                     |                |        |                | Notes           | Current Compa   | rison Submit Changes |
|---------------------|---------------------|----------------|--------|----------------|-----------------|-----------------|----------------------|
| Benefits Enrollment |                     |                |        |                | 110105          |                 | Cubring Changes      |
| Enrollment Status   | Benefit Description | Current Plan   | Option | Effective Date | Employee Amount | Employer Amount | Total Amount         |
| Elected Last Year   | 401K                | Employer Match | SNGLE  | 01/01/2008     | 46.15           | 46.15           | 92.3 Change          |
| Elected Last Year   | Living Expenses     | Single         | T-FREE | 12/31/2008     | 0               | 76.92           | 76.92 Change         |
| Not Enrolled        | 401K                | No Coverage    |        | 01/01/2008     |                 |                 | Change               |
| Not Enrolled        | Dental              | No Coverage    |        | 04/01/2008     |                 |                 | Change               |
| Not Enrolled        | Garnishment         | No Coverage    |        | 01/08/2008     |                 |                 | Change               |
| Not Enrolled        | Living Expenses     | No Coverage    |        | 12/31/2008     |                 |                 | Change               |
| Not Enrolled        | Vehicle Allowance   | No Coverage    |        | 01/01/2008     |                 |                 | Change               |

The **Allow Open Enrollment** checkbox in the Master Benefit/Deduction screen in HR determines which benefits/deductions are visible in Open Enrollment.

Eligible and elected benefits/deductions are listed here. The Employee Amount is the actual amount the employee pays on deductions. The Employer Amount is the amount the employer pays, i.e. the employer contribution of a deduction, a cash or non-cash benefit.

To change the election press the [Change] button beside the benefit/deduction and select the new coverage.

| Benefit Plan Op  | Benefit Plan Options For: Living Exp |                 |                 |              |         |  |  |  |
|------------------|--------------------------------------|-----------------|-----------------|--------------|---------|--|--|--|
| Plan Description | Plan Option                          | Employee Amount | Employer Amount | Total Amount | Selec   |  |  |  |
| Single           | T-FREE                               | 0               | 76.92           | 76.92        | 0       |  |  |  |
| Family           | T-FREE                               | 0               | 92.31           | 92.31        | $\odot$ |  |  |  |
| No Coverage      |                                      | 0               | 0               | 0            | 0       |  |  |  |
|                  |                                      |                 |                 | Save Ca      | ncel    |  |  |  |

The plans/options for the particular benefit are displayed in a pop-up screen for selection. When done, press the **[Save]** button.

Notes may be added to the Benefit Enrollment record.

| <i> (</i> Eligible E | Benefit - Win | dows Internet Explorer       |     |      |       | ×   |
|----------------------|---------------|------------------------------|-----|------|-------|-----|
|                      |               |                              | Add | Save | Close | 2   |
| Date                 | Author        | Note                         |     |      |       |     |
| 2010-09-10           | Hazel Patton  | Changes to benefit elections |     |      | E     | dit |
|                      |               |                              |     |      |       |     |
|                      |               |                              |     |      |       |     |

To enter or view notes, press the [Notes] button. To add a note, press the [Add] button, and enter the note. When done, press [Save]. To edit the note, click on the Edit link.

To compare the current enrollment with the new request press the [Current Comparison] button.

| Scomparision 🖉         | n - Windows Int | ernet Ex | plorer            |                    |                    |                 |                        |               |        |                   |                    |                    | _ 🗆 🗙           |
|------------------------|-----------------|----------|-------------------|--------------------|--------------------|-----------------|------------------------|---------------|--------|-------------------|--------------------|--------------------|-----------------|
|                        |                 |          |                   |                    |                    |                 |                        |               |        |                   |                    | Submit             | Close           |
| Coverage Con           | nparision       |          |                   |                    |                    |                 |                        |               |        |                   | -                  |                    |                 |
| Current Enrollment     |                 |          |                   |                    |                    |                 |                        |               | Reque  | sted Changes      | 5                  |                    |                 |
| Benefit<br>Description | Enrolled Plan   | Option   | Effective<br>Date | Employee<br>Amount | Employer<br>Amount | Total<br>Amount | Benefit<br>Description | Enrolled Plan | Option | Effective<br>Date | Employee<br>Amount | Employer<br>Amount | Total<br>Amount |
| Living<br>Expenses     | Single          | T-FREE   | 12/31/2008        | 0                  | 76.92              | 76.92           | Living<br>Expenses     | Family        | T-FREE | 12/31/2008        | 0                  | 92.31              | 92.31           |

The current enrollment and the requested changes are displayed for the employee to review.

To submit the changes press the [**Submit**] button. To submit the changes without reviewing the comparison, press the [**Submit Changes**] button.

| Confirmation \$                                                                                             | Statement   Open En                                                                                                    | rollment                                    |                                      |                                                    |            |                 | -                         |  |  |  |  |
|----------------------------------------------------------------------------------------------------|----------------------------------------------------------------------------------------------------|---------------------------------------------|--------------------------------------|----------------------------------------------------|------------|-----------------|---------------------------|--|--|--|--|
| Event Date:08/01/2010   Enrollmen                                                                           | t Deadline: 09/14/2010   Days Left: 44                                                                                                    |                                             |                                      |                                                    |            | C               | on firmation Number: 4843 |  |  |  |  |
| This screen confirms the coverag                                                                            | e you will receive as a result of this event. If you                                                                                                    | do not change your elections, this coverage | will remain in effect. You may refer | to the Confirmation Number for future inquiries, i | necessary. | Continued on: C | 19/10/2010 00:09 AM EDT   |  |  |  |  |
| fease print and relain this information for your records.                                                   |                                                                                                    |                                             |                                      |                                                    |            |                 |                           |  |  |  |  |
| Reminder:If you haven't yet mad<br>period, unless you experience and<br>(If you need to make any correction | iminder:if you haven't yet made new benefit elections as a result of this event (or if you want to change the elections you just make), you have until the enrolment deadline to do so. After the enrolment deadline, you will not be able to make changes until the next Open Enrolment rod, unless you experience another Qualified Life Event. |                                             |                                      |                                                    |            |                 |                           |  |  |  |  |
| Coverage Overview                                                                                           |                                                                                                    |                                             |                                      |                                                    |            |                 |                           |  |  |  |  |
| Enroliment Status                                                                                           | Benefit Description                                                                                                    | Enrolled Plan                               | Option                               | Effective Date                                     | Amount     | Employee Amount | Total Amount              |  |  |  |  |
| Changed                                                                                                    | Living Expenses                                                                                                    | Family                                      | T-FREE                               | 12/31/2008                                         |            | 0 92.31         | 92.31                     |  |  |  |  |
|                                                                                                    |                                                                                                    |                                             |                                      |                                                    |            |                 |                           |  |  |  |  |
|                                                                                                    |                                                                                                    |                                             |                                      | Total                                              | 1          | 0 92.31         | 92.31                     |  |  |  |  |
| I have read the above statem                                                                                | ent                                                                                                    |                                             |                                      |                                                    |            |                 |                           |  |  |  |  |
| Sign                                                                                                    |                                                                                                    |                                             |                                      |                                                    |            |                 |                           |  |  |  |  |

A confirmation is displayed with a [**Sign**] button for signing the confirmation. Once submitted, the Status of the benefit enrollment line in the Welcome to Open Enrollment screen is changed from Pending to Submitted. The **Enroll Now** link is changed to **Review Changes**, and the employee may click on this link to review the changes made. The request will be available to the approver to approve in the Open Enrollment Approval screen.

If the request is rejected, the link for the Action in the Welcome to Open Enrollment screen gets updated to "**Make More Changes**", and the employee can click on this link to make further changes and re-submit for approval.

### **Add Dependent**

| Effective Date 0                                                                                                    | 2/15/2011                                                                                                    | C                                                                                                    | omment                           |                                                                         |
|----------------------------------------------------------------------------------------------------|----------------------------------------------------------------------------------------------------|----------------------------------------------------------------------------------------------------|----------------------------------|-------------------------------------------------------------------------|
| First Name                                                                                                    | Jacqueline                                                                                                    | Last Name <sup>®</sup>                                                                                            | Patton                           | Middle Name                                                             |
| Date Of Birth                                                                                                    | 04/24/1995                                                                                                    | SSN (no space/hyphen)                                                                                             | 780124570                        |                                                                         |
| Relation                                                                                                    | Child 💌                                                                                                    | Priority                                                                                                    | Highest 💌                        |                                                                         |
| Phone                                                                                                    | (312) 405-1029                                                                                                    | Alter Phone                                                                                                    |                                  | Cell Phone (312) 394-2039                                               |
| Pager                                                                                                    |                                                                                                    | Fax                                                                                                    |                                  | E-Mail Address                                                          |
| Address Line 1                                                                                                    | 40 Plum Road                                                                                                    |                                                                                                    |                                  |                                                                         |
| Address Line 2                                                                                                    | Chicago                                                                                                    |                                                                                                    |                                  |                                                                         |
| Address Line 3                                                                                                    | Illinois                                                                                                    |                                                                                                    |                                  |                                                                         |
| ZIP                                                                                                    | 60609                                                                                                    |                                                                                                    |                                  |                                                                         |
| County                                                                                                    |                                                                                                    | City                                                                                                    |                                  |                                                                         |
| State                                                                                                    | Illinois 🔺                                                                                                    | Country                                                                                                    | United States of America -       | Delete this record                                                      |
|                                                                                                    |                                                                                                    |                                                                                                    |                                  |                                                                         |
| First Name                                                                                                    | Mike                                                                                                    | Last Name                                                                                                    | Patton                           | Middle Name                                                             |
| First Name<br>Date Of Birth                                                                                                    | Mike 12/14/1960                                                                                                    | Last Name <sup>*</sup><br>SSN (no space/hyphen) <sup>*</sup>                                                      | Patton<br>561248790              | Middle Name                                                             |
| First Name <sup>®</sup><br>Date Of Birth <sup>®</sup><br>Relation <sup>®</sup>                                                            | Mike<br>12/14/1960                                                                                                    | Last Name <sup>*</sup><br>SSN (no space/hyphen) <sup>*</sup><br>Priority                                          | Patton<br>561248790<br>Highest 💌 | Middle Name                                                             |
| First Name<br>Date Of Birth<br>Relation<br>Phone                                                                                          | Mike 12/14/1960 Spouse (312) 405-1029                                                                                                    | Last Name <sup>¶</sup><br>SSN (no space/hyphen) <sup>¶</sup><br>Priority<br>Alter Phone                           | Patton<br>561248790<br>Highest 💌 | Middle Name Cell Phone (312) 309-0909                                   |
| First Name<br>Date Of Birth<br>Relation<br>Phone<br>Pager                                                                                 | Mike 12/14/1960 Spouse (312) 405-1029                                                                                                    | Last Name<br>SSN (no space/hyphen)<br>Priority<br>Alter Phone<br>Fax                                              | Patton<br>561248790<br>Highest   | Middle Name<br>Cell Phone (312) 309-0909<br>E-Mail Address              |
| First Name<br>Date Of Birth<br>Relation<br>Phone<br>Pager<br>Address Line 1                                                               | Mike 12/14/1960 Spouse (312) 405-1029 40 Plum Road                                                                                                    | Last Name <sup>®</sup><br>SSN (no space/hyphen) <sup>®</sup><br>Priority<br>Alter Phone<br>Fax                    | Patton<br>561248790<br>Highest V | Middle Name<br>Cell Phone (312) 309-0909<br>E-Mail Address              |
| First Name<br>Date Of Birth<br>Relation<br>Phone<br>Pager<br>Address Line 1<br>Address Line 2                                             | Mike           12/14/1960           Spouse           (312) 405-1029           40 Plum Road           Chicago                                                             | Last Name <sup>®</sup><br>SSN (no space/hyphen) <sup>®</sup><br>Priority<br>Alter Phone<br>Fax                    | Patton<br>561248790<br>Highest 🔽 | Middle Name Cell Phone (312) 309-0909 E-Mail Address                    |
| First Name<br>Date Of Birth<br>Relation<br>Phone<br>Pager<br>Address Line 1<br>Address Line 2<br>Address Line 3                           | Mike 12/14/1960 Spouse (312) 405-1029 40 Plum Road Chicago Illinois                                                                                                    | Last Name <sup>®</sup><br>SSN (no space/hyphen) <sup>®</sup><br>Priority<br>Alter Phone<br>Fax                    | Patton<br>561248790<br>Highest V | Middle Name<br>Cell Phone (312) 309-0909<br>E-Mail Address              |
| First Name<br>Date Of Birth<br>Relation<br>Phone<br>Pager<br>Address Line 1<br>Address Line 2<br>Address Line 3<br>ZIP                    | Mike           12/14/1960           Spouse           (312) 405-1029           (312) 405-1029           40 Plum Road           Chicago           Illinois           60609 | Last Name <sup>®</sup><br>SSN (no space/hyphen) <sup>®</sup><br>Priority<br>Alter Phone<br>Fax                    | Patton<br>561248790<br>Highest 💌 | Middle Name Cell Phone (312) 309-0909 E-Mail Address                    |
| First Name<br>Date Of Birth<br>Relation<br>Phone<br>Pager<br>Address Line 1<br>Address Line 2<br>Address Line 3<br>ZIP<br>County          | Mike 12/14/1960 Spouse (312) 405-1029 (312) 405-1029 (40 Plum Road Chicago Illinois 60609                                                                                | Last Name<br>SSN (no space/hyphen)<br>Priority<br>Alter Phone<br>Fax<br>City                                      | Patton<br>561248790<br>Highest 🔽 | Middle Name<br>Cell Phone (312) 309-0909<br>E-Mail Address              |
| First Name<br>Date Of Birth<br>Relation<br>Phone<br>Pager<br>Address Line 1<br>Address Line 2<br>Address Line 3<br>ZIP<br>County<br>State | Mike       12/14/1960       Spouse       (312) 405-1029       40 Plum Road       Chicago       Illinois       60609       Illinois                                       | Last Name <sup>®</sup><br>SSN (no space/hyphen) <sup>®</sup><br>Priority<br>Alter Phone<br>Fax<br>City<br>Country | Patton<br>561248790<br>Highest V | Middle Name Cell Phone (312) 309-0909 E-Mail Address Delete this record |

Dependents may be added/removed from the employee by pressing the Add Dependent link.

To make a dependent request, enter an Effective Date. A comment is optional.

To add dependents, press the blue Add icon + at the bottom-right of the current record, and enter the details for the Dependents. The First Name, Last Name, Date of Birth, SSN and Relation are required fields. Enter the details and save. To drop a dependent, check the **Delete this record** checkbox and hit [**Save**].

To submit the changes, press the [**Submit**] button. The status will be changed to Submitted, and the request will be available in the Dependent Approval screen for the approver to approve.

Once approved, the status in Add Dependent will be changed to Approved. Once approved, the Current record is available for editing again.

### **Report/Review Qualifying Event**

| Employee Se                        | If Service                                |            |        | 🔓 🗈 🍙 Logout            |
|------------------------------------|-------------------------------------------|------------|--------|-------------------------|
| Select EventSelected Pas           | t Qualifying Event 💌                      |            |        | Save Submit Cancel Back |
|                                    | Qualifying Event                          |            |        |                         |
| Event T                            | Child Birth 💌                             | Event Date | 2<br>C |                         |
| Profile Change Confirmation Number | Select Profile Change Confirmation Number |            |        |                         |
| Add Dependent                      |                                           |            |        |                         |

A Qualifying Event is a change in status such as marriage, birth of a child, etc. that requires reporting, and changes to the benefit/deduction election. The period range for the qualifying event is determined by the number of days specified in Qualified Event Days in the Open Enrollment Control Setup screen.

Select the Event from the drop-down list and enter an **Effective Date** (Events are setup in the Qualify Event Setup screen). Select the Profile Change Confirmation Number and/or Dependent Change Confirmation Number if required.

To enter a note, press the [Notes] button. To add the note, press the [Add] button. When done, press the [Save] button.

To add an attachment, press the [Attachments] button.

To save the Qualifying Event, press the [**Save**] button. To submit the changes, press the [**Submit**] button, and the request will be displayed in the Qualifying Event Approval screen for approval. Once approved, the qualifying event will be displayed in the Open Enrollment screen, if the period range is current.

#### **Dependent Enrollment**

| ependent En | rollment   |      |                |                 | I             |
|-------------|------------|------|----------------|-----------------|---------------|
| Expand All  | First Name |      | Last Name      | Relation        | Date of Birth |
|             | Mason      |      | Richard        | Child           | 2000-06-05    |
| Description | n          | Plan | Effective Date |                 |               |
| Dental      |            | BCBS | 2008-06-20     | Change Coverage |               |
| ]           | Mason      |      | Myrna          | Child           | 2002-06-02    |
| Description | n          | Plan | Effective Date |                 |               |
| Dental      |            | BCBS | 2008-06-20     | Change Coverage |               |

Dependents can be enrolled in benefits/deductions by checking the dependent to be enrolled, and pressing the [**Submit**] button for approval. The blue Add icon + beside the benefit/deduction allows the user to see the details.

Notes may be entered by using the [Notes] button.

### **Request and Review Vacation Balances**

| Y       | Employee Self Se                  | rvice |               |                          |               |    |                      |              |         |            |   |                |         |         |               | View/ | Create Vacation Rec | quest |
|---------|-----------------------------------|-------|---------------|--------------------------|---------------|----|----------------------|--------------|---------|------------|---|----------------|---------|---------|---------------|-------|---------------------|-------|
| \$ E E  | Employee Self Service             | *     |               |                          |               |    |                      | View V       | /acatio | on Balance |   |                |         |         |               |       |                     |       |
| Search  | Go                                |       | Company       | Sheppard Constructions I | nc            |    |                      | Employ       | yee Ja  | ane Austin |   |                |         |         | $\rightarrow$ |       | NEXT () 2013        | •     |
| Em Em   | ployee Self Service               | Code  |               | Description              | Eligible Days |    | Carried Forward Days | Accrued Days |         | Used Days  |   | Remaining Days | CF Expi | re Date | CF Lost Days  |       | Action              | _     |
| - ē 🔁   | Personal Information              | PERS  | Personal Day  | s                        |               | 10 | 0                    |              | 0       |            | 0 | 0              |         |         |               | 0     |                     | _     |
| 1       | Profile Information               | PTO   | Paid Time Off |                          |               | 15 | 0                    |              | 0       |            | 0 | 0              |         |         |               | 0     |                     |       |
|         | HR Information                    | SICK  | Sick Leave    |                          |               | 7  | 0                    |              | 0       |            | 0 | 0              |         |         |               | 0     |                     |       |
| -       | W-4 Information                   | UPLV  | Unpaid Leave  |                          |               |    | 0                    |              | 0       |            | 0 | 0              |         |         |               | 0     |                     |       |
| -       | Td1 Information                   | VAC   | Vacation      |                          |               | 10 | 0                    |              | 0       |            | 0 | 0              |         |         |               | 0     | Create Request      |       |
| -       | Emergency Contacts                |       |               |                          |               |    |                      |              |         |            |   |                |         |         |               |       |                     | -     |
|         | 3 Skills                          |       |               |                          |               |    |                      |              |         |            |   |                |         |         |               |       |                     |       |
| -       | Certification and Licenses        |       |               |                          |               |    |                      |              |         |            |   |                |         |         |               |       |                     |       |
| -       | Degrees                           |       |               |                          |               |    |                      |              |         |            |   |                |         |         |               |       |                     |       |
|         | Memberships                       |       |               |                          |               |    |                      |              |         |            |   |                |         |         |               |       |                     |       |
|         | Interim Evaluation                |       |               |                          |               |    |                      |              |         |            |   |                |         |         |               |       |                     |       |
|         | Discipline Mistory                |       |               |                          |               |    |                      |              |         |            |   |                |         |         |               |       |                     |       |
|         | Discipline matory                 |       |               |                          |               |    |                      |              |         |            |   |                |         |         |               |       |                     |       |
|         | Open Enrolment                    |       |               |                          |               |    |                      |              |         |            |   |                |         |         |               |       |                     |       |
|         | Request and Review Vacation Balan |       |               |                          |               |    |                      |              |         |            |   |                |         |         |               |       |                     |       |
|         | Pay Stub Printing                 |       |               |                          |               |    |                      |              |         |            |   |                |         |         |               |       |                     |       |
|         | Direct Deposit Accounts           |       |               |                          |               |    |                      |              |         |            |   |                |         |         |               |       |                     |       |
|         | Year End Summary                  |       |               |                          |               |    |                      |              |         |            |   |                |         |         |               |       |                     |       |
| - E 🍋   | Corporate Learning                |       |               |                          |               |    |                      |              |         |            |   |                |         |         |               |       |                     |       |
|         | Class Enrollment                  |       |               |                          |               |    |                      |              |         |            |   |                |         |         |               |       |                     |       |
| -       | Training Nomination               |       |               |                          |               |    |                      |              |         |            |   |                |         |         |               |       |                     |       |
|         | Training Request                  |       |               |                          |               |    |                      |              |         |            |   |                |         |         |               |       |                     |       |
| ė 🍋     | Recruiting                        |       |               |                          |               |    |                      |              |         |            |   |                |         |         |               |       |                     |       |
| 1 1 1 1 | Enter Requisition                 |       |               |                          |               |    |                      |              |         |            |   |                |         |         |               |       |                     |       |
|         | Review Requisition Activity       |       |               |                          |               |    |                      |              |         |            |   |                |         |         |               |       |                     |       |
| -(      | Review Applicants                 |       |               |                          |               |    |                      |              |         |            |   |                |         |         |               |       |                     |       |
|         | Applicant Self Service            |       |               |                          |               |    |                      |              |         |            |   |                |         |         |               |       |                     |       |
| 📄 🗁     | Corporate Information             |       |               |                          |               |    |                      |              |         |            |   |                |         |         |               |       |                     |       |
|         | Forms Request                     |       |               |                          |               |    |                      |              |         |            |   |                |         |         |               |       |                     |       |
| i 🖲 🦲   | Security                          |       |               |                          |               |    |                      |              |         |            |   |                |         |         |               |       |                     |       |
| 📔 🕒     | Manager Self Service              |       |               |                          |               |    |                      |              |         |            |   |                |         |         |               |       |                     |       |
|         |                                   |       |               |                          |               |    |                      |              |         |            |   |                |         |         |               |       |                     |       |

This screen is used by employees to view their vacation balances, and to request vacations/unpaid leaves, and paid time off. There are options to view vacation uses and balances for current and previous years.

When users click the [**Drop Down Menu**] in the year field, or [**Prev/Next**] arrow that are located next to the year field, he can chooses to see vacation balances for this specific year.

In order to request Vacation, employees click [View/Create Vacation Request] in the right top corner of the screen. New screen opens.

| 1      | Employee Self Servio            | ce       |            |          |              |                  |             |      |        | Create Request Back |
|--------|---------------------------------|----------|------------|----------|--------------|------------------|-------------|------|--------|---------------------|
| \$ E E | Employee Self Service           | Seq. No. | Start Date | End Date | Working Days | Code             | Description | Note | Status | Delete              |
| Search | Go                              |          |            |          |              | No Records Found |             |      |        |                     |
|        |                                 |          |            |          |              |                  |             |      |        |                     |
|        | loyee self service              |          |            |          |              |                  |             |      |        |                     |
|        | Profile Information             |          |            |          |              |                  |             |      |        |                     |
|        | HR Information                  |          |            |          |              |                  |             |      |        |                     |
|        | W-4 Information                 |          |            |          |              |                  |             |      |        |                     |
|        | Td1 Information                 |          |            |          |              |                  |             |      |        |                     |
| -      | Emergency Contacts              |          |            |          |              |                  |             |      |        |                     |
|        | Skills                          |          |            |          |              |                  |             |      |        |                     |
|        | Certification and Licenses      |          |            |          |              |                  |             |      |        |                     |
|        | Degrees                         |          |            |          |              |                  |             |      |        |                     |
|        | Memberships                     |          |            |          |              |                  |             |      |        |                     |
|        | Interim Evaluation              |          |            |          |              |                  |             |      |        |                     |
|        | Annual Evalution                |          |            |          |              |                  |             |      |        |                     |
|        | Discipline History              |          |            |          |              |                  |             |      |        |                     |
|        | ayment Administration           |          |            |          |              |                  |             |      |        |                     |
|        | Open Enrolment                  |          |            |          |              |                  |             |      |        |                     |
|        | Pay Stub Printing               |          |            |          |              |                  |             |      |        |                     |
|        | Direct Denosit Accounts         |          |            |          |              |                  |             |      |        |                     |
|        | Year End Summary                |          |            |          |              |                  |             |      |        |                     |
| 660    | orporate Learning               |          |            |          |              |                  |             |      |        |                     |
|        | Class Enrollment                |          |            |          |              |                  |             |      |        |                     |
| -      | Training Nomination             |          |            |          |              |                  |             |      |        |                     |
|        | Training Request                |          |            |          |              |                  |             |      |        |                     |
| 🗄 🗁 P  | ecruiting                       |          |            |          |              |                  |             |      |        |                     |
| -0     | Enter Requisition               |          |            |          |              |                  |             |      |        |                     |
|        | Review Requisition Activity     |          |            |          |              |                  |             |      |        |                     |
|        | Review Applicants               |          |            |          |              |                  |             |      |        |                     |
| 1 1-1  | Applicant Self Service          |          |            |          |              |                  |             |      |        |                     |
|        | orporate information            |          |            |          |              |                  |             |      |        |                     |
|        | Forms Request                   |          |            |          |              |                  |             |      |        |                     |
|        | ecurity<br>Innener Self Service |          |            |          |              |                  |             |      |        |                     |
| m 🗍 .  | unuger den der nee              |          |            |          |              |                  |             |      |        |                     |

Then Click [Create Request].

| vice       |            |          |              |               |             |      |              | Save Submit Cancel |
|------------|------------|----------|--------------|---------------|-------------|------|--------------|--------------------|
| Start Date |            |          | End Date     | •             |             |      | Working Days | A                  |
| Leave Code |            | •        |              |               |             |      |              |                    |
| Note       |            |          |              |               |             |      |              | A<br>T             |
| Seq. No.   | Start Date | End Date | Working Days | Code          | Description | Note | Status       | Delete             |
|            |            |          | No F         | Records Found |             |      |              |                    |

First, user enters [**Start Date**] and [**End Date**] for vacation. Second, user clicks on [**Leave Code**] drop down menu and chooses the appropriate Leave code. It is optional whether to enter the note or not.

#### Then click [Submit].

| vice                         |                                             |             | Ē            | arnaz Haraji's Profile Home Logo |
|------------------------------|---------------------------------------------|-------------|--------------|----------------------------------|
|                              |                                             |             |              | Save Submit Cano                 |
| Start Date 020413            | End Date 020513                             |             | Working Days | 2                                |
| Leave Code                   |                                             | <b>`</b>    |              |                                  |
| Employee Leave Cod           | e List - Windows Internet Expl 🗖 🔍 🐹        |             |              | *                                |
| http://qa4v10.cmic.          | a:7785/cmicptfv10x/PyLov/showPyempleaveLc 🗟 |             |              | Ŧ                                |
| Seq. No. Start Date Find: %  | Go Close                                    | Description | Note Status  | Delete                           |
| < <pre>&lt;<pre></pre></pre> | et 1-1 of 1 - Next Set >>                   |             |              |                                  |
| Code                         | Description                                 |             |              |                                  |
| VAC                          | Vacation                                    |             |              |                                  |
|                              |                                             |             |              |                                  |
|                              |                                             |             |              |                                  |
|                              |                                             |             |              |                                  |
|                              |                                             |             |              |                                  |
|                              |                                             |             |              |                                  |
|                              |                                             |             |              |                                  |
|                              |                                             |             |              |                                  |
|                              |                                             |             |              |                                  |
|                              |                                             |             |              |                                  |
|                              | Ŧ                                           | J           |              |                                  |
|                              |                                             |             |              |                                  |
|                              |                                             |             |              |                                  |
|                              |                                             |             |              |                                  |
|                              |                                             |             |              |                                  |

The next screen that opens shows user Sequence Number of vacation request, with all details and the status of the request. This request will be sent to the HR department for approve.

 Seq. No.
 Start Date
 End Date
 Working Days
 Code
 Description
 Note
 Status
 Delete

 7
 02/04/2013
 02/05/2013
 2 VAC
 Vacation Please approve my vacation.
 Submitted

 After a Vacation Request is approved, its status is set to "Approved".

 /ice

| Seq. No. | Start Date | End Date   | Working Days | Code | Description | Note                           | Status   | Delete | * |
|----------|------------|------------|--------------|------|-------------|--------------------------------|----------|--------|---|
| 7        | 02/04/2013 | 02/05/2013 | 2            | VAC  | Vacation    | Please approve my<br>vacation. | Approved |        |   |
|          |            |            |              |      |             |                                |          |        |   |

## **Pay Stub Printing**

|              | Date                   |             |                       | Comments             |                      |                       |                      |                               | C PREV NEXT > 201 | 0-09-27~2010-10-03 |
|--------------|------------------------|-------------|-----------------------|----------------------|----------------------|-----------------------|----------------------|-------------------------------|-------------------|--------------------|
|              | 2010-09-27 ~ 2010-10-0 | 13          |                       | Total Net Pay : \$81 | 18.27                |                       |                      |                               |                   |                    |
|              |                        |             | Pay Stub De           | tails for Employee   | e: Patton,Hazel Year | : 2010 Period: 40 Com | pany: SSConstruction | Company                       |                   |                    |
| Company      | SSConstruct            | ion Company |                       |                      |                      |                       |                      |                               |                   |                    |
| mployee      | Patton,Hazel           | l           |                       |                      |                      | Pay Period: Sep-      | -27-2010 To Oct-(    | 03-2010                       |                   |                    |
| Employee Nun | ber SS-WK-SAL          | .40         |                       |                      |                      |                       |                      |                               |                   |                    |
| Description  | Tran Type              | Hours       | Pay Amount            | Adjustment           | Net Pay              | Description           | Tran Type            | Deduction Amount              | Adjustment        | Net Deduction      |
| lormal Hours | BW                     | 40          | \$1,538.46            | s                    | 0 \$1,538.46         | 401K                  | DE                   | -\$261.54                     | \$0               | -\$261             |
|              |                        |             |                       |                      |                      | City Tax              | TX                   | -\$41.48                      | \$0               | -\$41              |
|              |                        |             |                       |                      |                      | SD EE                 | TX                   | -\$0.6                        | \$0               | -S                 |
|              |                        |             |                       |                      |                      | Fed / FIT             | TX                   | -\$228.24                     | \$0               | -\$228             |
|              |                        |             |                       |                      |                      | Med FICA EE           | TX                   | -\$22.3                       | S0                | -\$2               |
|              |                        |             |                       |                      |                      | SS FICA EE            | TX                   | -\$95.38                      | \$0               | -\$95.             |
|              |                        |             |                       |                      |                      | State Tax             | TX                   | -\$70.65                      | \$0               | -\$70              |
|              | Gross Pay Amou         | unt (       | Gross Pay Amount Adju | stment               | Gross Net Pay        | Gross Deduction Ar    | nount                | Gross Deduction Adjustment Am | ount G            | ross Net Deduction |
| Gross Hours  |                        |             |                       |                      |                      |                       |                      |                               |                   |                    |

This screen is used by employees to view or print their Pay Stubs. The employee may select a Pay Stub from the drop-down list at the top of the screen. To print it, the **[Print]** button is used.

## **Direct Deposit Accounts**

| XP Employ            | ee Self Service          |            |           |                       |             |      | Save Submit Cancel | 🛛 🖓 🗈 🍙 Logout      |
|----------------------|--------------------------|------------|-----------|-----------------------|-------------|------|--------------------|---------------------|
|                      |                          |            | Direct    | Deposits and Checks A | Accounts    |      |                    |                     |
| Priority             | Percentage               | Split Type | Bank Code | Name                  | Branch Code | Name | Transaction Code   | Account Number      |
|                      |                          |            |           | No Records Found      |             |      |                    |                     |
| Tran                 | saction No               | Date       | Comme     | ents                  |             |      | I PRE              | EV NEXT 🕑 Current 🔻 |
|                      |                          |            |           |                       |             |      |                    |                     |
| Instructions:        |                          |            |           |                       |             |      |                    |                     |
| How to make a change | request for direct depos | sit        |           |                       |             |      |                    |                     |
| Effective Date       | 20                       |            |           | Comment               |             |      |                    |                     |
| +                    |                          |            |           |                       |             |      |                    |                     |

This screen is used by employees to enter or update their direct deposit account details.

To make changes, first enter the [Effective Date], then click the blue Add icon 🕂.

|                      | ree Self Service        |               |                           |                  |                              |              | Save Submit Cancel       | 🔓 🗈 🏠 Logout       |
|----------------------|-------------------------|---------------|---------------------------|------------------|------------------------------|--------------|--------------------------|--------------------|
|                      |                         |               | Direct Dep                | osits and Checks | Accounts                     |              |                          |                    |
| Priority             | Percentage              | Split Type    | Bank Code                 | Name             | Branch Code                  | Name         | Transaction Code         | Account Number     |
|                      |                         |               |                           | No Records Found |                              |              |                          |                    |
| Tra                  | nsaction No             | Date          | Comments                  |                  |                              |              | ( PRE                    | V NEXT 🕑 Current 🔻 |
|                      |                         |               |                           |                  |                              |              |                          |                    |
| Instructions:        |                         |               |                           |                  |                              |              |                          |                    |
| How to make a change | request for direct depo | sit           |                           |                  |                              |              |                          |                    |
| Effective Date 0     | 20217 🔯                 |               |                           | Comment          |                              |              |                          |                    |
| <b>+×</b>            | Type Direct Deposit     | Percentage 60 | Bank Code AMEGY AMEGY BAN | K 🔺              | Branch Code MAIN AMEGY-Main  |              | Bank Account Number 8786 | 3687675            |
| +×                   | Type Direct Deposit     | Percentage 40 | Bank Code BOH Bank of Hav | aii 🔺            | Branch Code MAIN Bank of Haw | aii - Main 🔺 | Bank Account Number 4545 | 5618834            |
| +                    |                         |               |                           |                  |                              |              |                          |                    |

Then, fill out the mandatory fields: Type, Percentage, Bank Code, Branch Code and Bank Account Number.

Once finished, click [Submit] to submit the changes for approval.

By clicking the blue Add icon +, user can enter more direct deposit accounts, but the total of their **Percentage** fields must equal 100.

**NOTE**: If one or more direct deposit accounts are on file, with their **Percentage** fields equaling 100, adding an account will overwrite the old account details with the new account details.

## Year End Summary

| (Contraction of the second | Employee Self S                   | ervio    | e              |          |             |       |               |        |             |       |               |        |               |        |             |        |             |        |            |          |             | A      | Amanda Matthe | ws's Profi | le <u>Home Log</u> s |
|----------------------------|-----------------------------------|----------|----------------|----------|-------------|-------|---------------|--------|-------------|-------|---------------|--------|---------------|--------|-------------|--------|-------------|--------|------------|----------|-------------|--------|---------------|------------|----------------------|
| \$ E Đ                     | Employee Self Service             | A Ye     | ar Column Name | Amount   | Column Name | Amoun | t Column Name | Amount | Column Name | Amoun | t Column Name | Amount | t Column Name | Amount | Column Name | Amount | Column Name | Amount | Column Nam | e Amount | Column Name | Amount | Column Name   | Amount     | Column Name          |
| Search                     | 60                                | 200      | 08 Basic Wages | 119805.8 |             | 0     |               | 0      |             | 0     |               | 0      |               | 0      |             | 0      |             | 0      |            | 0        |             | 0      |               | 0          |                      |
|                            |                                   | 201      | 10             | 0        |             | 0     | Deduction     | -40    |             | 0     | Dental        | 1200   |               | 0      |             | 0      |             | 0      |            | 0        |             | 0      |               | 0          |                      |
| 🖃 🗁 Emp                    | loyee Self Service                |          |                |          |             |       |               |        |             |       |               |        |               |        |             |        |             |        |            |          |             |        |               |            |                      |
| 1 <b>P</b>                 | ersonal Information               |          |                |          |             |       |               |        |             |       |               |        |               |        |             |        |             |        |            |          |             |        |               |            |                      |
|                            | syment Administration             |          |                |          |             |       |               |        |             |       |               |        |               |        |             |        |             |        |            |          |             |        |               |            |                      |
|                            | Pequest and Review Vacation Balan |          |                |          |             |       |               |        |             |       |               |        |               |        |             |        |             |        |            |          |             |        |               |            |                      |
|                            | Pay Stub Printing                 | <u> </u> |                |          |             |       |               |        |             |       |               |        |               |        |             |        |             |        |            |          |             |        |               |            |                      |
|                            | W-2 /T4's Reissue Request         |          |                |          |             |       |               |        |             |       |               |        |               |        |             |        |             |        |            |          |             |        |               |            |                      |
|                            | Direct Deposit Accounts           |          |                |          |             |       |               |        |             |       |               |        |               |        |             |        |             |        |            |          |             |        |               |            |                      |
|                            | Year End Summary                  |          |                |          |             |       |               |        |             |       |               |        |               |        |             |        |             |        |            |          |             |        |               |            |                      |
| 🔅 🗀 C                      | prporate Learning                 |          |                |          |             |       |               |        |             |       |               |        |               |        |             |        |             |        |            |          |             |        |               |            |                      |
| 🕀 🦲 R                      | ecruiting                         |          |                |          |             |       |               |        |             |       |               |        |               |        |             |        |             |        |            |          |             |        |               |            |                      |
| 🗉 🕒 C                      | orporate Information              |          |                |          |             |       |               |        |             |       |               |        |               |        |             |        |             |        |            |          |             |        |               |            |                      |
| 🗉 🖸 S                      | ecurity                           |          |                |          |             |       |               |        |             |       |               |        |               |        |             |        |             |        |            |          |             |        |               |            |                      |
| _ ⊞⊜™                      | anager seit service               |          |                |          |             |       |               |        |             |       |               |        |               |        |             |        |             |        |            |          |             |        |               |            |                      |
| 1                          |                                   |          |                |          |             |       |               |        |             |       |               |        |               |        |             |        |             |        |            |          |             |        |               |            |                      |
|                            |                                   |          |                |          |             |       |               |        |             |       |               |        |               |        |             |        |             |        |            |          |             |        |               |            |                      |

This screen shows a list of the information defined under the 'Self Service Year End Summary' definition of W2 Mapping (Forms version), for all years that the employee has worked, except for the current payroll year.

# **Corporate Learning**

## **Class Enrollment**

| XP Class E | nrollment    |                         |                  |            |                 | A       | dd New 🛛 🕻 🗈 | ✿ Logout |
|------------|--------------|-------------------------|------------------|------------|-----------------|---------|--------------|----------|
|            |              |                         | Assigned Classes |            |                 |         |              |          |
| Class Code | Class Name   | Course Name             | Module Name      | Start Date | Completion Date | Status  |              | Action   |
| SAFETYCLAS | Basic Safety | Company Safety Training | Safety 10002     | 09/14/2013 |                 | Applied | Mike Fern    | x        |
|            |              |                         |                  |            |                 |         |              |          |
|            |              |                         |                  |            |                 |         |              |          |
|            |              |                         |                  |            |                 |         |              |          |

This screen allows employees to enroll themselves in different classes.

Use the [Add New] button to select a class from a list of classes not yet taken.

This displays a multi select list of values, when the required classes have been selected use the **[Update]** button to enroll into the selected classes.

## **Training Nomination**

| <sup>рур</sup> см | Training Nominati                     | ons         |                            |                          |                    |             |                 | Suzette Watso                   | <u>'s Profile Home Logo</u> |
|-------------------|---------------------------------------|-------------|----------------------------|--------------------------|--------------------|-------------|-----------------|---------------------------------|-----------------------------|
| \$ E E            | Employee Self Service                 | ·           |                            |                          | Classes            |             |                 |                                 | Show Employees              |
| Search            | Go                                    | Class Code  | Class Name                 | Course Name              | Module Name        | Start Date  | Completion Date | Location                        |                             |
|                   |                                       | 123456      | Basic Computer Skills      |                          |                    | 10/Aug/2011 |                 | Classroom 101                   |                             |
| 🖃 🗁 Em            | ployee Self Service                   | ZZ-SAFETY   | Basic Safety               | Company Safety Training  | Basic Safety       | 17/Aug/2011 | 18/Aug/2011     | Training 1                      |                             |
| 8 🤭               | Personal Information                  | CPR_FEB     | CPR 01 module introduction | CPR for employees        | CPR 01-100         | 04/Feb/2013 | 05/Feb/2013     |                                 |                             |
| -                 | Profile Information                   | CLASS1      | Introduction to PM         | Project Manager Training | Introduction to PM | 24/Aug/2011 | 07/Jun/2011     | Head Office - Training Room 100 |                             |
|                   | HR Information                        | 1234        | Introduction to PM         | Project Manager Training | Introduction to PM | 03/Dec/2012 | 07/Dec/2012     | Head Office - Training Room 100 |                             |
|                   | W-4 Information                       | MS - CL1    | MS Office                  | MS Office                | MS Office          | 31/Aug/2011 | 22/Jun/2011     |                                 |                             |
|                   | 1 Td1 Information                     | DEC2012     | MS Office                  | MS Office                | MS Office          | 11/Dec/2012 | 11/Dec/2012     | Cmic                            |                             |
|                   | Emergency Contacts                    | MS005       | MS Office                  | MS Office                | MS Office          | 24/Jan/2013 | 25/Jan/2013     |                                 |                             |
|                   | Skills                                |             |                            |                          |                    |             |                 |                                 |                             |
|                   | Certification and Licenses            |             |                            |                          |                    |             |                 |                                 |                             |
|                   | Degrees                               |             |                            |                          |                    |             |                 |                                 |                             |
|                   | Interim Evolution                     |             |                            |                          |                    |             |                 |                                 |                             |
|                   | A A A A A A A A A A A A A A A A A A A |             |                            |                          |                    |             |                 |                                 |                             |
|                   | Discipline Mistory                    |             |                            |                          |                    |             |                 |                                 |                             |
|                   | Discipline matory                     |             |                            |                          |                    |             |                 |                                 |                             |
|                   | Open Enrolment                        |             |                            |                          |                    |             |                 |                                 |                             |
|                   | Request and Review Vacation Balan     |             |                            |                          |                    |             |                 |                                 |                             |
|                   | Pay Stub Printing                     |             |                            |                          | Employee Details   |             |                 |                                 | New                         |
|                   | W-2 /T4's Reissue Request             |             | Code                       |                          |                    | Name        |                 |                                 | Delete                      |
|                   | Direct Deposit Accounts               | LG1-WK-SAL4 |                            | Anna Bronson             |                    |             |                 |                                 | ×                           |
|                   | Year End Summary                      | LG-TEST-001 |                            | 001 Test                 |                    |             |                 |                                 | x                           |
| 60                | Corporate Learning                    | LG-TEST-001 |                            | 001 Test                 |                    |             |                 |                                 | x                           |
| TH                | Class Enrollment                      | CONCONCOL   |                            | 0011680                  |                    |             |                 |                                 |                             |
| -                 | Training Nomination                   |             |                            |                          |                    |             |                 |                                 |                             |
| -                 | Training Request                      |             |                            |                          |                    |             |                 |                                 |                             |
| L.                | Review Training History               |             |                            |                          |                    |             |                 |                                 |                             |
| 😑 🔁 🛛             | Recruiting                            |             |                            |                          |                    |             |                 |                                 |                             |
|                   | Enter Requisition                     |             |                            |                          |                    |             |                 |                                 |                             |
| -                 | Review Requisition Activity           |             |                            |                          |                    |             |                 |                                 |                             |
|                   | Review Applicants                     |             |                            |                          |                    |             |                 |                                 |                             |
| -                 | Internal Job Posting                  |             |                            |                          |                    |             |                 |                                 |                             |
|                   | Applicant Self Service                |             |                            |                          |                    |             |                 |                                 |                             |
| 8 🤭               | Corporate Information                 |             |                            |                          |                    |             |                 |                                 |                             |
|                   | Forms Request                         | -           |                            |                          |                    |             |                 |                                 |                             |
|                   | Company Events                        |             |                            |                          |                    |             |                 |                                 |                             |
| (F)               | Security                              |             |                            |                          |                    |             |                 |                                 |                             |

This program allows user of the ESS module to nominate employees to different classes within Courses and Modules.

(I) When user clicks [**Show Classes**] in the right-top corner of the screen the list of classes is displayed. By clicking on the class code, user can see the list of employees that were nominated for this class.

On this screen, users can nominate new employees for a class by clicking [New], or delete the employee from the class by clicking on [X] in the Employee Details section.

(II) When user clicks [**Show Employees**] in the right-top corner of the screen, the list of employees is displayed. When users click on an Employee Code, the details of the class nominated for the employee can be seen in the lower section of the screen.

| русм                                                                                                    | <sup>C</sup> Training Nominati    | ions             |            |             |              |                 |               |                 | <u>Suzette Watson's Pr</u> | <u>ofile Home Loqou</u> |
|----------------------------------------------------------------------------------------------------|-----------------------------------|------------------|------------|-------------|--------------|-----------------|---------------|-----------------|----------------------------|-------------------------|
| <b>小田田</b>                                                                                                    | Employee Self Service             |                  |            |             |              | Employees       |               |                 |                            | Show Classes            |
|                                                                                                    |                                   |                  | Code       |             |              |                 | Employee Name |                 |                            |                         |
| Search                                                                                                    | GO                                | PYMJ-WK-001      |            | 001 1       | fourly PYWK  |                 |               |                 |                            |                         |
| 🖃 🦳 Em                                                                                                    | ployee Self Service               | PYMN-001         |            | 001 :       | SALARY PYMN  |                 |               |                 |                            |                         |
| - ē 🔁 🛛                                                                                                    | Personal Information              | LG-TEST-001      |            | 001         | fest         |                 |               |                 |                            |                         |
|                                                                                                    | Profile Information               | CCC-WK-HR3       |            | Abra        | ham John     |                 |               |                 |                            |                         |
| -                                                                                                    | HR Information                    | QA-WK-HR1        |            | Abra        | ham Jonathan |                 |               |                 |                            |                         |
|                                                                                                    | W-4 Information                   | QAT-WK-MOSS      |            | Adrie       | in Moss      |                 |               |                 |                            |                         |
|                                                                                                    | 1 Td1 Information                 | SWC-WK-HR4       |            | Agne        | s Richardson |                 |               |                 |                            |                         |
|                                                                                                    | Emergency Contacts                | SWC-BW-SAL6      |            | AliPe       | terson       |                 |               |                 |                            |                         |
| -                                                                                                    | Skils                             | LG1-WK-SAL4      |            | Anna        | Bronson      |                 |               |                 |                            |                         |
|                                                                                                    | Certification and Licenses        | SWC-BW-SAL11     |            | Anth        | ony Mark     |                 |               |                 |                            |                         |
|                                                                                                    | Memberships                       | 1044217          |            | Anto        | nio Banderas |                 |               |                 |                            |                         |
|                                                                                                    | Interim Evaluation                | 1044217          |            | Anto        | nio Banderas |                 |               |                 |                            |                         |
|                                                                                                    | Annual Evalution                  | 123123           |            | Aplic       | ant Aplicant |                 |               |                 |                            |                         |
|                                                                                                    | Discipline History                | SWC-WK-HR18      |            | Arth        | ır Blair     |                 |               |                 |                            |                         |
| ė 🍋 Ī                                                                                                    | Payment Administration            | SWC-WK-HR5 - ASH |            | Ashi        | ey Simeon    |                 |               |                 |                            |                         |
| TI                                                                                                    | Open Enrollment :                 | JD00-SAL-TEST    |            | Barn        | ey Stinson   |                 |               |                 |                            |                         |
|                                                                                                    | Request and Review Vacation Balan | ALT-WK-BRIGGS    |            | Barn        | r Briggs     |                 |               |                 |                            |                         |
|                                                                                                    | Pay Stub Printing                 |                  |            |             |              | Class Details   |               |                 |                            | New 1                   |
|                                                                                                    | W-2 /T4's Reissue Request         | Class Code       | Class Name | Course Name | Module Name  | Nomination Date | Start Date    | Completion Date | Location                   | Delete                  |
|                                                                                                    | Direct Deposit Accounts           | DEC2012          | MS Office  | MS Office   | MS Office    | 10/Dec/2012     | 11/Dec/2012   | 11/Dec/2012     | Cmic                       | ×                       |
| 1                                                                                                    | Year End Summary                  |                  |            |             |              |                 |               |                 |                            |                         |
| E 🔁                                                                                                    | Corporate Learning                |                  |            |             |              |                 |               |                 |                            |                         |
| -                                                                                                    | Class Enrollment                  |                  |            |             |              |                 |               |                 |                            |                         |
| 1                                                                                                    | Training Nomination               |                  |            |             |              |                 |               |                 |                            |                         |
|                                                                                                    | Paulau Training Request           |                  |            |             |              |                 |               |                 |                            |                         |
|                                                                                                    | Review Hairing History            |                  |            |             |              |                 |               |                 |                            |                         |
|                                                                                                    | > Enter Requisition               |                  |            |             |              |                 |               |                 |                            |                         |
|                                                                                                    | Review Requisition Activity       |                  |            |             |              |                 |               |                 |                            |                         |
|                                                                                                    | Review Applicants                 |                  |            |             |              |                 |               |                 |                            |                         |
|                                                                                                    | Internal Job Posting              |                  |            |             |              |                 |               |                 |                            |                         |
|                                                                                                    | Applicant Self Service            |                  |            |             |              |                 |               |                 |                            |                         |
| - ė 🔁                                                                                                    | Corporate Information             |                  |            |             |              |                 |               |                 |                            |                         |
| Te                                                                                                    | Forms Request                     | 3                |            |             |              |                 |               |                 |                            |                         |
| -                                                                                                    | Company Events                    |                  |            |             |              |                 |               |                 |                            |                         |
| <ul> <li>(a)</li> <li>(b)</li> <li>(c)</li> <li>(c)</li></ul> | Security III >                    |                  |            |             |              |                 |               |                 |                            |                         |

On this screen, users can nominate new employees for a class by clicking [New], or delete employee from the class by clicking on [X] in the Employee Details section.

|                  |             |                                 |                 |                              | Employees         |                   |               |      |             |          | Show Classes |
|------------------|-------------|---------------------------------|-----------------|------------------------------|-------------------|-------------------|---------------|------|-------------|----------|--------------|
|                  | Code        |                                 |                 |                              |                   | Emplo             | oyee Name     |      |             |          |              |
| PYMJ-WK-001      |             |                                 | 001 Hourly PY   | WK                           |                   |                   |               |      |             |          |              |
| PYMN-001         |             |                                 | 001 SALARY      | PYMN                         |                   |                   |               |      |             |          |              |
| LG-TEST-001      |             |                                 | 001 Test        |                              |                   |                   |               |      |             |          |              |
| CCC-WK-HR3       |             |                                 | Abraham John    |                              |                   |                   |               |      |             |          |              |
| QA-WK-HR1        |             |                                 | Abraham Jona    | than                         |                   |                   |               |      |             |          |              |
| QAT-WK-MOSS      |             |                                 | Adrian Moss     |                              |                   |                   |               |      |             |          |              |
| SWC-WK-HR4       |             |                                 | Agnes Richard   | ison                         |                   |                   |               |      |             |          |              |
| SWC-BW-SAL6      |             |                                 | Ali Peterson    |                              |                   |                   |               |      |             |          |              |
| LG1-WK-SAL4      | 🦉 Select 🕻  | ourses - Windows Int            | ernet Explorer  |                              |                   |                   | - 0           | x    |             |          |              |
| SWC-BW-SAL11     |             |                                 |                 |                              |                   |                   |               |      |             |          |              |
| 1044217          | 🛛 🧭 http:// | test4v10. <b>cmic.ca</b> :7785/ | cmictestv10x/Hr | TrainNomination/showInttrain | ingLov.do?lovType | =Courses&wcParam1 | =SWC-WK-HR4   | 2    |             |          |              |
| 1044217          |             |                                 |                 |                              |                   |                   |               |      |             |          |              |
| 123123           |             |                                 |                 |                              |                   |                   | Save Cano     | el î |             |          |              |
| SWC-WK-HR18      | Code        | Course                          | Module          | Class                        | Start Date        | Completion Date   | Location Sel  | lect |             |          |              |
| SWC-WK-HR5 - ASH | 123456      |                                 |                 | Basic Computer Skills        | 10/Aug/2011       |                   | Classroom 101 |      |             |          |              |
| JD00-SAL-TEST    |             |                                 |                 |                              |                   |                   |               |      |             |          |              |
| ALT-WK-BRIGGS    | CPR_FEB     | CPR for employees               | CPR 01-100      | CPR 01 module introduction   | 04/Feb/2013       | 05/Feb/2013       |               |      |             |          |              |
|                  | -           |                                 |                 |                              |                   |                   |               | _    |             |          | New          |
| Class Code       |             |                                 |                 |                              |                   |                   |               |      | letion Date | Location | Delete       |
|                  |             |                                 |                 |                              |                   |                   |               |      |             |          |              |
|                  |             |                                 |                 |                              |                   |                   |               |      |             |          |              |
|                  |             |                                 |                 |                              |                   |                   |               |      |             |          |              |
|                  |             |                                 |                 |                              |                   |                   |               |      |             |          |              |
|                  |             |                                 |                 |                              |                   |                   |               |      |             |          |              |
|                  |             |                                 |                 |                              |                   |                   |               |      |             |          |              |
|                  |             |                                 |                 |                              |                   |                   |               |      |             |          |              |
|                  |             |                                 |                 |                              |                   |                   |               |      |             |          |              |
|                  |             |                                 |                 |                              |                   |                   |               |      |             |          |              |
|                  |             |                                 |                 |                              |                   |                   |               | -    |             |          |              |
|                  |             |                                 |                 |                              |                   |                   |               |      | 1           |          |              |
|                  |             |                                 |                 |                              |                   |                   |               |      |             |          |              |

List of available classes is displayed in the popup. Use the Select checkbox to select a class, then click [Save].

## **Training Request**

|                                   |                                  |                                     |       |                       |               |            |        | Save Submit Delete Ca  |
|-----------------------------------|----------------------------------|-------------------------------------|-------|-----------------------|---------------|------------|--------|------------------------|
| Employee Self Service             | т                                | ransaction No                       | Date  | Comments              |               |            |        | • PREV NEXT > Original |
| Go                                |                                  |                                     |       |                       |               |            |        |                        |
| Employee Self Service             | Effective Date                   | Comment                             |       |                       |               |            | Delete | d Changed Adde         |
| Profile Information               | Instructions                     |                                     |       |                       |               |            |        |                        |
| - HR Information                  | How to make a channe             | request for training classes        |       |                       |               |            |        |                        |
|                                   | How to make a change             | line frequestion daming classes     |       |                       |               |            |        |                        |
| Fmergency Contacts                | Request for enro                 | biing training classes              |       |                       |               | 1          |        |                        |
| Skils                             | Code                             | Descri                              | ption | Start Date            | Complete Date | Apply Date | Status |                        |
| - Certification and Licenses      | Enrolled/Completed tr            | aining classes:                     |       |                       |               |            |        | Select                 |
| Degrees                           | Classes applied:                 |                                     |       |                       |               |            |        | Select                 |
| Interim Evaluation                | Classes to withdraw:             |                                     |       |                       |               |            |        | Select                 |
| Annual Evalution                  | Other trainings class            | es available:                       |       |                       |               |            |        | Select                 |
| Discipline History                | DEC2012                          | MS Office                           |       | 2012-12-11 09:00:00.0 | 2012-12-11    |            |        |                        |
| Payment Administration            | HEODE                            | ME Office                           |       | 2012 01 24 01:00:00 0 | 2012 01 25    |            |        | -                      |
| Request and Review Vacation Balan | 10000                            | 10.075                              |       |                       | 2010-01-20    |            |        |                        |
| Pay Stub Printing                 | MS - CL1                         | MS UTTICE                           |       | 2011-08-31 09:00:00.0 | 2011-06-22    |            |        |                        |
| - W-2 /T4's Reissue Request       | 1234                             | Introduction to PM                  |       | 2012-12-03 08:00:00.0 | 2012-12-07    |            |        |                        |
| Direct Deposit Accounts           | CLASS1                           | Introduction to PM                  |       | 2011-08-24 09:00:00.0 | 2011-06-07    |            |        |                        |
| Corporate Learning                | ZZ-SAFETY                        | Basic Safety                        |       | 2011-08-17 09:00:00.0 |               |            |        |                        |
| Class Enrollment                  | CPR_FEB                          | CPR 01 module introduction          |       | 2013-02-04 08:00:00.0 | 2013-02-05    |            |        |                        |
| - Training Nomination             | 123456                           | Basic Computer Skills               |       | 2011-08-10 09:00:00 0 |               |            | -      |                        |
| Training Request                  | lif American and a second second | and available alares ana if bases   |       |                       |               |            |        |                        |
| Recruiting                        | In training classes are i        | not available, please specify here: |       |                       |               |            |        |                        |
| Enter Requisition                 |                                  |                                     |       |                       |               |            |        |                        |
| - Review Requisition Activity     |                                  |                                     |       |                       |               |            |        |                        |
| - D Review Applicants             |                                  |                                     |       |                       |               |            |        |                        |
| Internal Job Posting              | L                                |                                     |       |                       |               |            |        |                        |
| Applicant Self Service            |                                  |                                     |       |                       |               |            |        |                        |
| Corporate mormation               |                                  |                                     |       |                       |               |            |        |                        |

This screen is used to request training, view enrolled classes, and to see classes completed in the past.

To enroll in a class, first enter an **Effective Date**, then select a class under the **Other training classes available** section. Click [**Submit**] when finished, to submit the request for approval.

# Recruiting

## **Enter Requisition**

| )  | Em            | ployee Sel  | f Service            |              |                    |                            | Create Re       | equisition Show F     | ilter Send To | Spreadshee | t Enter Query | 🛛 🗈 🍙 Logout              |
|----|---------------|-------------|----------------------|--------------|--------------------|----------------------------|-----------------|-----------------------|---------------|------------|---------------|---------------------------|
|    |               |             |                      |              |                    | Requisitions               |                 |                       |               |            |               |                           |
| -  | ID            | Date        | Job Classification   | Requested By | Proposed Hire Date | Proposed Job Title         | Proposed Salary | Status                | Hiring Office | Recruiter  | Position Code | Position Name             |
| •  | 0000044557    | 25-Feb-2013 | Electrician Sr       | BILL G       | 01-Mar-2013        | Chief Estimator            |                 | Filled                | New York      | GB         | 000000675     | Chief Estimator           |
| 4  | 0000044558    |             | SOFTWARE DEVELOPMENT | tauseef      | 24-Sep-2013        | HR Manager                 |                 | Filled                | New York      | George     | 000000672     | HR Development<br>Manager |
| 4  | 0000044559    |             | Non Skilled          | George Bai   |                    |                            |                 | Filled                |               |            | 000000669     | 11.62778                  |
| •  | 0000044560    |             | Not Applicable       | George Bai   |                    | Goal Keeper                |                 | Filled                |               |            | 000000678     | Goal Keeper               |
| 4  | 0000044561    |             | Carpenter            |              |                    | Carpenter                  |                 | Filled                |               |            | 000000679     | Senior Carpenter          |
| 4  | 0000044562    |             | Software Developer   | Imran Ahmed  | 01-Jan-2011        | Senior Java<br>Developer   | 75,000.00       | Pending               |               |            | 000000680     | Senior Java Developer     |
| 4  | 0000044563    | 01-Jul-2015 | All Star Description |              |                    | All Star Def Job Title     |                 | Filled                |               |            | 000000674     | All Star Position         |
| •  | 44556         | 01-Jun-2007 | RF New               | Kevin        | 15-Jun-2007        | Exec VP                    |                 | Filled                |               |            | EXVP          | Executive Vice President  |
| •  | 1111          | 04-Sep-2006 |                      |              | 18-Sep-2006        |                            |                 | Closed                |               |            | VP1           | First Vice President      |
| •  | 111111111     |             | SOFTWARE DEVELOPMENT | someone      | 24-Sep-2013        | Test Job Title             |                 | Active                | New York      |            | VP2           | Second Vice President     |
| •  | KLJK          | 05-Sep-2006 | RF New               |              | 19-Sep-2006        |                            |                 | Active                |               |            | PRESIDENT     | President                 |
| 4  | REQ-2         |             | Electrician          |              |                    |                            |                 | Hiring In<br>Progress |               |            | 000000687     | tttt                      |
| •  | REQ-CEO       | 12-Oct-2007 | RF New               |              |                    | Chief Executive<br>Officer |                 | Active                | Los Angeles   |            | CEO           | CEO                       |
| •  | REQ-SMGR      | 01-Mar-2008 | Project Manager      | Linda        | 01-May-2008        | Sales Manager              |                 | Active                | New York      |            | SALE MGR      | Sales Manager             |
| 4  | REQ1          |             | RF New               |              |                    |                            |                 | Active                | Los Angeles   |            | CIO           | Chief Information Officer |
| То | tal (15 rows) |             |                      |              |                    |                            |                 |                       |               |            |               |                           |

This page allows the user to enter a requisition to the HR department to start the hiring process for a new or existing position.

The Hiring Requisitions page starts as a log, displaying all Requisitions. To edit an existing requisition, click its **ID** link. To add a new Requisition, use the [**Create Requisition**] button.

When entering the requisition, the Requisition Name, Job Description and Responsibilities will default from the Position selected. The Desired Attributes of the Requisition will default from the Job Classification. The Requisition Name defaults from the Job Title of the Position. If the Position Name is entered before the Job Classification, the associated Job Classification will be populated. The Hiring Office LOV provides a list of Geographical Areas.

| X <sup>D</sup> Re | quisitions        |                 |                    |                         | Copy Requisition         | Add Requisition | Edit    | Delete | Back To Log | ) <b>ה</b> | Logout |
|-------------------|-------------------|-----------------|--------------------|-------------------------|--------------------------|-----------------|---------|--------|-------------|------------|--------|
| General           |                   |                 | Desired Attributes |                         |                          |                 | Actions | ;      |             |            |        |
|                   | Requisition ID    | 0000044557      |                    | Date                    | 25-FEB-2013              |                 |         |        |             |            |        |
|                   | Requested By      | BILL G          |                    | Proposed Hire Date      | 01-MAR-2013              |                 |         |        |             |            |        |
| JC                | ob Classification | Electrician Sr  |                    | Status                  | Filled                   |                 |         |        |             |            |        |
|                   | Position Name     | Chief Estimator |                    | Туре                    | Addition 🗹 Replacement 🗆 | ]               |         |        |             |            |        |
|                   | Hiring Office     | NY New York     |                    | Recruiter               | MNGR GB                  |                 |         |        |             |            |        |
| R                 | lequisition Name  | Chief Estimator |                    | Full Time 🗹 Part Time 🗖 | Temporary                |                 |         |        |             |            |        |
| F                 | Proposed Salary   | 0.00            |                    |                         |                          |                 |         |        |             |            |        |
|                   | Job Description   | ChiefEstimator  |                    |                         |                          |                 |         |        |             |            |        |
|                   | Responsibilities  | ChiefEstimator  |                    |                         |                          |                 |         |        |             |            |        |
|                   | Notes             | Chief Estimator |                    |                         |                          |                 |         |        |             |            |        |

There are three required fields when entering a Requisition: **Requisition ID**, **Job Classification** and **Position Name**.

• The Requisition ID must be unique; it can contain characters or numbers, with a maximum length of 10.

- Once the position is entered, the Requisition Name, Job Description and Responsibilities fields will be updated to match the position's definition.
- The Desired Attributes will default from the Job Classification.

Any of these defaulted fields may be changed, including the Desired Attributes.

#### Pre-Requisites:

Mandatory: Job Classification, Position Name, Requisition ID.

**Optional**: Hiring Actions, Skills, Education, Certification and Licenses, Training Courses and Modules, Memberships and Organizations

## **Review Requisition Activity**

| Hr Requisition Activity                                              |                   |                           |                                |                    |                    |         |                 |             |  |  |
|----------------------------------------------------------------------|-------------------|---------------------------|--------------------------------|--------------------|--------------------|---------|-----------------|-------------|--|--|
| Requisitions                                                         |                   |                           |                                |                    |                    |         |                 |             |  |  |
| Requisition ID Date Create                                           |                   | ated On 💌 🔯               | Job Classification             | Job Classification |                    |         |                 | Search      |  |  |
| Requisition ID                                                       | Requisition Date  | Proposed Hire Date        | Description                    |                    |                    | Status  | Hiring Of       | fice        |  |  |
| KLJK                                                                 | 05-Sep-2006       | 19-Sep-2006               | RF New                         |                    | Active             |         |                 |             |  |  |
| 44556                                                                | 01-Jun-2007       | 15-Jun-2007               | RF New                         |                    | Filled             |         |                 |             |  |  |
| REQ-CEO                                                              | 12-Oct-2007       |                           | RF New                         |                    | Active             |         | Los Angeles     |             |  |  |
| REQ-SMGR                                                             | 01-Mar-2008       | 01-May-2008               | Project Manager                |                    | Active             |         | New York        |             |  |  |
| 0000044557                                                           | 25-Feb-2013       | 01-Mar-2013               | Electrician Sr                 |                    | Filled             |         | New York        |             |  |  |
| 0000044563                                                           | 01-Jul-2015       |                           | All Star Description           |                    | Filled             |         |                 |             |  |  |
| 0000044558                                                           |                   | 24-Sep-2013               | SOFTWARE DEVELOPMENT           |                    | Filled             |         | New York        |             |  |  |
| 0000044561                                                           |                   |                           | Carpenter                      |                    | Filled             |         |                 |             |  |  |
| 0000044559                                                           |                   |                           | Non Skilled                    |                    | Filled             |         |                 |             |  |  |
| REQ-2                                                                | EQ-2              |                           | Electrician                    |                    | Hiring In Progress |         |                 |             |  |  |
| 0000044562                                                           |                   | 01-Jan-2011               | 01-Jan-2011 Software Developer |                    |                    | Pending |                 |             |  |  |
| 11111111                                                             |                   | 24-Sep-2013               | ep-2013 SOFTWARE DEVELOPMENT   |                    | Active             |         | New York        | New York    |  |  |
| REQ1                                                                 | Q1                |                           | RF New                         |                    | Active             |         | Los Angeles     | Los Angeles |  |  |
| 0000044560                                                           |                   |                           | Not Applicable                 |                    |                    | Filled  |                 |             |  |  |
|                                                                      |                   |                           |                                |                    |                    |         |                 |             |  |  |
| Actions Add                                                          |                   |                           |                                |                    |                    |         |                 |             |  |  |
| Action Name                                                          | Cost Amount CG St | atus                      | Notes                          | Action Date        | From Date          | To Date | Action taken by | Delete      |  |  |
| Requisition Is Active                                                | 0.00 COMPLE       | TED Requisition Is Active |                                | 20-Jun-2014        |                    |         | George Bai      | ×           |  |  |
| Requisition Is Filled 0.00 COMPLETED Requisition is filled. Applican |                   | has been hired            | 16-Jan-2013                    |                    |                    | HR      | ×               |             |  |  |
| Requisition Created                                                  | COMPLE            | TED Requisition Created   |                                | 26-Mar-2008        |                    |         | HR              | ×           |  |  |

This screen is both an entry and a query screen, and when it first opens, it displays all requisitions. It is used to review the actions taken on one or more requisitions, it allows for the updating of existing actions taken, and it allows the entry of new actions taken.

#### [Search] - Button

| Hr Requisition Activity |                |                  |                    |                    |        |               |  |  |  |  |
|-------------------------|----------------|------------------|--------------------|--------------------|--------|---------------|--|--|--|--|
|                         | Requisitions   |                  |                    |                    |        |               |  |  |  |  |
|                         | Requisition ID | Date Cre         | ated On 💌 🖄        | Job Classification |        | Search        |  |  |  |  |
|                         | Requisition ID | Requisition Date | Proposed Hire Date | Description        | Status | Hiring Office |  |  |  |  |
| KLJK                    |                | 05-Sep-2006      | 19-Sep-2006        | RF New             | Active |               |  |  |  |  |
| 44556                   |                | 01-Jun-2007      | 15-Jun-2007        | RF New             | Filled |               |  |  |  |  |

To search for Requisitions, use the [Search] button search against the Requisition ID, Date Created and Job Classification fields.

#### **Requisition ID**

This field can be used to select a range of Requisition ID's by using the '%' wildcard characters either before or after the value – for example 1% will return any requisition ID that start with the number 1.
#### **Date Created**

This is a drop down list that allows the user to select one of 3 values, On, Before or After to determine how to utilize the actual date field. This allows for the querying of requisitions created on a specific date or after a specific date.

#### Job Classification

This field can be used to select a group of Positions with similar names by using the '%' wildcard characters either before or after the value – for example "Elec%" will return any requisition IDs for any Job Classification where the title of the classification starts with "Elec".

Once the requisition has been found, highlight the requisition clicking on the linked field. This will then display all related action records in the bottom section of the screen.

#### [Add] – Button (Add New Action Taken)

| Hr Requisi            | tion Activity    |                 |                                 |                    |             |           |            | 12 🗈            | ✿ Logout |
|-----------------------|------------------|-----------------|---------------------------------|--------------------|-------------|-----------|------------|-----------------|----------|
|                       |                  |                 |                                 | Requisitions       |             |           |            |                 | -        |
| Requisition ID        | (                | Date Created On | -                               | Job Classification |             |           |            | 9               | earch 🗧  |
| Requisition ID        | Requisition Date | P               | roposed Hire Date               | Description        |             | 5         | itatus     | Hiring Offic    | e        |
| KLJK                  | 05-Se            | p-2006          | 19-Sep-2006                     | RF New             |             | Active    |            |                 |          |
| 44556                 | 01-Ju            | n-2007          | 15-Jun-2007                     | RF New             |             | Filled    |            |                 |          |
| REQ-CEO               | 12-0             | ct-2007         |                                 | RF New             |             | Active A  | dd] button | Los Angeles     |          |
| REQ-SMGR              | 01-Ma            | ar-2008         | 01-May-2008                     | Project Manager    |             | Active    |            | New York        | -        |
|                       |                  |                 |                                 | Actions            |             |           |            |                 | Add      |
| Action Name           | Cost Amount CG   | Status          |                                 | Notes              | Action Date | From Date | To Date    | Action taken by | Delete   |
| Requisition Is Active | 0.00             | COMPLETED       | Requisition Is Active           |                    | 20-Jun-2014 |           |            | George Bai      | ×        |
| Requisition Is Filled | 0.00             | COMPLETED       | Requisition is filled. Applican | nt has been hired  | 16-Jan-2013 |           |            | HR              | ×        |
| Requisition Created   |                  | COMPLETED       | Requisition Created             |                    | 26-Mar-2008 |           |            | HR              | ×        |

To add an action to the requisition, use the [Add] button of the Actions section.

This will open up an area just under the bar where the action information can be entered:

| Hr Requisi            | tion Activity    |                        |                         |                    |                               |                   |                 | n Logout   |  |  |  |  |
|-----------------------|------------------|------------------------|-------------------------|--------------------|-------------------------------|-------------------|-----------------|------------|--|--|--|--|
| Requisitions          |                  |                        |                         |                    |                               |                   |                 |            |  |  |  |  |
| Requisition ID        | Date 0           | Created On 💌           | 20                      | Job Classification |                               |                   | Se              | earch 😑    |  |  |  |  |
| Requisition ID        | Requisition Date | Proposed Hire D        | ate                     | Description        |                               | Status            | Hiring Office   |            |  |  |  |  |
| KLJK                  | 05-Sep-200       | 06                     | 19-Sep-2006 RF Ne       | ew                 | Activ                         | e                 |                 |            |  |  |  |  |
| 44556                 | 01-Jun-200       | 07                     | 15-Jun-2007 RF Ne       | ew                 | Filled                        |                   |                 |            |  |  |  |  |
| REQ-CEO               | 12-Oct-200       | 07                     | RF Ne                   | ew                 | Activ                         | e                 | Los Angeles     |            |  |  |  |  |
| REQ-SMGR              | 01-Mar-200       | 08                     | 01-May-2008 Proje       | ct Manager         | Activ                         | e                 | New York        | -          |  |  |  |  |
|                       |                  |                        | Actio                   | ns                 |                               |                   | Si              | ave Cancel |  |  |  |  |
| Action Name Select A  | iction 💌         | Cost Amount CG         |                         | Status Pending     | <ul> <li>Action Da</li> </ul> | te 07022017 🔯 Ac  | From Date       | R.         |  |  |  |  |
|                       | ii.              |                        |                         |                    |                               |                   | 10 bate         | E@         |  |  |  |  |
| Action Name           | Cost Amount CG   | Status                 | Not                     | tes                | Action Date                   | From Date To Date | Action taken by | Delete     |  |  |  |  |
| Requisition Is Active | 0.00 COM         | MPLETED Requisition Is | Active                  |                    | 20-Jun-2014                   |                   | George Bai      | ×          |  |  |  |  |
| Requisition Is Filled | 0.00 COM         | MPLETED Requisition is | filled. Applicant has b | been hired         | 16-Jan-2013                   |                   | HR              | ×          |  |  |  |  |
| Requisition Created   | COM              | MPLETED Requisition Co | reated                  |                    | 26-Mar-2008                   |                   | HR              | ×          |  |  |  |  |

- Selected the Action Name from the drop down list (Required)
- If applicable enter the cost amount, this is for reference only
- Enter the status
- Enter the date of the action (Required)
- Enter the employee who performed the action. This defaults to the user id.
- Enter any notes and dates if necessary.

When complete use the [Save] button.

#### **Update Existing Action**

| Hr Requisi            | ition Activity    |                                      |                  |               |                   | ₽ 0                     | 🗓 🏠 Logout  |
|-----------------------|-------------------|--------------------------------------|------------------|---------------|-------------------|-------------------------|-------------|
|                       |                   |                                      | Requisitions     |               |                   |                         | *           |
| Requisition ID        | Date Crea         | ited On 💌 🔯                          | Job Classifica   | tion          |                   |                         | Search =    |
| Requisition ID        | Requisition Date  | Proposed Hire Date                   | Descr            | ption         | Status            | Hiring C                | Iffice      |
| KLJK                  | 05-Sep-2006       | 19-Sep-2006                          | RF New           |               | Active            |                         |             |
| 44556                 | 01-Jun-2007       | 15-Jun-2007                          | RF New           |               | Filled            |                         |             |
| REQ-CEO               | 12-Oct-2007       |                                      | RF New           |               | Active            | Los Angeles             |             |
| REQ-SMGR              | 01-Mar-2008       | 01-May-2008                          | Project Manager  |               | Active            | New York                | -           |
|                       |                   |                                      | Actions          |               |                   |                         | Save Cancel |
| Action Name ACTIVE    |                   | Cost Amount CG þ                     | Status           | COMPLETED Act | ion Date 20062014 | Action taken by MIKE    | -           |
| Requisition<br>Notes  | n Is Active       |                                      |                  |               |                   | From Date<br>To Date    | متا<br>تك   |
| Action Name           | Cost Amount CG St | tatus                                | Notes            | Action Date   | From Date         | To Date Action taken by | Delete      |
| Requisition Is Active | 0.00 COMPLE       | TED Requisition Is Active            |                  | 20-Jun-2014   |                   | George Bai              | ×           |
| Requisition Is Filled | 0.00 COMPLE       | TED Requisition is filled. Applicant | t has been hired | 16-Jan-2013   |                   | HR                      | ×           |
| Requisition Created   | COMPLE            | TED Requisition Created              |                  | 26-Mar-2008   |                   | HR                      | ×           |

To edit an existing action taken, click its **Action Name** link. The selected Action will then be editable in the display area just above the table, as shown above. Update the information as required and click [**Save**].

# **Review Applicants**

|   | Employe          | e Self Service | Add Applicant | Show Filter | Send To Spreadsheet | Enter Query        | 2 🗈 🍙       | Logout |
|---|------------------|----------------|---------------|-------------|---------------------|--------------------|-------------|--------|
|   |                  | Applicant      |               |             |                     |                    |             |        |
| * | Applicant # 🔺    | Applicant Name |               |             |                     | Job Classification | Apply Date  | e 🔺    |
| • | 1234567890123546 | John Doe       |               |             |                     | Not Applicable     | 15-Jul-2015 |        |
| • | 1234567890123547 | Harper Steven  |               |             |                     |                    | 15-Jul-2015 |        |
| 4 | 1234567890123549 | George Bai     |               |             |                     |                    | 22-Jul-2015 |        |

This page allows administrators to review, edit and delete applicant's information, and to add new applicants.

#### [Add Applicants] - Button

| Applic          | ant:              |               |             |             |              |         |                         |                   |                   |
|-----------------|-------------------|---------------|-------------|-------------|--------------|---------|-------------------------|-------------------|-------------------|
| eneral Personal | Miscellaneou      | s Attributes  | Emp.History | Attachments | References   | Notes   | Application History     | HR Documents      | Additional Inform |
| So              | urce of Applicant | -Other        |             |             |              | Appli   | cation Date 07-Feb-2017 | ,                 |                   |
|                 | Applicant No.     |               |             |             |              | Last Mo | dified Date             |                   |                   |
|                 | Last Name         |               |             |             |              | F       | First Name              |                   |                   |
|                 | Middle Name       |               |             |             |              | E       | mployed As              |                   |                   |
| SSN (ne         | o space/hyphen)   |               |             |             |              |         | Status                  |                   |                   |
| ing Address     |                   |               |             |             |              |         |                         |                   |                   |
|                 | Address 1         |               |             |             |              |         | Address 2               |                   |                   |
|                 | Address 3         |               |             |             |              |         | ZIP                     |                   |                   |
|                 | Country           | <b>A</b>      |             |             |              |         | State                   | <b>A</b>          |                   |
|                 | County            | *             |             |             |              |         | City                    | A                 |                   |
| ical Address    |                   |               |             |             |              |         |                         |                   |                   |
|                 | Address 1         |               |             |             |              |         | Address 2               |                   |                   |
|                 | Address 3         |               |             |             |              |         | ZIP                     |                   |                   |
|                 | Country           |               |             |             |              |         | State                   | A                 |                   |
| act             |                   |               |             |             |              |         |                         |                   |                   |
| uot             | Home Phone        |               |             |             |              | V       | Vork Phone              |                   |                   |
|                 | Cell Phone        |               |             |             |              |         | Pager                   |                   |                   |
|                 | Home Eax          |               |             |             |              |         | Work Eax                |                   |                   |
|                 | E-Mail Address    |               |             |             |              |         | TOTAT DA                |                   |                   |
| Of Interest     | E Tuli Adul C35   |               |             |             |              |         |                         |                   |                   |
| of interest     |                   | Accounting    | la          | bor 🗐       | Management 🦳 | sda     | isdasda 🔲 Softw         | are Development 🥅 |                   |
|                 | Area Of Interest  | Other :       |             |             |              | 500     |                         |                   |                   |
| graphical Area  |                   |               |             |             |              |         |                         |                   |                   |
| G               | eographical Area  | Los Angeles 📃 | New         | York 📃      | Ohio 📃       |         |                         |                   |                   |
|                 |                   |               |             |             |              |         |                         |                   |                   |

To add an applicant, click the [Add Applicant] button along the top of the screen, which brings up the screen shown above.

After filling out all relevant and mandatory fields, click [Save].

User have an option to **Delete**, **Edit** or **Print** applicants information, as well as go back to list of existing applicants [**Back to Log**].

#### **Edit Existing Applicant**

To edit an existing Applicants record, when the screen is in Log mode, click the applicant's **Applicant Name** link. On the next screen, click the [**Edit**] button along the top of the screen.

## **Applicant Self Service**

| Applicants |                          | Delete | Add Ed | it Print | Back To Log | 🕻 🖪 🏠 Logout |
|------------|--------------------------|--------|--------|----------|-------------|--------------|
|            | Sign In                  |        |        |          |             |              |
|            | olgn m                   |        |        |          |             |              |
| Ap         | licant's e-mail address: |        |        |          |             |              |
| En         | er Password:             |        |        |          |             |              |
|            | Sign In Forgot Password? |        |        |          |             |              |
| Re         | ister New User           |        |        |          |             |              |
|            |                          |        |        |          |             |              |

This screen allows users to create applicant profiles, to apply for different positions.

• A new user has to register by clicking [Register New User].

| (                    | Create Applicant          |  |
|----------------------|---------------------------|--|
| Enter Email Address: | :                         |  |
| Enter Password:      |                           |  |
| Re-enter Password:   |                           |  |
| ٩                    | Create New Account Cancel |  |
|                      |                           |  |
|                      |                           |  |
|                      |                           |  |
|                      |                           |  |

• Then an applicant has to fill out an E-mail address and Password. When the applicant fills out the application, he can choose the position that he wants to apply for by using the **Position you are applying for** list of values.

| Applicant: Austin Jan         | e                                                                            |                                  |                    | [Save] Cancel]                              |
|-------------------------------|------------------------------------------------------------------------------|----------------------------------|--------------------|---------------------------------------------|
| General Education Skills      | License/Certificate Training                                                 | Membership Employment            | References Add     | ditional Information Application History    |
| Position you are applying for | r: Accountant                                                                | Full Time                        | Part Time          | Temporary                                   |
| Salary Desired                | :Select Pay Period                                                           | Requisition Number:Not Specified | •                  |                                             |
| Personal                      |                                                                              |                                  |                    |                                             |
| First Name                    | Austin                                                                       | Last Name                        | Jane               |                                             |
| SSN (no space/hyphen)         |                                                                              | E-Mail Address:                  |                    |                                             |
| Home Phone:                   |                                                                              | Work Phone:                      |                    |                                             |
| Street:                       |                                                                              | Suite:                           |                    |                                             |
| City, State :                 |                                                                              | ZIP/Postal Code:                 |                    |                                             |
| Source of Applicant           | Other 👻                                                                      | Application Date                 |                    |                                             |
| Gender                        | Male                                                                         | Ethnicity/Race                   | Decline to Respond | •                                           |
| Area Of Interest              |                                                                              |                                  |                    |                                             |
| Area Of Interest              | Administration Architecture and Plan<br>Project Management Superv<br>Other : | ning Carpentry                   | Electrical         | Financials Position 📄 HVAC Specialization 📄 |
| Geographical Area             |                                                                              |                                  |                    |                                             |
| Geographical Area             | East Coast USA 🥅 Midwest US                                                  | SE Northwest USA                 | South USA          | US North East West Coast USA                |

• After logging in, the applicant fill outs all relevant and mandatory fields and click [Save].

| Applicant: Austin Jane               |                                      |                                                    |                                   | Edit Upload Resume Logout       |
|--------------------------------------|--------------------------------------|----------------------------------------------------|-----------------------------------|---------------------------------|
| General Education Skills             | License/Certificate                  | Training Membership Employment                     | References Additional Inf         | formation Application History   |
| Position for which you are applying: |                                      | Full Time 🗹                                        | Part Time                         | Temporary 🗌                     |
| Salary Desired:                      |                                      |                                                    |                                   |                                 |
| Personal                             |                                      |                                                    |                                   |                                 |
| First Name:                          | Austin                               |                                                    | Last Name: Jane                   |                                 |
| SSN (no space/hyphen)                | http://                              | test4.10 emis en 7785 (emistesta 10 📃 🗉 🗙          | E-Mail Address:                   |                                 |
| Home Phone:                          | Ce nup,//                            | Close                                              | Work Phone:                       |                                 |
| Street                               | Attp://                              | /test4v10.cmic.ca:7785/cmictestv10x/HrAppISelfServ | Suite:                            |                                 |
| City, State:                         |                                      | *                                                  | ZIP/Postal Code:                  |                                 |
| Source of Applicant                  |                                      | Upload Resume                                      | Application Date                  |                                 |
| Gender                               | Male                                 | Browse                                             | Ethnicity/Race Decline to Respond |                                 |
| Area Of Interest Area Of Interest    | Administre<br>Project Manager<br>Oli |                                                    | Electrical 🗌 Financial            | Is Position HVAC Specialization |
| Geographical Area                    |                                      | *                                                  |                                   |                                 |
| Geographical Area                    | East Coast                           | Upload Resume                                      | South USA US N                    | orth East West Coast USA        |
| Files Uploaded                       |                                      | FJ                                                 |                                   |                                 |
| File Name                            | _                                    | Upload Date                                        | Note                              | Delete                          |

• Applicant can upload his/her resume by clicking [**Upload Resume**] as well as Edit his/her profile by clicking [**Edit**] buttons on the right upper corner of the screen.

• On the **Application History** tab, applicants can see the application history and status of the application.

|         | Applicant        | Austin Jane |      |                 |             |       |         |            |             |              |                |                        |                     |
|---------|------------------|-------------|------|-----------------|-------------|-------|---------|------------|-------------|--------------|----------------|------------------------|---------------------|
| General | Education        | Skills      | Lice | nse/Certificate | Training    | Membe | ship    | Employment | R           | eferences    | $\backslash [$ | Additional Information | Application History |
|         | Application Code |             |      | Job Classific   | cation Code |       | Des     | cription   |             | Last Updated |                | Status                 | Requisition No      |
| 2889433 |                  | 1-          | 412  |                 |             | Aci   | ountant |            | Feb/15/2013 |              |                | Applied                |                     |
|         |                  |             |      |                 |             |       |         |            |             |              |                |                        |                     |
|         |                  |             |      |                 |             |       |         |            |             |              |                |                        |                     |
|         |                  |             |      |                 |             |       |         |            |             |              |                |                        |                     |
|         |                  |             |      |                 |             |       |         |            |             |              |                |                        |                     |
|         |                  |             |      |                 |             |       |         |            |             |              |                |                        |                     |

# **Corporate Information**

# **Forms Request**

The screen is used as display-only mode of the Forms Request node in Employee Self Service.

# **Manager Self Service**

### Request Approval - Screen

| Employee Self Service      | Pers            | sonal Infor | mation Change F      | Request Approv    | val                     |                |                |                 | Clear   | Searc |
|----------------------------|-----------------|-------------|----------------------|-------------------|-------------------------|----------------|----------------|-----------------|---------|-------|
| Employee Self Service      |                 |             |                      | Personal Info     | ormation Change Request | Approval       |                |                 |         |       |
| Personal Information       | Employee Number |             |                      | Effective Date On | -                       |                | Reques         | t Type -Select- | -       |       |
| Corporate Learning         | Transaction No  | Create Date | Request Description  | Employee Number   | Employee Name           | Effective Date | Comments       | Request Status  | Approve | Reje  |
| Recruiting                 | 190             | 25/Nov/2016 | Profile              | MF0001            | Mike Fernandes          | 25/Nov/2016    |                | Submitted       | Approve | Reje  |
| Corporate Information      | 182             | 25/Nov/2016 | Profile              | AB-34356          | Anand Badinger          | 25/Nov/2016    |                | Submitted       | Approve | Reje  |
| Security                   | 181             | 25/Nov/2016 | Profile              | MR                | Mike Rock               | 25/Nov/2016    |                | Submitted       | Approve | Reje  |
| Request Approval           | 179             | 04/Jun/2015 | Vacation Request     | LG1-BW-HR5        | Jane Austin             | 04/Jun/2015    |                | Submitted       | Approve | Reje  |
| Auto Approved Request Lis  | 177             | 04/Jun/2015 | Vacation Request     | LG1-BW-HR5        | Jane Austin             | 04/Jun/2015    |                | Submitted       | Approve | Rej   |
| Manager Change Request     | 176             | 03/Jun/2015 | Vacation Request     | LG1-BW-HR5        | Jane Austin             | 03/Jun/2015    |                | Submitted       | Approve | Rej   |
| On Board Action            | 175             | 02/Jun/2015 | W4                   | GL-WK-SAL123      | GL-WK SAL23             | 01/May/2015    | W4-for testing | Submitted       | Approve | Rej   |
| Open Enrolment Control Set | 169             | 03/Sep/2014 | Profile Under Review | LG1-BW-HR5        | Jane Austin             | 01/Jan/2012    |                | Under Review    | Approve | Rej   |
| Qualify Event Setup        | 157             | 10/Jun/2014 | Dependent            | LG1-BW-HR5        | Jane Austin             | 03/Jun/2014    |                | Submitted       | Approve | Rej   |
| - Open Enrollment Approval | 126             | 31/Oct/2013 | Vacation Request     | LG1-BW-HR5        | Jane Austin             | 31/Oct/2013    |                | Submitted       | Approve | Rej   |
| Qualifying Event Approval  | 115             | 25/Apr/2013 | Profile              | JCR TEST SAL      | Test Salaried           | 01/Jun/2013    |                | Submitted       | Approve | Rej   |
| Dependent Approval         | 21              | 05/Jun/2012 | Direct Deposit       | UFAR-EMP-01       | Farnaz Harraji          | 01/Feb/2012    |                | Submitted       | Approve | Rej   |
| Open Enrollment Status     | 20              | 25/Nov/2011 | Profile              | UFAR-EMP-01       | Farnaz Harrai           | 25/Nov/2011    |                | Submitted       | Approve | Rei   |
| Qualifying Event Status    | 8               | 11/Aug/2011 | Emergency Contact    | SWC-WK-SAL3       | Suzette Watson          | 01/Aug/2011    |                | Submitted       | Approve | Rei   |
| Dependent Enrolment Appro  | -               |             |                      | Divideo           | Delles Malass           | 0000-0000      |                |                 |         |       |

Submitted requests, excluding those from Open Enrollment, are found in the **Request Approval** (Personal Information Change Request Approval) screen, where they may be approved or rejected. The blue **Approve** and **Reject** links at the end of each row are used to approve and reject requests.

When the request is approved or rejected, an e-mail notification is sent to the Employee's e-mail address, as specified on their Employee Profile.

The following table provides details for the columns of this screen:

| Column                 | Det                                                                                                    | tails                                                                                                    |
|------------------------|----------------------------------------------------------------------------------------------------|----------------------------------------------------------------------------------------------------|
| Transaction<br>No      | This is an identifying transaction number for a launch the appropriate approval screen, such a Transcation No. 182 Effective Date. 2016-11-25 Comments Personal information Last Name* Badinger First Name* Anand Middle Name M | a Change Request, which is also a link to<br>as the one below for Profile Change Requests:<br><u>Edit Approve Reject Close</u><br>Personal information<br>Last Name Badinger First Name Anand<br>Middle Name |
|                        | Prefix Title Suffix to Name Marital Status Single  Date of Birth 010188 Mailing Address                                                                                                    | Prefix Title Suffix to Name Marital Status Single + SSN (no space/hyphen) 654321987 Date of Birth 010188 Mailing Address                                                                                     |
|                        | Address flow if E64                                                                                                    | Address they t 66.4                                                                                                    |
| Create Date            | Date Change Request was created.                                                                                                    |                                                                                                    |
| Request<br>Description | Type of employee information for Change Re<br>Dependent).                                                                                                    | equest (e.g., Profile, Vacation Request, W4,                                                                                                    |
| Employee<br>Number     | Employee's employee number.                                                                                                    |                                                                                                    |

| Employee<br>Name | Employee's name.                                                                                                    |                                                                                                    |  |  |  |  |  |  |
|------------------|----------------------------------------------------------------------------------------------------|----------------------------------------------------------------------------------------------------|--|--|--|--|--|--|
| Effective Date   | Date change is to be effective.                                                                                                    |                                                                                                    |  |  |  |  |  |  |
| Comments         | Use this field to enter comments/notes for the employee, in regards to the approved or rejected Change Request. As shown below, if comments are entered, the Show All Comments link will be visible when the approved/rejected record is selected by the employee.          Transaction No       Effective Date       Comments       194 - 2017-01-13(Approved) ▼         Instructions:       Bhow All Comments       Comments for selected record       194 - 2017-01-13(Approved) ▼         Instructions:       Bequest for change of employee profile       Effective Date [01/09/2017]       Comment I currently don't have a work number yet, but when provided, I'll enter it via ESS.         Effective Date       First Hame       Joannie       Hiddle Hame |                                                                                                    |  |  |  |  |  |  |
|                  | Status of Change Request:                                                                                                    |                                                                                                    |  |  |  |  |  |  |
|                  | Submitted                                                                                                    | Submitted by Employee, and not yet modified by an admin.                                                                                                    |  |  |  |  |  |  |
| Request Status   | Under Review                                                                                                    | Change Request was edited and saved in the screen launched by clicking the <b>Transaction No</b> link, using the screens [ <b>Edit</b> ] and [ <b>Save</b> ] buttons. |  |  |  |  |  |  |
|                  | Note that approved and rejected Change Requests are removed from this screen. Only Change Requests requiring approval operations are listed.                                                                                                    |                                                                                                    |  |  |  |  |  |  |
| Approve          | Click to approve the Change Request; once approved, it is removed from this screen, and an e-mail notification is sent to the employee.                                                                                                    |                                                                                                    |  |  |  |  |  |  |
| Reject           | Click to reject the Change Request; once rejected, it is removed from this screen, and an e-<br>mail notification is sent to the employee.                                                                                                    |                                                                                                    |  |  |  |  |  |  |

#### **Approval Privileges for ESS Admins**

| XP Hr Rol           | le Maintanence                 |                      |                      |                                                                                                    |                         |
|---------------------|--------------------------------|----------------------|----------------------|----------------------------------------------------------------------------------------------------|-------------------------|
| \$ 🕀 🗄 HCM Manage 📤 |                                |                      |                      |                                                                                                    | Save Cancel             |
| Search              |                                |                      | HR Role Maintenand   | ce in the second second second second second second second second second second second second second second se |                         |
|                     | Code ESS-MNGER                 | Description          | ESS Manager          |                                                                                                    |                         |
| 🖃 🗁 HCM Manager     | Select All Privileges          | ٨٣٣٣٥٢               | al Drivilance        |                                                                                                    |                         |
| Hiring Require      | Employee Profile               | Approv               | al Privileges        | yee Direct Deposit                                                                                             |                         |
| E D Applicant Ma    | Employee Vacation Balance      |                      | 🕇 🔍 Emplo            | vee Pav Stub                                                                                                   |                         |
| 🕀 🗀 Workforce P     | Object ( 🔽 Select All Objects) | View ( 🗹 Select All) | Edit ( 🔽 Select All) | Reject ( 🗹 Select All)                                                                                         | Approve ( 🗹 Select All) |
| Training            | 2 Drofile                      |                      |                      | 27                                                                                                    |                         |
|                     | Emergency Contact              |                      | V                    |                                                                                                    |                         |

Sample of HR Role Maintenance screen; standard Treeview path: HCM > File Maintenance > HR Role Maintenance.

Change Request records can be viewed, approved and rejected by ESS Administrators, depending on the Approval privileges granted to the HR Security Role assigned to them.

Also, for Change Requests to change Profile Information, if the ESS Administrator has the "**Edit**" Approval privilege for Profile Information, the administrator can edit the submitted Change Request.

For further details, please refer to the HR Security Roles Setup section of this guide.

#### **Viewing Change Requests**

To view the details of a submitted Change Request, simply click its **Transaction No** link, and a popup will appear to display its details.

#### **Approving & Rejecting Requests**

| xP             | Employee Self S                                       | ervice         |             |                      |                 |                 |                 |                                   |                         |                              |                | 200     | Logou  |
|----------------|-------------------------------------------------------|----------------|-------------|----------------------|-----------------|-----------------|-----------------|-----------------------------------|-------------------------|------------------------------|----------------|---------|--------|
| \$∃±<br>Search | Employee Self Service                                 | <b>CMIC</b>    | Person      | al Informat          | ion Chan        | ge Reque        | est Appr        | oval                              |                         |                              | Cle            | ar Se   | arch   |
| 🖃 🗁 En         | nployee Self Service                                  |                |             |                      |                 | Perso           | onal Informatio | on Change Request Approval        |                         |                              |                |         |        |
| 🗉 🛄            | Personal Information                                  | Employee No    | umber       |                      |                 | Effective [     | Date On 💌       | 1                                 |                         | Request Type -Select-        | -              |         |        |
|                | Payment Administration<br>Corporate Learning          | Transaction No | Create Date | Request Description  | Employee Number | Employee Name   | Effective Date  |                                   | Comments                |                              | Request Status | Approve | Reject |
|                | Recruiting                                            | 194            | 13/Jan/2017 | Profile              | JP              | Jasmine Pansaki | 09/Jan/2017     | I currently don't have a work num | ber yet, but when provi | ided, I'll enter it via ESS. | Submitted      | Approve | Reject |
| 📄 🖻 🛄          | Corporate Information                                 | 182            | 25/Nov/2016 | Profile              | AB-34356        | Anand Badinger  | 25/Nov/2016     |                                   |                         |                              | Submitted      | Approve | Reject |
|                | Security<br>Manager Self Service                      | 179            | 04/Jun/2015 | Vacation Request     | LG1-BW-HR5      | Jane Austin     | 04/Jun/2015     |                                   |                         |                              | Submitted      | Approve | Reject |
|                | Request Approval                                      | 177            | 04/Jun/2015 | Vacation Request     | LG1-BW-HR5      | Jane Austin     | 04/Jun/2015     |                                   |                         |                              | Submitted      | Approve | Reject |
| -              | Auto Approved Request Lis                             | 176            | 03/Jun/2015 | Vacation Request     | LG1-BW-HR5      | Jane Austin     | 03/Jun/2015     |                                   |                         |                              | Submitted      | Approve | Reject |
|                | Manager Change Request                                | 175            | 02/Jun/2015 | W4                   | GL-WK-SAL123    | GL-WK SAL23     | 01/May/2015     | W4-for testing                    |                         |                              | Submitted      | Approve | Reject |
|                | On Board Action                                       | 169            | 03/Sep/2014 | Profile Under Review | LG1-BW-HR5      | Jane Austin     | 01/Jan/2012     |                                   |                         |                              | Under Review   | Approve | Reject |
|                | Open Enrollment Period Setu                           | 157            | 10/Jun/2014 | Dependent            | LG1-BW-HR5      | Jane Austin     | 03/Jun/2014     |                                   |                         |                              | Submitted      | Approve | Reject |
| _              | Qualify Event Setup                                   | 126            | 31/Oct/2013 | Vacation Request     | LG1-BW-HR5      | Jane Austin     | 31/Oct/2013     |                                   |                         |                              | Submitted      | Approve | Reject |
| -              | Open Enrollment Approval                              | 115            | 25/Apr/2013 | Profile              | JCR TEST SAL    | Test Salaried   | 01/Jun/2013     |                                   |                         |                              | Submitted      | Approve | Reject |
|                | Qualifying Event Approval                             | 21             | 05/Jun/2012 | Direct Deposit       | UFAR-EMP-01     | Farnaz Harraji  | 01/Feb/2012     |                                   |                         |                              | Submitted      | Approve | Reject |
| _              | Self Service Control Setup                            | 20             | 25/Nov/2011 | Profile              | UFAR-EMP-01     | Farnaz Harraji  | 25/Nov/2011     |                                   |                         |                              | Submitted      | Approve | Reject |
|                | Open Enrollment Status                                | 8              | 11/Aug/2011 | Emergency Contact    | SWC-WK-SAL3     | Suzette Watson  | 01/Aug/2011     |                                   |                         |                              | Submitted      | Approve | Reject |
| -              | Qualifying Event Status                               | 5              | 09/May/2011 | Emergency Contact    | DM100           | Dallas McLean   | 02/May/2011     |                                   |                         |                              | Submitted      | Approve | Reject |
|                | Dependent Enrollment Appro<br>Employee Address Change |                |             |                      |                 |                 |                 |                                   |                         |                              |                | -       |        |

To approve and reject Change Requests, the **Approve** and **Reject** links on the main Request Approval screen must be used, even if the [**Approve**] or [**Reject**] buttons were used in the popup launched by clicking a Change Request's **Transaction No** link.

When a request is approved or rejected, the Employee will be notified via e-mail, and the approved/rejected record will be available to the Employee in the screen used to request the change, as shown below.

| xP     | Employee Self Se      | rvice                 |                  |                | Save Submit Cancel 🚺 🏠 Logou                              |
|--------|-----------------------|-----------------------|------------------|----------------|-----------------------------------------------------------|
| \$ = ± | Employee Self Service | Transaction No        | Effective Date   | Comments       |                                                           |
| Search | Go                    |                       |                  |                | 191 - 201 /-01-13(Approved)<br>193 - 2017-01-13(Approved) |
| E Emr  | Novee Self Service    | Instructions:         |                  |                |                                                           |
|        | Personal Information  | Make changes to the e | mployee Profile. |                |                                                           |
|        | Profile Information   |                       | R                | equest for cha | nge of employee profile                                   |
|        | W-4 Information       | Effective Date        | 🖄 Comn           | nent           |                                                           |

#### **Communication Between Employees & Admins via Comments**

|                              |                                              |                              |                         | Edit                  | Approve   | Reject | Close |  |
|------------------------------|----------------------------------------------|------------------------------|-------------------------|-----------------------|-----------|--------|-------|--|
| Transcation No 203           | Effective Date 2017-01-30                    |                              |                         |                       |           |        |       |  |
| 2017-01-30 No home           | phone provided, as I only have a cell phone. | 1                            |                         |                       |           |        |       |  |
| No home phone provide        | d, as I only have a cell phone.              |                              |                         |                       |           |        |       |  |
| Comments                     |                                              |                              |                         |                       |           |        |       |  |
|                              |                                              |                              |                         |                       |           |        |       |  |
|                              |                                              | 1                            | D                       | 1.5.6                 |           | -      |       |  |
| Pe                           | rsonal information                           |                              | Personal information    |                       |           |        |       |  |
| Last Name Fernandes          | First Name Mike                              |                              | Last Name Fernandes     | First Name            | Mike      |        |       |  |
| Middle Name                  |                                              |                              | Middle Name             |                       |           |        |       |  |
| Prefix Title                 | Suffix to Name                               |                              | Prefix Title            | Suffix to Name        |           |        |       |  |
| Marital Status Single 👻      | SSN (no space/hyphen) 988543765              |                              | Marital Status Single 👻 | SSN (no space/hyphen) | 988543765 |        |       |  |
| Date of Birth 071277         |                                              |                              | Date of Birth 071277    |                       |           |        |       |  |
|                              |                                              |                              |                         |                       |           |        |       |  |
|                              | Mailing Address                              |                              | Mailing Address         |                       |           |        |       |  |
| Address Line 1 456 Lala Lane |                                              | Address Line 1 456 Lala Lane |                         |                       |           |        |       |  |

Sample of Change Request for Profile Information, with comments entered by employee for administrator.

Communication between Employees and ESS Administrators is done via comments.

As shown above, if comments were entered for the administrator, they would show up in the **Comments** textbox. Also, the **Comments** textbox can be used to provide comments for the employee.

If any comments were entered for the approved/rejected Change Request by an administrator, the **Show All Comments** link will be visible, as shown below, when the approved/rejected record is viewed by the employee.

| xP          | Employee Self Ser                                      | vice                                     |                 |                             | 🗈 🍙 Logout                                                |  |  |  |  |
|-------------|--------------------------------------------------------|------------------------------------------|-----------------|-----------------------------|-----------------------------------------------------------|--|--|--|--|
| \$∃∄        | Employee Self Service                                  | Transaction No                           | Effective Date  | Comments                    | I PREV NEXT 194 - 2017-01-13(Approved) ▼ ▲                |  |  |  |  |
| Search      | Go                                                     | 194                                      | 2017-01-09      | Show All Comments           |                                                           |  |  |  |  |
| =: 🤭 Er<br> | ployee Self Service                                    | Instructions:<br>Make changes to the emp | oloyee Profile. |                             |                                                           |  |  |  |  |
|             | Profile Information                                    |                                          |                 | Request for cha             | nge of employee profile                                   |  |  |  |  |
|             | IR Information     W-4 Information     Td1 Information | Effective Date 01/09                     | 2017 Commen     | I currently don't have a wo | ork number yet, but when provided, I'll enter it via ESS. |  |  |  |  |
|             | Emergency Contacts                                     | Personal information                     |                 |                             |                                                           |  |  |  |  |
|             | Certification and Licenses                             | Last Name Pansaki                        | First N         | ame <sup>®</sup> Jasmine    | Middle Name                                               |  |  |  |  |

#### Profile Information - Change Request

| 🥹 Mozilla Firefox                                                                                                    |                                                       |  |  |  |  |  |
|----------------------------------------------------------------------------------------------------|-------------------------------------------------------|--|--|--|--|--|
| 🛈   Martin   american / 11 ( martin   11 ( martin   12 ( martin   12 ( |                                                       |  |  |  |  |  |
|                                                                                                    | Edit Approve Reject Close                             |  |  |  |  |  |
| Transcation No 190 Effective Date 2016-11-25                                                                                                    |                                                       |  |  |  |  |  |
| Further information is required. Please provide a phone number.                                                                                                    |                                                       |  |  |  |  |  |
| Comments                                                                                                    |                                                       |  |  |  |  |  |
|                                                                                                    |                                                       |  |  |  |  |  |
| Personal information                                                                                                    | Personal information                                  |  |  |  |  |  |
| Last Name ' Fernandes First Name ' Mike                                                                                                    | Last Name ' Fernandes First Name ' Mike               |  |  |  |  |  |
| Profix Title                                                                                                    | Profy Title                                           |  |  |  |  |  |
| Marital Status Single SSN (no space/byohen) 988543765                                                                                                    | Marital Status Single SSN (no space/byohen) 988543765 |  |  |  |  |  |
| Date of Birth 071277                                                                                                    | Date of Birth 071277                                  |  |  |  |  |  |
|                                                                                                    |                                                       |  |  |  |  |  |
| Mailing Address                                                                                                    | Mailing Address                                       |  |  |  |  |  |
| Address Line 1 456 Lala Lane                                                                                                    | Address Line 1 456 Lala Lane                          |  |  |  |  |  |
| Address Line 2                                                                                                    | Address Line 2                                        |  |  |  |  |  |
| City Chicago State Illinois                                                                                                    | City State Illinois                                   |  |  |  |  |  |
| ZIP 87654 Country United States of America                                                                                                    | ZIP 87654 Country United States of America            |  |  |  |  |  |
| Physical Address                                                                                                    | Physical Address                                      |  |  |  |  |  |
| Address Line 1                                                                                                    | Address Line 1                                        |  |  |  |  |  |
| Address Line 2                                                                                                    | Address Line 2                                        |  |  |  |  |  |
| City State                                                                                                    | City State                                            |  |  |  |  |  |
| ZIP Country 🗸                                                                                                    | ZIP Country 💌                                         |  |  |  |  |  |
| Contact                                                                                                    | Contact                                               |  |  |  |  |  |
| Home Phone Work Phone                                                                                                    | Home Phone Work Phone                                 |  |  |  |  |  |
| Home Fax Work Fax                                                                                                    | Home Fax Work Fax                                     |  |  |  |  |  |
| Cell Phone Work Cell Phone                                                                                                    | Cell Phone Work Cell Phone                            |  |  |  |  |  |
| Pager                                                                                                    | Pager                                                 |  |  |  |  |  |
| E-Mail Address mike.fernandes@cmic.ca                                                                                                    | E-Mail Address mike.fernandes@cmic.ca                 |  |  |  |  |  |
| Work Email Address                                                                                                    | Work Email Address                                    |  |  |  |  |  |
| Attac                                                                                                    | :hment                                                |  |  |  |  |  |
|                                                                                                    | Upload                                                |  |  |  |  |  |
| File Name Upload Date                                                                                                    | Note Action                                           |  |  |  |  |  |
| No Reco                                                                                                    | rds Found                                             |  |  |  |  |  |
|                                                                                                    |                                                       |  |  |  |  |  |

Sample of Profile Change Request Approval screen.

Shown above is a sample of the Change Request popup for Profile Information.

For Change Requests for Profile Information, if the ESS Administrator has the "**Edit**" Approval privilege for Profile Information, the administrator can edit the submitted Change Request via the [**Edit**] button.

To edit a submitted Change Request for Profile Information, press the [**Edit**] button and make any necessary changes to the record on the left pane. The Request Status on the Personal Information Change Request Approval screen will be changed from "**Submitted**" to "**Under Review**".

To approve a submitted request, press the [**Approve**] button. Once approved, the Employee Profile will be updated with the new changes and a history record will be created in Payroll. The Current Profile will be updated with the new changes, and it will be available for editing in the Profile Information screen. A history of approved records is kept via the drop-down list at the top of the Profile Information screen. Also, the request will be removed from the list of submitted requests in the Request Approval screen.

To reject a submitted request, press the [**Reject**] button. The rejected record will become available for editing again by the employee in the Profile Information screen so that it may be re-submitted. The request will also be removed from the list of submitted requests in the Request Approval screen.

#### W-4 – Change Request

| Transcation No                                                                                                    | Date                                                                                                    | Comments                                                                                                    | A                                                                                                    | Approve Reject Close                                                                                                    |  |  |  |  |  |
|----------------------------------------------------------------------------------------------------|----------------------------------------------------------------------------------------------------|----------------------------------------------------------------------------------------------------|----------------------------------------------------------------------------------------------------|----------------------------------------------------------------------------------------------------|--|--|--|--|--|
| 491                                                                                                    | 2010-11-22                                                                                                    | Updating W-4 2010                                                                                                    |                                                                                                    |                                                                                                    |  |  |  |  |  |
| Effective Date 10152010                                                                                                    | Updating<br>Comment W-4<br>2010                                                                                                    |                                                                                                    |                                                                                                    | Page 1, go to page 2                                                                                                    |  |  |  |  |  |
| Form W-4 (2010)<br>Purpose. Complete Form W-4 so that<br>correct federal income tax from your jr<br>W-4 each year and when your person<br>Exemption from withholding. If yo<br>3, 4, and 7 and sign the form to valida<br>February 18, 2011. See Pub. 505, Tax<br>Note. You cannot claim exemption for<br>exceeds 3550 and includes more than<br>example, interest and dividends) and (<br>dependent on ther tax return.<br>Basic instructions. If you are not ex<br>Allowances Worksheet below. The<br>your withholding allowances based or<br>adjustments to income, or two-earner | your employer can withhold the<br>pay. Consider completing a new Form<br>all or financial situation changes<br>u or exempt, complete only lines 1, 2,<br>e t. Your exemption for 2010 expires<br>Withholding and Estimated Tax.<br>w withholding if (a) your income<br>\$300 of unearned income (for<br>b) another person can claim you as a<br>empt, complete the <b>Personal</b><br>worksheets on page 2 further adjust<br>intemized deductions, certain credits,<br>multiple job situations. | Complete all worksheets that apply. However, you may claim fewer (or zero)<br>allowances. For regular wages, withholding must be based on allowances<br>Head of household. Generally, you may claim head of household filing status<br>on you tax tertur only if you are unmaried and pay more than 60% of the<br>costs of keeping up a home for yourself and your dependent(s) or other<br>qualifying individuals. See Pub. 501, Exemptions, Standard Deduction, and<br>Filing Information. for information.<br><b>Tax credits</b> . You can take projected tax credits into account in figuring your<br>allowable muber of withholding allowances. Credits for child or dependent<br>care expenses and the child tax credit may be claimed using the Personal<br>Allowances Worksheet bebw. See Pub. 501, how Do I Adjust IV Tax<br>Withholding, for information on converting your other credits into withholding<br>allowances.<br>Norwage income. If you have a large amount of nonwage income, such as<br>interest or dividends, consider making estimated tax | payments using Form 1040-ES, Estimated Tax for Indi<br>may ovve additional tax. If you have pension or annul<br>find out if you should adjust your withholding on Form<br>Two earners/Multiple jobs. If you have a working<br>job, figure the total number of allowances you are en<br>using worksheets from only one Form 1V-4. Your with<br>accurate when all allowances are claimed on the for<br>paying job and zero allowances are claimed on the of<br>details.<br>Nonresident alien. If you are a norresident alien, s<br>Supplemental Form W-4 Instructions for Nonresident.<br>This Form.<br>Check your withholding. After your Form W-4 taks<br>see how the around you are having withheld compar<br>tax for 2010. See Pub. 919, especially if your earning<br>or \$180,000(Married). | viduals. Otherwise, you<br>y income, see Pub. 919 to<br>; W-4 or W-4P.<br>spouse or more than one<br>titled to calim on all jobs<br>tholding usually will be most<br>m W-4 for the highest<br>hers. See Pub. 919 for<br>see Notice 1392,<br>Aliens. before completing<br>se sflect, use Pub. 919 to<br>es to your projb. 919 to<br>se to your projb. 919 to<br>se to your projb. 919 to |  |  |  |  |  |
|                                                                                                    |                                                                                                    | Personal Allowances Worksheet (Keep for your records.)                                                                                                    |                                                                                                    |                                                                                                    |  |  |  |  |  |
| A Enter "1" for yourself if no one else                                                                                                    | e can claim you as a dependent                                                                                                    |                                                                                                    |                                                                                                    | A 1                                                                                                    |  |  |  |  |  |
| You are single and have<br>B Enter "1" if: You are married, have o<br>Your wages from a sec                                                                                                    | You are single and have only one job; or B Enter *1* it. You are married, have only one job; and your spouse does not work; or B Conter *1* it. You are married as second in by course pouse is wanted or the total of both) are \$1,500 or less B                                                                                                    |                                                                                                    |                                                                                                    |                                                                                                    |  |  |  |  |  |
| C Enter "1" for your spouse. But, you                                                                                                    | may choose to enter "-0-" if you are m                                                                                                    | arried and have either a working spouse or more than one job. (Entering "-0-" ma                                                                                                    | y help you avoid having too little tax withheld.)                                                                                                    | c <b>1</b>                                                                                                    |  |  |  |  |  |
| D Enter number of dependents (othe                                                                                                    | r than your spouse or yourself) you wi                                                                                                    | II claim on your tax return                                                                                                    |                                                                                                    | D 2                                                                                                    |  |  |  |  |  |
| E Enter "1" if you will file as head of h                                                                                                    | nousehold on your tax return (see con                                                                                                    | ditions under Head of household above)                                                                                                    |                                                                                                    | E 1                                                                                                    |  |  |  |  |  |
| F Enter "1" if you have at least \$1,800<br>(Note, Do not include child support                                                                                                    | of child or dependent care expens<br>payments, See Pub, 503, Child and Dep                                                                                                    | es for which you plan to claim a credit<br>endent Care Excenses, for details.)                                                                                                    |                                                                                                    | F 1                                                                                                    |  |  |  |  |  |
| G Child Tax Credit (including addition<br>If your total income will be less than<br>If your total income will be between                                                                                                    | al child tax credit). See Pub 972, Child T<br>\$61,000 (\$90,000 if married), enter "2"<br>\$61,000 and \$84,000 (\$90,000 and \$11                                                                                                    | Tax Credit, for more information.<br>for each eligible child; then <b>less</b> "1" if you have three or more eligible children.<br>9,000 if married), enter "1" for each eligible child plus "1" <b>additional</b> if you have                                                                                                    | six or more eligible children.                                                                                                    | G 2                                                                                                    |  |  |  |  |  |
| H Add lines A through G and enter tota                                                                                                    | al here. (Note. This may be different fro                                                                                                    | m the number of exemptions you claim on your tax return.)                                                                                                    |                                                                                                    | н 9                                                                                                    |  |  |  |  |  |
| For accuracy,complete all works that apply.                                                                                                    | sheets If you plan to itemize or clain<br>If you have more than one jo<br>the Two-Earners/Multiple Jo<br>If neither of the above situatio                                                                                                    | a adjustments to income and want to reduce your withholding, see the Dedu<br>bo or are married and you and your spouse both work and the combined e<br>bobs Worksheet on page 2 to aviol having too lift that xwithheld. ns applies, stop here and enter the number from line H on line 5 of Form W-4 but                                                                                                    | ictions and Adjustments Worksheet on page 2.<br>arnings from all jobs exceed \$18,000 (\$32,000 if marri<br>elow.                                                                                                    | ed) see                                                                                                    |  |  |  |  |  |
| Form <b>W-4</b><br>Department of the Treasury<br>Internal Revenue Service                                                                                                    | Whether you are entitled to claim                                                                                                    | Employee's Withholding Allowance Certif<br>a certain number of allowances or exemption from withholding is su<br>be required to send a copy of this form to the IRS.                                                                                                    | icate<br>bject to review by the IRS. Your employer may                                                                                                    | OMB No. 1545-0074<br>2010                                                                                                    |  |  |  |  |  |
| Type or print your first name and mid                                                                                                    | dle initial.                                                                                                    | Last Name                                                                                                    | Your social security number                                                                                                    |                                                                                                    |  |  |  |  |  |
| Home address(number and street or                                                                                                    | rural route)                                                                                                    | Juonas                                                                                                    | 315695012                                                                                                    |                                                                                                    |  |  |  |  |  |
|                                                                                                    |                                                                                                    | 3 🔍 Single 🔍 Married 🔍 Marrie                                                                                                    | ed, but withhold at higher Single rate.                                                                                                    |                                                                                                    |  |  |  |  |  |
|                                                                                                    |                                                                                                    | Note. If married, but legally separat                                                                                                    | ed, or spouse is a nonresident alien, check the "Single                                                                                                    | " box.                                                                                                    |  |  |  |  |  |

To access the W-4 for approval, click on the **Transaction No.** of the request to be approved in the Request Approval screen.

To approve the W-4 request, press the **[Approve]** button. Once approved, the Employee Profile in Payroll will be updated. A new Employment History record will be created, and the Federal Filing Status will be updated to reflect the status (Single/Married) entered in line 3 on the W-4. The Federal Filing Status for "Single" is "01" and "Married" is "02".

The Primary Exemption field on the **Tax Tab** of the Employee Profile will be updated with the value entered in line 5 on the W-4 screen. Federal Withholding tax will be inserted in the Overrides pop-up on the **Tax** tab of the Employee Profile, with the value entered in line 6 on the W-4. The Tax Amount will be the value from line 6 and the Amount Type will be "00" (Additional Tax). Once approved, the Original W-4 will be editable again, and will be updated with the latest changes that were approved.

To reject the W-4 request, press the [**Reject**] button. The record with the same transaction number will be editable in the W-4 Information screen for further changes.

The W-4 may also be approved or rejected by clicking on the Approve or Reject link in the Personal Information Change Request Approval screen.

### Auto Approved Request List – Screen

|                | Auto Approved Request List |                     |                 |            |           |                        |                      |               |  |  |  |  |
|----------------|----------------------------|---------------------|-----------------|------------|-----------|------------------------|----------------------|---------------|--|--|--|--|
| Transaction No | Request Create Date        | Request Description | Employee Number | First Name | Last Name | Request Effective Date | Comments             | Submit Status |  |  |  |  |
| 188            | 11/25/2016                 | Certificate/License | AB-34356        | Anand      | Badinger  | 11/25/2016             |                      | A             |  |  |  |  |
| 117            | 04/25/2013                 | Certificate/License | JCR TEST SAL    | Test       | Salaried  | 04/07/2013             | just got it          | A             |  |  |  |  |
| 91             | 02/11/2013                 | Membership          | LG1-BW-HR5      | Jane       | Austin    | 01/01/2013             |                      | A             |  |  |  |  |
| 83             | 02/11/2013                 | Certificate/License | LG1-BW-HR5      | Jane       | Austin    | 01/01/2013             |                      | A             |  |  |  |  |
| 78             | 02/11/2013                 | Skill               | LG1-BW-HR5      | Jane       | Austin    | 01/01/2013             |                      | A             |  |  |  |  |
| 53             | 01/28/2013                 | Membership          | SWC-WK-SAL3     | Suzette    | Watson    | 01/01/2012             |                      | A             |  |  |  |  |
| 51             | 01/23/2013                 | Membership          | LG1-BW-HR10     | Kim        | Preston   | 01/01/2013             |                      | A             |  |  |  |  |
| 45             | 01/02/2013                 | Skill               | SUS-EMP01       | Glenda     | Stimpson  | 01/02/2013             | for 12.73003 testing | A             |  |  |  |  |

Submitted and approved requests to add/remove Skills, Education, Certifications/Licenses and Memberships are displayed in this log. Submitted requests are displayed with a status of "**S**", and approved requests are displayed with a status of "**A**".

Skills, Education, Certifications/Licenses and Memberships with a status of "A" have either been approved manually or automatically without going through the normal approval process.

Requests are automatically approved after submittal when the flag is checked in the Self Service Control Setup screen.

| Auto Approved Request List |                     |                                        |                                                    |           |                   |      |        |          |          |  |  |  |
|----------------------------|---------------------|----------------------------------------|----------------------------------------------------|-----------|-------------------|------|--------|----------|----------|--|--|--|
| ate Date                   | Request Description | Employee Number                        | First Name                                         | Last Name | Request Effective | Date |        | Comments |          |  |  |  |
|                            | Skill               | 🖉 List of Skills - Windows Int         | List of Skills - Windows Internet Explorer         |           |                   |      |        |          |          |  |  |  |
|                            | Skill               | Transaction No                         | Date                                               |           | Comments          |      | 340    |          | Close    |  |  |  |
|                            | Membership          | 340                                    | 2010-11-1                                          | 0         | undating ekille   |      |        |          |          |  |  |  |
|                            | Education           | 340 2010-11-10 updating Skills         |                                                    |           |                   |      |        |          |          |  |  |  |
|                            | Skill               | Request for change of                  | equest for change of skills                        |           |                   |      |        |          |          |  |  |  |
|                            | Education           |                                        |                                                    |           |                   |      | rience |          |          |  |  |  |
|                            | Skill               | Skill Code                             | Skill Description                                  |           | (Months)          |      | Status |          |          |  |  |  |
|                            | Education           | ADM-1001                               | Experience - MS Office                             |           |                   |      | 52     | Added    |          |  |  |  |
|                            | Education           | If skills are not in the system        | skills are not in the system, please specify here: |           |                   |      |        |          |          |  |  |  |
|                            | Skill               | ······································ | ,                                                  |           |                   |      |        |          |          |  |  |  |
|                            | Skill               |                                        |                                                    |           |                   |      |        |          | -        |  |  |  |
|                            | Membership          |                                        |                                                    |           |                   |      |        |          |          |  |  |  |
|                            | Certificate/License |                                        |                                                    |           |                   |      |        |          |          |  |  |  |
|                            | Education           |                                        |                                                    |           |                   |      |        |          | <b>T</b> |  |  |  |
|                            | Training            |                                        |                                                    |           | Attachment        |      |        |          |          |  |  |  |
|                            | Membership          |                                        |                                                    |           | Autachiment       |      |        |          |          |  |  |  |
|                            | Certificate/License | File Nam                               | e                                                  |           | Upload Date       | )    |        | Note     |          |  |  |  |
|                            | Certificate/License |                                        |                                                    |           | lo Records Found  |      |        |          |          |  |  |  |
|                            | Training            |                                        |                                                    |           |                   |      |        |          |          |  |  |  |
|                            | Certificate/License |                                        |                                                    |           |                   |      |        |          |          |  |  |  |
|                            | Training            |                                        |                                                    |           |                   |      |        |          |          |  |  |  |
|                            | Certificate/License |                                        |                                                    |           |                   |      |        |          |          |  |  |  |

Users may click on the Transaction No. of any record to view the details.

## Manager Change Request - Screen

| Employee Self Ser                         | vice                                |                 |                |                    |                |                       |               |  |  |
|-------------------------------------------|-------------------------------------|-----------------|----------------|--------------------|----------------|-----------------------|---------------|--|--|
| Skils 🔺                                   | Instructions:                       |                 |                |                    |                |                       |               |  |  |
| Certification and Licenses                | How to make a change request for em | onlovee profile |                |                    |                |                       |               |  |  |
| Degrees                                   |                                     | iproyee prome   |                |                    |                |                       |               |  |  |
| Memberships                               |                                     |                 |                | Request for chan   | nge of employe | e profile             |               |  |  |
| Interim Evaluation                        | Employee No                         |                 |                |                    |                |                       |               |  |  |
| Annual Evalution                          |                                     |                 |                |                    |                |                       |               |  |  |
| Discipline History     Discipline History | Transaction                         | No              | Date           | Comm               | nents          |                       | A PREV NEXT D |  |  |
| Conen Enrolment                           |                                     |                 |                |                    |                |                       |               |  |  |
| Pequest and Review Vacation Balance       |                                     |                 |                |                    |                |                       |               |  |  |
| Pay Stub Printing                         |                                     | Action          | Select ·       |                    | Effective Date | <b>2</b>              |               |  |  |
| Direct Deposit Accounts                   |                                     | Comment         |                |                    |                |                       |               |  |  |
| Year End Summary                          |                                     |                 |                |                    |                |                       |               |  |  |
| Corporate Learning                        |                                     | Personal Co     | HP Info        |                    |                |                       |               |  |  |
| Class Enrolment                           |                                     | Tersoniai Con   | inputy include |                    |                |                       |               |  |  |
| Training Nomination                       | Personal information                |                 |                |                    |                |                       |               |  |  |
| Training Request                          |                                     |                 |                |                    |                |                       | -             |  |  |
| E C Recruiting                            |                                     | Last Name       |                | First Name         |                | Middle Name           |               |  |  |
| - inter Requisition                       |                                     |                 |                | Suffix to          |                |                       |               |  |  |
| Review Requisition Activity               |                                     | Prefix Title    |                | Name               |                |                       |               |  |  |
| - Carlo Review Applicants                 |                                     |                 |                |                    |                |                       |               |  |  |
| - Applicant Self Service                  |                                     | Date of Birth   | <b>2</b>       | Statue Not specifi | ed 💌           | SSN (no space/hyphen) |               |  |  |
| 😑 🗁 Corporate Information                 |                                     |                 |                | Status             |                |                       |               |  |  |
| - Forms Request                           |                                     |                 |                |                    |                |                       |               |  |  |
| Gecurity                                  |                                     |                 |                | Mail               | ling Address   |                       |               |  |  |
| E C Manager Self Service                  |                                     | A data and the  |                | Addase             | - 0            |                       |               |  |  |
| Request Approval                          |                                     | Address Line    |                | Addres             | s Line         |                       |               |  |  |
| Auto Approved Request List                |                                     |                 |                |                    |                |                       |               |  |  |
| Manager Change Request                    |                                     | Address Line    |                |                    | ZIP            |                       |               |  |  |
| Un Board Action                           |                                     | 3               |                |                    |                |                       |               |  |  |
| Open Enrolment Control Setup              |                                     |                 |                |                    |                |                       |               |  |  |
| Oualify Event Setup                       |                                     |                 |                | Phys               | ical Address   |                       |               |  |  |
| Open Enrolment Approval                   |                                     |                 |                | 1 11/3             | iour Address   |                       |               |  |  |
| Qualifying Event Approval                 |                                     | Address Line    |                | Addres             | s Line         |                       |               |  |  |
| Dependent Approval                        |                                     | 1 1             |                |                    | 2              |                       |               |  |  |
| Self Service Control Setup                |                                     | Address Line    |                |                    | 710            |                       |               |  |  |
| Open Enrollment Status                    |                                     | 3               |                |                    | 2.0            |                       |               |  |  |
| Dependent Enrolment Approval              |                                     |                 |                |                    |                |                       | -             |  |  |
|                                           |                                     | i intv          | State          |                    | Cour           |                       |               |  |  |

This screen is used by administrators to request a change to an Employee Profile record.

| Request for change of employee profile |                           |               |                        |                                |           |                                |  |  |  |  |
|----------------------------------------|---------------------------|---------------|------------------------|--------------------------------|-----------|--------------------------------|--|--|--|--|
| Employee No <sup>®</sup> LG1-BW-SAL    | 1 Tiago Spliter           |               |                        |                                |           |                                |  |  |  |  |
| Transaction No                         | Date                      | Comments      |                        |                                | PREV NEXT | 🕑 17 - 2013-02-15(Submitted) 💌 |  |  |  |  |
| 17                                     | 2013-02-15                |               |                        |                                |           |                                |  |  |  |  |
|                                        | Action Increament -       |               | Effective Date 01-10-2 | 2012 🖳                         |           |                                |  |  |  |  |
|                                        | Comment                   |               |                        |                                |           |                                |  |  |  |  |
| Personal, Company, HR Info.            |                           |               |                        |                                |           |                                |  |  |  |  |
|                                        | Company information       |               |                        |                                |           |                                |  |  |  |  |
|                                        | Payroll Company LG1       | ▲             | Home Company           | LG1 Sheppard Constructions Inc | •         |                                |  |  |  |  |
|                                        | Payroll Department 00     | Company Level | Home Department        | 00 Company Level               | <b></b>   |                                |  |  |  |  |
|                                        | Pay Run LGBW              | LG1 Biweekly  | Pay Group              | SAL SALARIED                   | <b></b>   |                                |  |  |  |  |
|                                        | Grade                     | ▲             | Trade                  | 140 Accountant                 | •         |                                |  |  |  |  |
|                                        |                           |               |                        |                                |           |                                |  |  |  |  |
|                                        |                           |               | Rates/Salary           |                                |           |                                |  |  |  |  |
|                                        | Annual Salary 160000      |               | Hourly Rate            |                                |           |                                |  |  |  |  |
|                                        | [                         |               |                        |                                |           |                                |  |  |  |  |
|                                        |                           |               |                        |                                |           |                                |  |  |  |  |
|                                        | Federal Filling Status 01 | ▲             | State Filling Status   |                                | <b></b>   |                                |  |  |  |  |
|                                        | City Filing Statue        | ▲             |                        |                                |           |                                |  |  |  |  |
|                                        | Primary Exemptions        |               | Secondary Exemptions   |                                |           |                                |  |  |  |  |

The admin chooses the Employee Number, Action, and Effective Date, then makes a required change.

Then [Submit] the change.

After the request for change has been submitted, it cannot be edited or changed on the same screen.

# On Board Action – Screen

This functionality is currently not used.

### **Open Enrollment Control Setup** – Screen

This Control File for Open Enrollment is used to specify the Open Enrollment Rule, Qualified Event Days and Confirmation Statement.

If the Open Enrollment rule is set to Passive Enrollment, the employee may review the changes made to their benefit/deduction elections but they do not have to make any changes and their current plans will continue after the period end date. For Non-Passive Enrollment, the employee must make their elections before the period end date.

The Qualified Event Days is the number of days that the employee has to make their benefit elections after the effective date of the Qualifying Event which is specified when reporting the Qualifying Event. The period start date for the Qualifying Event in the Open Enrollment screen will be the Qualifying Event effective date. The period end date is the Qualifying Event period start date + the number of days in the Qualified Event Days set up in the Control File.

The Confirmation Statement entered here will be displayed when the user submits changes to their benefit/deduction elections for approval.

### **Open Enrollment Period Setup** – Screen

|      |            |                       |                | Add      |
|------|------------|-----------------------|----------------|----------|
|      |            | Open Enrollment Perio | ls             |          |
| Year | Start Date | End Date              | Effective Date | Action   |
| 2012 | 01/01/2012 | 01/01/2014            | 01/01/2012     | × 🖉      |
| 2013 | 01/01/2013 | 12/31/2013            | 01/01/2013     | Si 🗙     |
| 2011 | 01/01/2011 | 12/31/2011            | 01/01/2011     | Si 🗙     |
| 2014 | 01/01/2012 | 12/31/2014            | 05/01/2014     | <b>X</b> |

The time during which the employee may make changes to their benefit/deduction elections is specified in this screen. This period range applies to "General" changes to the benefit/deduction elections, not Qualifying Event benefit/deduction elections.

Only one link (e.g. "Enroll Now") will appear in the Open Enrollment screen at a time. If the link is on a "General" period, it will only appear during the period dates specified here. The Start Date and End Dates in the Welcome to Open Enrollment screen will reflect the period dates entered here. After this time, the period will not be displayed in Open Enrollment and the employee will not be able to make any changes in that period.

## Qualify Event Setup - Screen

|          |                             |                                      |                               |                                 | Auu    |  |  |  |  |  |  |  |
|----------|-----------------------------|--------------------------------------|-------------------------------|---------------------------------|--------|--|--|--|--|--|--|--|
|          | Qualify Events              |                                      |                               |                                 |        |  |  |  |  |  |  |  |
| Code     | Name                        | Description                          | Profile Confirmation Required | Dependent Confirmation Required | Action |  |  |  |  |  |  |  |
| ADOPTION | Adoption - Qual Event       | Adoption of child - Qualifying Event | N                             | Y                               | 🖄 🗙    |  |  |  |  |  |  |  |
| BIRTH    | Birth of child - Qual Event | Birth of a child - Qualifying Event  | N                             | Y                               | 🖄 🗙    |  |  |  |  |  |  |  |
| MARRIAGE | Marriage - Qual Event       | Marriage - Qualifying Event.         | Y                             | Y                               | 🕅 🗙    |  |  |  |  |  |  |  |

This setup screen allows employees to define different types of Qualifying Events.

These Qualifying Events may be submitted for approval so that new enrollments or changes to current elections may be made. To add a Qualifying Event, press the [Add] button.

|                      |                              |                                      |                               |                                 | Save Cancel |
|----------------------|------------------------------|--------------------------------------|-------------------------------|---------------------------------|-------------|
|                      |                              | Qualify Ev                           | ent Setup                     |                                 |             |
|                      | Code MARRIAGE                |                                      | Name Marriage - Qual Event    |                                 |             |
|                      | Marriage - Qualifying Event. |                                      |                               |                                 | *           |
|                      |                              |                                      |                               |                                 |             |
|                      |                              |                                      |                               |                                 |             |
|                      | Description                  |                                      |                               |                                 |             |
|                      |                              |                                      |                               |                                 |             |
|                      |                              |                                      |                               |                                 | -           |
| Require Confirmation | n of Profile Change 🔽        | Require Confirmation of Dependent    | Change 🔽                      |                                 |             |
|                      | e test                       | Qualify                              | Events                        |                                 |             |
| Code                 | Name                         | Description                          | Profile Confirmation Required | Dependent Confirmation Required | Action      |
| ADOPTION             | Adoption - Qual Event        | Adoption of child - Qualifying Event | N                             | Y                               | Si 🗙        |
| BIRTH                | Birth of child - Qual Event  | Birth of a child - Qualifying Event  | N                             | Y                               | Si 🗙        |
| MARRIAGE             | Marriage - Qual Event        | Marriage - Qualifying Event.         | Y                             | Y                               | Si 🗙 🗹      |

Enter the Code, Name and Description. Check the Require Confirmation of Profile Change flag and/or Require Confirmation of Dependent Change flag if necessary. When done, press the [**Save**] button or [**Cancel**] to exit. If the Require Confirmation of Profile Change flag or Require Confirmation of Dependent Change flag is checked, then the Profile request or Dependent request associated with this Qualifying Event must be selected when submitting a Qualifying Event for approval.

### **Open Enrollment Approval** – Screen

| C Salast             | Employee No.   |         |                |                    | Employee           | Name            |                    | Confirmation (   | )ate                |                | Confirmatio       | n Number             |                 |
|----------------------|----------------|---------|----------------|--------------------|--------------------|-----------------|--------------------|------------------|---------------------|----------------|-------------------|----------------------|-----------------|
|                      | SS WK HD37     |         |                | lessica Lange      | 2.1.0.00           |                 |                    |                  |                     | 4884           |                   |                      |                 |
|                      | 55-1110-111051 |         |                | Seasica Lange      |                    |                 |                    |                  |                     | 4004           |                   |                      |                 |
|                      | SS-WK-SAL40    |         |                | Hazel Patton       |                    |                 |                    |                  |                     | 4899           |                   |                      |                 |
|                      |                |         |                |                    |                    |                 |                    |                  |                     |                |                   |                      |                 |
|                      |                |         |                |                    |                    |                 |                    |                  |                     |                |                   |                      |                 |
|                      |                |         |                |                    |                    |                 |                    |                  |                     |                |                   |                      |                 |
|                      |                |         |                |                    |                    |                 |                    |                  |                     |                |                   |                      |                 |
|                      |                |         |                |                    |                    |                 |                    |                  |                     |                |                   |                      |                 |
|                      |                |         |                |                    |                    |                 |                    | Use This         | Effecitve Date 🗖 09 | 102010 🕎       | Show Note         | Approve              | Reject          |
|                      |                |         |                |                    |                    |                 |                    |                  |                     |                |                   |                      |                 |
| Coverage Comparision |                |         |                |                    |                    |                 |                    |                  |                     |                |                   |                      |                 |
|                      |                |         |                |                    |                    |                 |                    |                  |                     |                |                   |                      |                 |
|                      |                | Current | Inrollment     |                    |                    |                 |                    |                  | Requested C         | hanges         |                   |                      |                 |
| Benefit Description  | Enrolled Plan  | Option  | Effective Date | Employee<br>Amount | Employer<br>Amount | Total<br>Amount | Benefit Descriptio | on Enrolled Plan | Option              | Effective Date | Employe<br>Amount | e Employer<br>Amount | Total<br>Amount |
| Living Expenses      | Single         | T-FREE  | 12/31/2008     | C                  | 76.92              | 76.92           | Living Expenses    | Family           | T-FREE 1            | 2/31/2008      |                   | 0 92.31              | 92.31           |
|                      |                |         |                |                    |                    |                 |                    |                  |                     |                |                   |                      |                 |
|                      |                |         | Т              | otal 0             | 76.92              | 76.92           |                    |                  |                     | 1              | Fotal             | 0 92.31              | 92.31           |

Benefit/Deduction elections that have been submitted are available in the Open Enrollment Approval screen to be approved or rejected.

If the request is approved, the benefits/deductions will be elected for the employee and HR/Payroll will be updated. The Election By Employee and Election by Plans screens in HR should be updated, and the Employee Benefits Maintenance and Employee Deductions Maintenance screens in Payroll should be updated. If the request is rejected, it is removed from the Open Enrollment Approval screen and the employee will have to make more changes in Open Enrollment and then re-submit.

An email notification is sent to the employee's email address as specified on the Employee Profile when the request is approved or rejected.

. . .

## Qualifying Event Approval – Screen

|                             |                        |                       | Employee Qualifyin | g Events Approval |                             |                                                      |
|-----------------------------|------------------------|-----------------------|--------------------|-------------------|-----------------------------|------------------------------------------------------|
| Employee Number             | Employee Name          | Event                 | Effective Date     | Status            | Profile Confirmation Number | Dependent Confirmation Number                        |
| SS-WK-SAL46                 | Elizabeth Rivers       | Marriage - Qual Event | 09/20/2010         | Submitted         | 265                         |                                                      |
| SS-WK-SAL40                 | Hazel Patton           | Marriage - Qual Event | 10/21/2010         | Submitted         | 281                         | 276                                                  |
|                             |                        |                       |                    |                   |                             |                                                      |
|                             |                        |                       |                    |                   | Review Profile Change Rev   | ew Dependent Change Notes Attachments Approve Reject |
|                             |                        |                       | Qualifyin          | g Event           |                             |                                                      |
| Event Marria                | ge - Qual Event        |                       |                    |                   | Effective Date 10212010     |                                                      |
| Marrie<br>Event Description | ye - Qualifying Event. |                       |                    |                   |                             | ×                                                    |

Qualifying Events that have been submitted are displayed in the Qualifying Events Approval screen for approval.

nployee Qualifying Events App Profile Confirmation Number Employee Numbe Employee Na Even Effective Date Status SS-WK-SAL46 Elizabeth Rivers Marriage - Qual Event 09/20/2010 Submitted 265 SS-WK-SAL40 Hazel Patton Marriage - Qual Event 10/21/2010 Submitted 281 http://wintest2006.cmic.ca:7779/cmicoc4jtest2006/5 \_ 🗆 🗡 Close Personal information Personal information Review Profile Change Review Last Name<sup>®</sup> Patton Last Name Patton First Name Hazel First Name Hazel Middle Name Middle Name Date 10212010 Prefix Title Suffix to Name Prefix Title Suffix to Name Marital Status SSN (no space/hypl 794586012 Marital Status Single SSN (no space/hyph 794586012 Date of Birth 06131975 Date of Birth 06131975 Mailing Address Mailing Address Address Line 1 Address Line 1 Address Line 2 Address Line 2 Address Line 3 Address Line 3 ZIP ZIP 10001 Physical Address Physical Address Address Line 1 Address Line 1 Address Line 2 Address Line 2 Address Line 3 Address Line 3 ZIP ZIP City State III City State New York Country Country 1 🔻 Contact Contact Home Fax Home Phone ( Home Fax Home Phone Work Phone Work Fax Work Phone Work Fax Cell Phone Pager Cell Phone Pager E-Mail Address E-Mail Address suzette.watson@cmic.ca

Select the Qualifying Event for the employee that will be approved.

The [**Review Profile Change**] button displays the Profile record associated with the Qualifying Event that was assigned when submitting the Qualifying Event.

|        |                        |                            |                          |                         | mployee Qualifyir | g Events Approval   |       |                              |                  |
|--------|------------------------|----------------------------|--------------------------|-------------------------|-------------------|---------------------|-------|------------------------------|------------------|
|        | Employee Number        | Employee Name              | Event                    | 1                       | ffective Date     | Status              | Pr    | ofile Confirmation Number    | C                |
| SS-WK- | SAL46                  | Elizabeth Rivers           | Marriage - Qual Event    | 09/20/2                 | 10                | Submitted           | 265   |                              |                  |
| SS-WK- | SAL40                  | Hazel Patton               | Marriage - Qual Event    | 10/21/2                 | 10                | Submitted           | 281   |                              | 276              |
|        |                        |                            |                          |                         |                   |                     |       |                              |                  |
|        | //wintest2006.c        | mic.ca:7779/cmicoc4jtest20 | 06/SsePersonalInfo/revie | wDependent.do?requ      | estOras - Windov  | s Internet Explore  |       |                              |                  |
|        |                        |                            | Dependent R              | equest                  |                   |                     |       |                              |                  |
|        |                        |                            |                          |                         |                   |                     | Close |                              |                  |
|        | Effective Date 0621201 | 10                         | Con                      | mment                   |                   |                     |       |                              |                  |
|        | First Name             | Jacqueline                 | Last Name                | Patton                  | Middle N          | lame                |       | Review Profile Change Review | Dependent Change |
|        | Date Of Birth          | 01011995                   | SSN (no space/hyphen)    | 321212121               |                   |                     |       | 10212010                     |                  |
|        | Relation               | Child 💌                    | Priority                 | Highest 💌               |                   |                     |       |                              |                  |
|        | Phone                  | (312) 394-0002             | Alter Phone              |                         | Cell Pl           | hone (312) 450-0111 |       |                              |                  |
|        | Page                   | r                          | Fax                      |                         | E-Mail Add        | ress                |       |                              |                  |
|        | Address Line 1         | 40 Plum Road               |                          |                         |                   |                     |       |                              |                  |
|        | Address Line 2         | 2 Chicago                  |                          |                         |                   |                     |       |                              |                  |
|        | Address Line 3         | 8 Illinois                 |                          |                         |                   |                     |       |                              |                  |
|        | ZIF                    | 60609                      |                          |                         |                   |                     |       |                              |                  |
|        | County                 | ·                          | City                     |                         |                   |                     |       |                              |                  |
|        | State                  | Illinois 🔺                 | Country                  | United States of Americ | a 🔻               |                     |       |                              |                  |
|        | First Name             | Mike                       | Last Name                | Patton                  | Middle N          | lame                |       |                              |                  |
|        | Date Of Birth          | 01011970                   | SSN (no space/hyphen)    | 465897444               |                   |                     |       |                              |                  |
|        | Relation               | Spouse 💌                   | Priority                 | Highest 💌               |                   |                     |       |                              |                  |
|        | Phone                  | (312) 394-0002             | Alter Phone              |                         | Cell Pl           | hone (312) 454-2929 |       |                              |                  |
|        | Pager                  | r                          | Fax                      |                         | E-Mail Add        | ress                |       |                              |                  |
|        | Address Line 1         | 40 Plum Road               |                          |                         |                   |                     |       |                              |                  |
|        | Address Line 2         | 2 Chicago                  |                          |                         |                   |                     |       |                              |                  |
|        | Address Line 3         | 3 Illinois                 |                          |                         |                   |                     |       |                              |                  |

The [**Review Dependent Change**] button displays the dependent record associated with the Qualifying Event that was assigned when submitting the Qualifying Event.

|                            |                                    |                       | Employ       | e Qualifying                           | Events Approval  |                                          |              |           |                    |          |
|----------------------------|------------------------------------|-----------------------|--------------|----------------------------------------|------------------|------------------------------------------|--------------|-----------|--------------------|----------|
| Employee Number            | Employee Name                      | Event                 | Effective    | Date                                   | Status           | Profile Confirm                          | ation Number |           | Dep                | endent C |
| SS-WK-SAL46                | Elizabeth Rivers                   | Marriage - Qual Event | 09/20/2010   | \$                                     | Submitted        | 265                                      |              |           |                    |          |
| SS-WK-SAL40                | Hazel Patton                       | Marriage - Qual Event | 10/21/2010   | \$                                     | Submitted        | 281                                      |              |           | 276                |          |
| Event <sup>®</sup> Marriag | ge - Qual Event<br>ge - Qual Event |                       | Date 2010-11 | 4 Windows I<br>Author<br>4 Hazel Patto | nternet Explorer | Note<br>Ifying Event - Marriage for Haze | Add Clos     | e<br>Edit | v Dependent Change | Notes    |
| Event Description          |                                    |                       |              |                                        |                  |                                          |              |           |                    |          |

The [Notes] button displays any notes that were submitted with the Qualifying Event. More notes may be added here.

|                   |                                                           |                       |               | Emp                       | loyee Qualifyin                                  | ng Events App | proval                     |           |                            |                            |                             |
|-------------------|-----------------------------------------------------------|-----------------------|---------------|---------------------------|--------------------------------------------------|---------------|----------------------------|-----------|----------------------------|----------------------------|-----------------------------|
| Employee Number   | Employee Name                                             | Event                 |               | Effec                     | tive Date                                        | Statu         | s                          | Profile C | Confirmation Number        | De                         | pendent Confirmation Number |
| SS-WK-SAL46       | Elizabeth Rivers                                          | Marriage - Qual Event |               | 09/20/2010                |                                                  | Submitted     | 265                        |           |                            |                            |                             |
| SS-WK-SAL40       | Hazel Patton                                              | Marriage - Qual Event |               | 10/21/2010                |                                                  | Submitted     | 281                        |           |                            | 276                        |                             |
| SS-WK-SAL40       | Hazel Patton<br>ge - Qual Event<br>ge - Qualifying Event. | Marriage - Qual Event | Phttp://winte | 10/21/2010<br>st2006.cmic | .ca:7779/cmic<br>Attachi<br>Upload<br>11/04/2010 | Submitted     | 281<br>I6/SseEmpQr<br>Note | Action    | Review Profile Change Revi | 276<br>ew Dependent Change | Notes Attachments Ap        |
| Event Description |                                                           |                       |               |                           |                                                  |               |                            |           |                            |                            |                             |

The [Attachments] button displays any attachments that were submitted with the Qualifying Event.

# Welcome to CMIC Open Enrollment

Open Enrollment for Marriage - Qual Event is 10/21/2010 through 12/25/2010. During this period, you have the opportunity to make your 2010 benefit elections.

| Hazel Patton Enrollmen | azel Patton Enrollment |            |            |                       |                |            |  |  |  |  |  |
|------------------------|------------------------|------------|------------|-----------------------|----------------|------------|--|--|--|--|--|
| Status                 | Start Date             | End Date   | Days Left  | D                     | escription     | Action     |  |  |  |  |  |
| Pending                | 2010-10-21             | 2010-12-25 | 51         | Marriage - Qual Event |                | Enroll Now |  |  |  |  |  |
| Approved               | 2010-08-01             | 2010-12-31 | 57         | General               |                |            |  |  |  |  |  |
| Pending                | 2011-01-01             | 2011-02-01 | 89         | General               |                |            |  |  |  |  |  |
| Enrollment Links       |                        |            |            |                       |                |            |  |  |  |  |  |
| Add Dependent          | Add Dependent          |            |            |                       |                |            |  |  |  |  |  |
|                        |                        |            |            |                       |                |            |  |  |  |  |  |
| Qualifying Event       |                        |            |            |                       |                |            |  |  |  |  |  |
| Report/Review Qualify  | ving Event             |            |            |                       |                |            |  |  |  |  |  |
| Dependent Enrollment   |                        |            |            |                       |                |            |  |  |  |  |  |
| Current Cost           |                        |            |            |                       |                |            |  |  |  |  |  |
| Employee Amount        | \$107.69               | Employ     | /er Amount | \$353.84              | Total Cost \$2 | 246.15     |  |  |  |  |  |

Press the [**Approve**] button to approve. When the request is approved, the Qualifying Event will appear in the Welcome to CMIC Open Enrollment screen if the period range is current.

Press the [**Reject**] button to reject the request. When the request is rejected, the record is removed from the Approval screen and the employee will have to make the necessary changes and re-submit.

An email notification is sent to the employee's email address as specified on the Employee Profile when the request is approved or rejected.

### **Dependent Approval** – Screen

|               |            |              |                    | S             | elect Em | ployees         |       |                          |
|---------------|------------|--------------|--------------------|---------------|----------|-----------------|-------|--------------------------|
| Employee Numb | per        |              | Name               | Search        | Show     | Advanced Search | Clear | ar                       |
| Employee No   |            |              |                    |               |          |                 |       | Employee Name            |
| SS-WK-HR20    |            |              |                    |               |          | Cameron Mason   |       |                          |
|               |            |              |                    |               |          |                 |       |                          |
|               |            |              |                    |               |          |                 |       |                          |
|               |            |              |                    |               |          |                 |       |                          |
|               |            |              |                    |               |          |                 |       |                          |
|               |            |              |                    |               |          |                 |       |                          |
|               |            |              |                    |               |          |                 |       |                          |
|               |            |              |                    |               |          |                 |       |                          |
|               |            |              |                    |               |          |                 |       | Show Note Approve Reject |
|               |            |              |                    |               |          |                 |       |                          |
| Dependent Enr | rollment   |              |                    |               |          |                 |       |                          |
|               |            |              |                    |               |          |                 |       |                          |
| Expand All    | First Name | Last Name    | Relation           | Date of Birth |          |                 |       |                          |
| 8             | Mason      | Richard      | Child              | 2000-06-05    |          |                 |       |                          |
| Description   | F          | lan Effectiv | e Date             |               |          |                 |       |                          |
| Dental        | E          | ICBS 2008-06 | 3-20 View Coverage |               |          |                 |       |                          |
| Ξ.            | Mason      | Myrna        | Child              | 2002-06-02    |          |                 |       |                          |
| Description   | F          | lan Effectiv | e Date             |               |          |                 |       |                          |
| Dental        | E          | CBS 2008-06  | 3-20 View Coverage |               |          |                 |       |                          |

Dependent requests that have been submitted will be displayed in the Dependent Approval screen for approval.

The approver may approve or reject the dependent request by pressing the [**Approve**] or [**Reject**] button. Dependents are also updated in HR (i.e. Employee Relatives).

An email notification is sent to the employee's email address as specified on the Employee Profile when the request is approved or rejected.

## Self Service Control Setup - Screen

| Employee Self Service                           |                     |                 |                 | 🔓 🗈 🍙 Logout |
|-------------------------------------------------|---------------------|-----------------|-----------------|--------------|
| Carl Employee Self Service                      |                     |                 | Save Cancel     | ]            |
| Search Go                                       |                     |                 |                 |              |
| Employee Self Service                           |                     | Employee Self-S | Service Setup   |              |
| Personal information     Payment Administration | Profile             | Enable Workflow |                 |              |
| Corporate Learning                              | W4                  | Enable Workflow |                 |              |
| E Concentration                                 | Contact             | Enable Workflow |                 |              |
|                                                 | Skills              | Auto Approval   | Enable Workflow |              |
| E Commence                                      | Certificate/License | Auto Approval   | Enable Workflow |              |
| Request Approval                                | Education           | Auto Approval   | Enable Workflow |              |
| Manager Change Request                          | Membership          | Auto Approval   | Enable Workflow |              |

This screen is used to enable/disable Approval Workflows for changes to an Employee's Personal Information, and to set whether or not changes to an Employee's Skills, Certificate/License, Education, and Membership information are to be automatically approved (Employee's Profile gets updated without approvals)

Employee Profile records will be updated once the requests are approved and the request will be displayed in the Auto Approved Request List screen with a Submit Status of "A". If the request has been submitted, but not automatically approved, it will appear in the Auto Approved Request List screen with a Submit Status of "S".

# **Open Enrollment Status** – Log

| Employee Self Servic                                                                                                    | e |                |              |                  |          |            | Show       | Filter Send | To Spreadsheet E | Enter Query [  | 🖌 🗈 🏠 Logout     |
|----------------------------------------------------------------------------------------------------|---|----------------|--------------|------------------|----------|------------|------------|-------------|------------------|----------------|------------------|
| Carter Contract Contract Contr |   |                |              |                  |          | Open Enro  | llment     |             |                  |                |                  |
| Search                                                                                                    | • | Transaction No | Employee No  | Name             | Status   | Start Date | End Date   | Description | Remaining Days   | Effective Date | Qualifying Event |
|                                                                                                    | • | 1723           | LG1-BW-HR5   | Jane Austin      | Approved | 01/01/2013 | 12/31/2013 | General     | -1126            | 01/01/2013     |                  |
| Employee Self Service                                                                                                    |   | 1762           | TESTESS      | Test Ess         | Pending  | 01/01/2013 | 12/31/2013 | General     | -1126            | 01/01/2013     |                  |
| Personal Information     Payment Administration                                                                                                    | I | 1763           | SWC-WK-SAL3  | Suzette Watson   | Approved | 01/01/2013 | 12/31/2013 | General     | -1126            | 01/01/2013     |                  |
| Corporate Learning                                                                                                    |   | 1783           | LG1-BW-SAL23 | Steve Nash       | Pending  | 01/01/2013 | 12/31/2013 | General     | -1126            | 01/01/2013     |                  |
| E Cruiting                                                                                                    | F | 1811           | LG1-BW-SAL12 | Grace Kelly      | Approved | 01/01/2013 | 12/31/2013 | General     | -1126            | 01/01/2013     |                  |
| Corporate Information                                                                                                    |   | 1925           | JCR TEST SAL | Test Salaried    | Pending  | 01/01/2013 | 12/31/2013 | General     | -1126            | 01/01/2013     |                  |
| H Security                                                                                                    | F | 1929           | LG1-BW-HR25  | Luis Caroll      | Pending  | 01/01/2013 | 12/31/2013 | General     | -1126            | 01/01/2013     |                  |
| Request Approval                                                                                                    |   | 2233           | GL-WK-SAL1   | Donnnie Warlberg | Approved | 01/01/2013 | 12/31/2013 | General     | -1126            | 01/01/2013     |                  |
|                                                                                                    | F | 2235           | GL-WK-SAL1   | Donnnie Warlberg | Approved | 11/18/2013 | 08/13/2016 | Child Birth | -170             | 11/18/2013     | Child Birth      |
| Manager Change Request                                                                                                    |   | 2308           | GL-NEW2-SAL1 | Barbara Scott    | Pending  | 01/01/2013 | 12/31/2013 | General     | -1126            | 01/01/2013     |                  |
| On Board Action                                                                                                    | R | 2662           | GL-BW-SAL42  | SAL42 GL-BW      | Pending  | 01/01/2012 | 12/31/2014 | General     | -761             | 05/01/2014     |                  |
| Open Enrollment Period Setup                                                                                                    |   | 2944           | GL-WK-SAL123 | GL-WK SAL23      | Rejected | 01/01/2012 | 12/31/2014 | General     | -761             | 05/01/2014     |                  |
| Qualify Event Setup                                                                                                    | т | otal (12 rows) |              |                  |          |            |            |             |                  |                |                  |

The Open Enrollment Status log lists every request transaction related to benefit/deduction elections for employees, whether they are 'general' requests, or Qualifying Event requests. These transactions may be Pending, Submitted or Approved.

# Qualifying Event Status - Log

| Employee Self Servic                                                                                                    | e           |              |                     |               |               |            |                         | Show Fil                    | ter Send To      | Spreadsheet    | Enter        | Query 🕻              | 🗈 🍙 Logout               |
|----------------------------------------------------------------------------------------------------|-------------|--------------|---------------------|---------------|---------------|------------|-------------------------|-----------------------------|------------------|----------------|--------------|----------------------|--------------------------|
| Carter Contract Contract Contr |             |              |                     |               |               |            | Qualifyin               | ig Event                    |                  |                |              |                      |                          |
| Search G                                                                                                    | Event<br>No | Employee No  | Name                | Event<br>Code | Event<br>Name | Event Date | Event<br>Status<br>Code | Event Status<br>Description | OE Start<br>Date | OE End<br>Date | OE<br>Status | OE Remaining<br>Days | OE Status<br>Description |
| Employee Self Service     Personal Information                                                                                                    | 113         | LG1-BW-SAL12 | Grace Kelly         | MARRIAGE      | Marriage      | 03/20/2013 | A                       | Approved                    | 03/01/2013       | 11/25/2015     |              | -432                 |                          |
| Payment Administration                                                                                                    | 113         | LG1-BW-SAL12 | Grace Kelly         | MARRIAGE      | Marriage      | 03/20/2013 | A                       | Approved                    | 03/01/2013       | 11/25/2015     |              | -432                 |                          |
| Corporate Learning                                                                                                    | 113         | LG1-BW-SAL12 | Grace Kelly         | MARRIAGE      | Marriage      | 03/20/2013 | A                       | Approved                    | 03/01/2013       | 11/25/2015     |              | -432                 |                          |
| Recruiting     Corrected to formation                                                                                                    | 113         | LG1-BW-SAL12 | Grace Kelly         | MARRIAGE      | Marriage      | 03/20/2013 | A                       | Approved                    | 03/20/2013       | 12/14/2015     |              | -413                 |                          |
| E Security                                                                                                    | 114         | LG1-BW-SAL12 | Grace Kelly         | BIRHT         | Child Birth   | 03/20/2013 | A                       | Approved                    | 03/20/2013       | 12/14/2015     |              | -413                 |                          |
| E C Manager Self Service                                                                                                    | 119         | LG1-BW-HR25  | Luis Caroll         | BIRHT         | Child Birth   | 05/23/2013 | A                       | Approved                    | 05/23/2013       | 02/16/2016     |              | -349                 |                          |
| Request Approval     Auto Approved Request List                                                                                                    | 127         | GL-WK-SAL1   | Donnnie<br>Warlberg | BIRHT         | Child Birth   | 11/18/2013 | A                       | Approved                    | 11/18/2013       | 08/13/2016     | A            | -170                 | Approved                 |
| Manager Change Request                                                                                                    | 138         | LG1-BW-HR5   | Jane Austin         | BIRHT         | Child Birth   | 12/20/2013 | A                       | Approved                    | 12/20/2013       | 09/14/2016     |              | -138                 |                          |
| On Board Action     Open Enrolment Control Setup                                                                                                    | 141         | LG1-BW-HR5   | Jane Austin         | MARRIAGE      | Marriage      | 12/19/2013 | A                       | Approved                    | 12/19/2013       | 09/13/2016     |              | -139                 |                          |
| Open Enrollment Period Setup                                                                                                    | 146         | LG1-BW-HR5   | Jane Austin         | BIRHT         | Child Birth   | 05/01/2014 | A                       | Approved                    | 05/01/2014       | 01/24/2017     |              | -6                   |                          |
| Qualify Event Setup                                                                                                    | 149         | LG1-BW-HR5   | Jane Austin         | BIRHT         | Child Birth   | 06/01/2014 | A                       | Approved                    | 06/01/2014       | 02/24/2017     |              | 25                   |                          |
| - Open Enrollment Approval                                                                                                    | 159         | LG1-BW-HR5   | Jane Austin         | BIRHT         | Child Birth   | 06/03/2014 | S                       | Submitted                   |                  |                |              |                      |                          |
| Qualifying Event Approval     Dependent Approval                                                                                                    | Total (     | 12 rows)     |                     |               |               |            |                         |                             |                  |                |              |                      |                          |

This log screen lists basic details about Qualifying Events, such as their status.

### Dependent Enrollment Approval - Screen

This screen allows to Approve or Reject Benefit/Deduction elections for employee's dependents.

If the request is approved, the benefits/deductions will be elected for the employee's dependent and HR/Payroll will be updated. The Election By Employee and Election by Plans screens in HR should be updated, and the Employee Benefits Maintenance and Employee Deductions Maintenance screens in Payroll should be updated. If the request is rejected, it is removed from the Open Enrollment Approval screen and the employee will have to make more changes in Open Enrollment and then re-submit.

An email notification is sent to the employee's email address as specified on the Employee Profile when the request is approved or rejected.

# Employee Address Change – Log

| Employee Self S                                        | Gervice          |                                             |                         |              |              | Sho                  | w Filter             | Send          | To Spreadsheet                | Ent                   | er Query 🛛 🛛                  | 🗈 🍙 Logo   | out |
|--------------------------------------------------------|------------------|---------------------------------------------|-------------------------|--------------|--------------|----------------------|----------------------|---------------|-------------------------------|-----------------------|-------------------------------|------------|-----|
| Complexes Self Service                                 |                  |                                             | Employee Address Change |              |              |                      |                      |               |                               |                       |                               |            |     |
| Search                                                 | 72 more rows are | available. Click here to retrieve all rows. |                         |              |              |                      |                      |               |                               |                       |                               |            |     |
| Employee Self Service                                  | Employee #       |                                             |                         | City<br>Code | City<br>Name | Prev<br>City<br>Code | Prev<br>City<br>Name | State<br>Code |                               | Prev<br>State<br>Code | Prev State<br>Name            | Work Locat | Î   |
| Payment Administration     Corporate Learning          | CCQ-WK-HR1       | Tony                                        | Gables                  |              |              |                      |                      | NL            | New foundland<br>and Labrador | NL                    | New foundland<br>and Labrador | QC         |     |
| Recruiting     Corporate Information                   | CCQ-WK-HR1       | Tony                                        | Gables                  |              |              |                      |                      | NL            | New foundland<br>and Labrador | NL                    | New foundland<br>and Labrador | NF         |     |
| E Security                                             | CCQ-WK-SAL1      | Jenny                                       | Aniston                 |              |              |                      |                      | ON            | Ontario                       | QC                    | Quebec                        | QC         |     |
| 🖻 🤭 Manager Self Service                               | CLEVELANDEMP     | Employee                                    | Cleveland               |              |              |                      |                      | OH            | Ohio                          | ОН                    | Ohio                          | CLEV1      | E   |
|                                                        | DMCLEAN          | Dallas                                      | McLean                  |              |              |                      |                      | PA            | Pennsylvania                  | PA                    | Pennsylvania                  | SNY        |     |
| Manager Change Request                                 | EMP-04           | 04                                          | EMP                     |              |              |                      |                      | NY            | New York                      | NY                    | New York                      | NY STATE   |     |
| - Open Enrollment Control Set                          | EMP001           | EMPLOYEE1                                   | SHAWMUT                 |              |              |                      |                      | OH            | Ohio                          | NY                    | New York                      | COLUMBUS   |     |
| Open Enrollment Period Setu     Qualify Event Setup    | GL-BW-HR13       | HR13                                        | GL-BW                   |              |              |                      |                      | NY            | New York                      | L                     | Illinois                      | SNY        |     |
| Open Enrollment Approval                               | GL-BW-HR18       | HR18                                        | GL-BW                   |              |              |                      |                      | L             | Illinois                      | L                     | Illinois                      | IN01       |     |
| Qualifying Event Approval                              | GL-BW-HR47       | HR47                                        | GL-BW                   |              |              |                      |                      | WI            | Wisconsin                     | WI                    | Wisconsin                     | CHIC       |     |
| Self Service Control Setup                             | GL-BW-HR84       | HR84                                        | GL-BW                   |              |              |                      |                      | L             | Illinois                      | L                     | Illinois                      | 100013224  |     |
| Open Enrollment Status                                 | GL-BW-HR84       | HR84                                        | GL-BW                   |              |              |                      |                      | L             | Illinois                      | L                     | Illinois                      | CHIC       |     |
| Qualifying Event Status     Dependent Enrollment Appro | GL-BW-SAL1       | Eden                                        | Gendel                  |              |              |                      |                      | он            | Ohio                          | NY                    | New York                      | LONGCODEWC |     |
| Employee Address Change                                | GL-BW-SAL1       | Eden                                        | Gendel                  |              |              |                      |                      | NY            | New York                      | NY                    | New York                      | LONGCODEWC |     |
|                                                        | GL-BW-SAL11      | SAL11                                       | GL-BW                   |              |              |                      |                      | KY            | Kentucky                      | PA                    | Pennsylvania                  | CHIC       |     |

This log screen lists Employee Address Change records and basic details about them.

# Security

### **User Maintenance**

For details about this screen, please refer to the System Data user guide.

# Role Maintenance (JSP Security Roles)

For details about this screen, please refer to the Project Management user guide.

### **User Access**

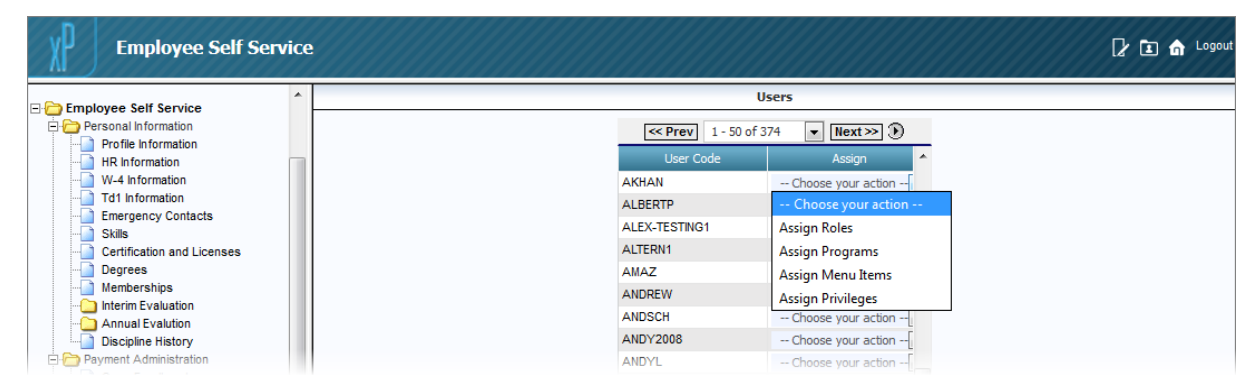

This screen is used to assign security roles, programs, menu items and privileges to User IDs.

# **ESS Setup**

## **ESS Administrator Setup**

The following steps are required to set up an Enterprise User as an ESS Administrator.

#### Step 1: JSP Security Role Assignment

| Employee Self Service                           |            |                                   |         |            |                                    |
|-------------------------------------------------|------------|-----------------------------------|---------|------------|------------------------------------|
| Employee Self Service                           |            | Securi                            | ty Role | 25         |                                    |
| arch Go                                         |            |                                   |         |            |                                    |
| Construct Colf Construct                        | Role Code  | Role Name                         | Admin   | Actions    | Assign 🔺                           |
| Employee Self Service     Engloyee Self Service | CXCSUBS    | CXC's Subcontractor               | N       | 🛯 🗙        | Choose your action[                |
| Payment Administration                          | CXROLE     | Cindy's Role                      | Y       | 🖾 🗙        | Choose your action[                |
| E Corporate Learning                            | DM_MASTER  | DM Master                         | Y       | 😒 🗙        | Choose your action[                |
| E Cruiting                                      | E-MASTER   | E-time Role Master                | Y       | 🛯 🗙        | Choose your action                 |
| Corporate Information     Security              | ESS-ADMIN  | ESS Administrator - Full<br>Acces | Y       | 🕅 🗙        | Choose your action                 |
| User Maintenance                                | ESSBASIC   | ESS Basic                         | N       | X          | Choose your action<br>Assign Users |
| Role Maintenance                                | ETIME-ENTR | ETime Entry(Employee)             | N       | 😒 🗙        | Assign Programs                    |
| Manager Self Service                            | EVERYTHING | Everything Admin                  | Y       | 🖄 🗙        | Assign Menu Items                  |
| _                                               | EXTUSER1   | External User Only - Do NOT<br>Mo | N       | <b>X</b> 🗹 | Assign Field Security              |
|                                                 | FAR_MASTER | HR Master (JSP)                   | Υ       | 🕅 🗙        | Choose your action[                |
|                                                 | HCM_ADMIN  | HR Administrator                  | N       | 🛯 🗙        | Choose your action[                |
|                                                 | HRMARJROLE | MARJ HRADMIN                      | Y       | 🛯 🗙        | Choose your action[                |
|                                                 | IHCOLPRJ   | HCOLLP                            | Y       | <b>X</b> 🖉 | Choose your action                 |

Sample of JSP Role Maintenance screen, in PM JSP module.

JSP Security Roles are used to grant privileges for JSP based screens, such as those of the ESS module. The relevant JSP Security Roles maintenance screen is found in the ESS module, as shown above (standard Treeview path: *ESS* > *Security* > *Role Maintenance*).

For the ESS system, JSP Security Roles are used to set which of its screens are available to users assigned them, for both ESS Administrators and Employees.

For details about setting up JSP Security Roles for the ESS system, please refer to the *JSP Security Roles Setup* subsection under the *ESS Setup* section of this guide.

#### Employees & JSP Role (ESSBASIC Role)

For Employees (not ESS Admins), the standard **ESSBASIC** JSP Security Role that comes with the system is used to set up which screens are available to them. This role does not need to be manually assigned to Employees, as the system automatically does that when they self-register.

#### **ESS Administrators & JSP Roles**

For ESS Administrators, one or more new JSP Security Roles need to be created and set up for them, to set which **Manager Self Service** screens in the ESS module are to be available to them. If all administrators are to have the same privileges, then only one role needs to be created for all of them, otherwise, a roll needs to be created for each variation of ESS administration duties.

The appropriate roles are assigned to ESS Administrators manually, using the **Assign Users** action of the JSP Role Maintenance screen, as shown in the previous screenshot.

#### Step 2: HR Security Role Assignment

| Hr Role Mainta                   | nence     |                      | ₽ ⊑ ₼  |
|----------------------------------|-----------|----------------------|--------|
| Salary Planning                  |           |                      | Add    |
| Salary History                   |           | HR Roles             |        |
| Salary Surveys                   | Code      | Description          | Delete |
| 🕀 🎦 User-Defined Logs            | EMP-V     | Employee (View)      | ×      |
|                                  | EMP-VE    | Employee (View/Edit) | ×      |
| File Maintenance                 | APPR      | Approver             | ×      |
| Application Questions            | LG1       | Approver             | ×      |
| Application Status               | ESS-MNGER | ESS Manager          | x      |
| - Area of Interest               | FARNAZ    | farnazv10x           | ×      |
| Applicant Rating Attendee Status |           |                      |        |

Sample of HR Role Maintenance screen in HCM module; standard Treeview path: HCM > File Maintenance > HR Role Maintenance.

HR Security Roles (HR Roles for short) are only required for ESS Administrators, and they are used to set up Approval security for them, to set which approval operations for Change Requests (e.g. requests to change dependent information, or to change benefit/deduction plan enrollments) they can perform.

For each type of Change Request, ESS Administrators can be granted **View**, **Approve** and **Reject** privileges. For Change Requests for Profile Information, ESS Admins can be granted **Edit** privileges to change data in the Change Requests.

For details about setting up HR Security Roles, please refer to the *HR Security Roles* subsection under the *ESS Setup* section of this guide.

| Project Management                                                                                                    |                                  |                   |                                | Show Filter Send To Spreadsheet Enter Query | [2 🗈 🍙   |
|----------------------------------------------------------------------------------------------------|----------------------------------|-------------------|--------------------------------|---------------------------------------------|----------|
| 🕸 🗉 🗉 🛛 Project Management Menu                                                                                                    |                                  |                   | Partners                       |                                             |          |
| Search Go                                                                                                    | 60389 more rows are available. C | ick here to retri | eve all rows.                  |                                             |          |
|                                                                                                    | Code                             | Туре              |                                | Name                                        | <b>^</b> |
| Project: 12345 - Contract Forecasting (12345                                                                                                    | AOD                              | P                 | Abbey Over Head Doors Inc      |                                             |          |
| Communication Management                                                                                                    | APACORP                          | P                 | APA Corporation                |                                             |          |
| Occument Management                                                                                                    | APM                              | P                 | APM                            |                                             |          |
| Subcontractor Prequalinication                                                                                                    | APOTEX                           | P                 | Apotex Pharmaceuticals         |                                             |          |
| E Dudget & Cost Management                                                                                                    | APPFINIS                         | P                 | Applied Finish Systems         |                                             |          |
| Site Management     Site Management     Site Management | ▲ APR                            | С                 | April Test Company             |                                             |          |
| E C Reports                                                                                                    | APS                              | P                 | All Power System               |                                             |          |
| H- User-Defined Logs                                                                                                    | ▲ ARC                            | P                 | American Reprographics Company |                                             |          |
| E Courity                                                                                                    | ARCHCONS                         | P                 | Architectural Consulting Inc   |                                             |          |
| Partners                                                                                                    | ARKELL                           | P                 | Arkell Construction            |                                             |          |
| Contacts                                                                                                    | ARTEC                            | P                 | Artec Tools                    |                                             |          |
| Convert Partners and Contacts                                                                                                    | ▲ ASD1                           | P                 | ASD123                         |                                             |          |
| Change User LDAP Server                                                                                                    | ASDA                             | P                 | Asda Construction              |                                             |          |
|                                                                                                    | ASDFA                            | P                 | asdfa                          |                                             |          |
| User Access                                                                                                    | ▲ ASR                            | Р                 | ASR Architectural Design Group |                                             |          |
| Project Roles                                                                                                    | ▲ AST                            | Р                 | AST SYSTEMS                    |                                             |          |
| PM-Forms                                                                                                    | ASTEELCO                         | P                 | Andy's Steel Company           |                                             |          |
| - Pivel Office                                                                                                    | 1 HOTELEOO                       | 1                 | Andy a actor company           |                                             |          |

Sample of Partners screen in PM JSP module.

HR Roles are assigned to ESS Administrators via their Contact records. To assign an HR Role to a Contact record, the Partners screen in the PM JSP module must be used (shown above), as only it has the **HR Role** field required to assign an HR Role to a Contact, as shown in the next screenshot.

In the Partners screen, use the screen's filter, framed above, to search for the Company to which the administrator-to-be belongs, then click the link under the **Name** column to view that Company's Contact records.

Next, search for the administrator-to-be, and click the Edit icon under the **Action** column. Next, select the relevant HR Role via the **HR Role** field on the **System Contact Info** tab, as shown below.

| XP Con                                       | ntact Mainten                              | ance                     |                                           |               |                          |              | Apply to               | Projects Save Cancel Delete 🏾 | 1 6 |
|----------------------------------------------|--------------------------------------------|--------------------------|-------------------------------------------|---------------|--------------------------|--------------|------------------------|-------------------------------|-----|
| Budget & Co                                  | ract                                       | System Contact Info      |                                           | E-mail No     | tifications              | E            | xternal Software Login | 5                             | ^   |
| - 🔁 Subcontr<br>- 🕒 Subcontr<br>- 📄 CMiC BII | rract Change Orde<br>rractor SOV<br>IM 360 | Company Name             | CMiC Test Construction Comp               | pany          | Contact Code             | MR           |                        |                               |     |
| - Detential                                  | I Change Items                             | First Name               | Mike                                      |               | Last Name                | Rock         |                        |                               |     |
| Change                                       | Transmittal                                | E-Mail                   | mike.rock@company.com                     |               | Initial                  |              |                        | Photo                         |     |
| - Request                                    | For Payment                                | Title                    |                                           |               | Suffix                   |              |                        | is not                        |     |
| Complian                                     | nce Status Log                             |                          |                                           | Additional PM |                          |              |                        | on file                       |     |
| Cost Stat                                    | atus Query                                 | PM Role                  |                                           | Roles         | Position(SB)             |              |                        | Lude data Tanana ata          | _   |
| - Dudget S                                   | Status Query (Rev                          | HR Role                  | ESS Manager                               | 1             |                          |              |                        | Upload Photo Remove Pho       | .0  |
| Cost Stat                                    | atus Query (Categ                          | Primary Contact          |                                           |               | Contact Active           | $\checkmark$ |                        |                               |     |
| PCI Proje                                    | jection                                    | Collab Liser             |                                           |               | Bid Contact              |              |                        |                               |     |
| Contract                                     | t Forecasting with                         |                          |                                           | 6 d d d       |                          |              |                        |                               |     |
| PCI Mark                                     | kup Rules                                  | Address Code             |                                           | Aud           | 1638                     |              |                        |                               |     |
| E C Site Manage                              | ement                                      | Address Code             |                                           |               |                          |              |                        |                               |     |
| Daily Rep                                    | port                                       | Business Address         | Mike Rock<br>4850 Keele Street Ground Flo | oor           | ,                        | ^            |                        |                               |     |
| Punchlist                                    | its<br>arts Dissettives                    |                          | Orlando FL 32410                          |               |                          | ~            |                        |                               |     |
| Notices                                      | JIK Directives                             |                          | 05                                        |               | Contact Inform           | ation        |                        |                               |     |
| - 🔁 Weekly C                                 | Check List                                 | Work Direct              | 452 545 2542                              |               | Desformed Content Mathad | Mail         |                        |                               |     |
| QC Inspe                                     | ection and Testing                         | work Phone               | 400-040-0040                              |               | Preferred Contact Method | Mali         |                        |                               |     |
| Checklist     Enorts                         | its                                        | Home Phone               |                                           |               | 2nd E-mail (SB)          |              |                        |                               |     |
| E C User-Define                              | d Logs                                     | Mobile                   | 655-889-4716                              |               | Pager                    |              |                        |                               |     |
| Customiz                                     | zed Issues Log                             | Main Fax                 |                                           |               | Web Page                 |              |                        |                               |     |
| SBDOCS                                       | s                                          | 2nd Fay                  |                                           |               | Other Info               |              |                        |                               |     |
| RFi Log                                      | .0                                         |                          |                                           |               |                          |              |                        |                               |     |
| - 🦲 Daily Jou                                | urnal Costs                                | Use Alternate Fax Method | L Fax Prefix                              |               | Fax Suffix               |              |                        |                               |     |
| - SB Cost                                    | Status Query (Ca                           |                          |                                           |               | User Informat            | tion         |                        |                               |     |
| VBDefine                                     | eLog                                       | User ID                  | NO USER                                   |               |                          |              |                        |                               |     |

#### Step 3: Grant Access to ESS

The way in which ESS Administrators and Employees are granted access to the ESS system is the same. For details, please refer to the *Step 1: Grant Access to ESS* subsection under the *ESS Employee Setup* section.

#### Step 4: ESS Self-Registration

The way in which ESS Administrators and Employees self-register is the same. For details, please refer to the *Step 2: ESS Self-Registration* subsection under the *ESS Employee Setup* section.

### **ESS Employee Setup**

For Employees, the first two steps involved to set up ESS Administrators are not required. The first step is not required, as the JSP Security Role relevant to Employees (**ESSBASIC**) is automatically assigned to them when they self-register. The second step is also not required, as HR Security Roles are only relevant to ESS Administrators.

#### **ESSBASIC – JSP Security Role for Employees**

For Employees, the standard **ESSBASIC** JSP Security Role that comes with the system is used to set up which screens are available to them. This role needs to be configured, however, it does not need to be manually assigned to users, as the system automatically does that when Employees self-register.

For details about setting up JSP Security Roles for the ESS system, please refer to the JSP Security Roles Setup subsection.

| PLOYEE DETAIL    |                    |         |          |           |              |                       |                |                 |              |                |              |
|------------------|--------------------|---------|----------|-----------|--------------|-----------------------|----------------|-----------------|--------------|----------------|--------------|
| earch 🔄 Insert   | 🕾 Delete 🛛 🖕 Previ | ous 🛋 1 | vext 🙉 V | Vorkflows | <del>-</del> | eport Options         | 🗄 Import  🔍 EC | M Documents     | Suser Extens | ions           |              |
|                  | <b>4</b>           |         |          |           | 1 0.         |                       | e              |                 | 0.0          |                |              |
| nployee PS4434   |                    | Sandes  | sk Padma |           |              |                       |                |                 |              |                | Copy En      |
| rsonal Company   | Rates/Salary       | Address | Tax      | HR Info   | нсм          | Exclude Other Ho      | urs Security   | Project History | User Defin   | ed Fields      |              |
| * Last Name      | Sandesk            | Address | Tux      |           |              | * First Name          | Padma          | riojectinistory | ober benn    | Initial        |              |
| Prefix           |                    |         |          |           |              | Suffix                |                |                 |              | Alias          |              |
| * SSN /SIN no.   | 456789123          |         |          | -         |              | Туре                  | Hourly         |                 | -            | * Full/Part    | Full-Time    |
| * Status         | A Active           |         |          | _         |              |                       |                |                 |              | 1              |              |
| * Work Status    | Working            |         |          | -         |              |                       | Allow Accrue   | d Leave         |              |                |              |
| * FLSA Type      | Non-Exempt         |         |          | -         |              |                       |                |                 |              |                |              |
| 21               | Unionized          |         |          |           | Uni          | on Membership Date    |                | 四               |              |                | Eligible for |
| Union            |                    |         |          |           |              |                       |                |                 |              |                |              |
| Union Mem. No.   |                    |         |          |           |              |                       |                |                 |              |                |              |
| Position Desc.   |                    |         |          |           |              |                       |                |                 |              |                |              |
| Place of Birth   |                    |         |          |           |              |                       |                |                 |              |                |              |
| * Date of Birth  | 22/May/1981        | 范。      |          |           |              |                       |                |                 |              |                |              |
| * Hire Date      | 03/Jan/2017        | 26      |          |           |              | Seniority Date        |                | 陸。              |              | Work Days/Year |              |
| Termination Date |                    | 弦       |          |           |              | Next Review Date      |                |                 |              | Hours/Year     |              |
| Re Hire Date     |                    |         |          |           | A            | Adjusted Service Date | 03/Jan/2017    |                 |              | Service/Years  |              |
| Date Deceased    |                    |         |          |           |              | * Primary Employee    | PS4434         |                 |              | Valid          | Y            |
|                  | License/Cert.      |         |          |           |              |                       |                |                 |              |                |              |
|                  | Skills             |         |          |           |              |                       |                |                 |              |                |              |
|                  |                    |         |          |           |              | m                     |                |                 |              |                |              |

#### Part I: Ensure Employee Profile Has Relevant Details

Using the Employee Profile screen, on the **Personal** tab, shown above, ensure that following information is entered:

- Employee Number
- SSN/SIN
- Date of Birth

This information is required for the self-registration process.

NOTE: If information is missing, the Employee History screen (program: PYEMPHIST) is used to enter it.

| EMPLOYEE PROFILE                         | ///////////////////////////////////////      |                            |                 |                 | Table Mode         | 🂾 Save 🕞 Exit | ۵           |
|------------------------------------------|----------------------------------------------|----------------------------|-----------------|-----------------|--------------------|---------------|-------------|
| EMPLOYEE DETAIL                          |                                              |                            |                 |                 |                    |               |             |
| 👼 Search 🛛 🚓 Insert 🚓 Delete 🛛 🖕 Previou | s 📫 Next 💩 Workflows 💌                       | 🔒 Report Options  👻 🔜 I    | mport 🛛 🖓 ECM D | ocuments 🛛 👻 🖧  | User Extensions    |               |             |
| * Employee PS4434                        | Sandesk Padma                                |                            |                 |                 |                    |               | Copy Employ |
| <                                        |                                              |                            |                 |                 |                    |               |             |
| Personal Company Rates/Salary            | ddress Tax HR Info HC                        | CM Exclude Other Hours     | Security        | Project History | User Defined Field | s             |             |
| * Geo Code From Mailing Address          | •                                            |                            |                 |                 |                    |               |             |
| MAILING ADDRESS                          |                                              | ~                          | PHYSICAL ADDRE  | 55              |                    |               |             |
| * Foreign Address                        |                                              |                            |                 | 🔲 * Foreign Add | iress              |               |             |
| 77 Easy St.                              |                                              |                            |                 |                 |                    |               |             |
| Chicago                                  |                                              |                            |                 |                 |                    |               |             |
|                                          |                                              |                            |                 |                 |                    |               |             |
| * Zip Code 60624                         |                                              |                            | Zip Code        |                 |                    |               |             |
| * Country Code US                        | <ul> <li>United States of America</li> </ul> |                            | Country Code    |                 |                    |               |             |
| * State/Province IL                      | ▲ Illinois                                   |                            | State/Province  |                 | <b>A</b>           |               |             |
| County/Region                            |                                              |                            |                 |                 |                    |               |             |
| City/Town                                |                                              |                            |                 |                 |                    |               |             |
| Home Phone                               |                                              | Work Phone                 |                 |                 |                    |               |             |
| Home Fax                                 |                                              | Work Fax                   |                 |                 |                    |               |             |
| Cell Phone                               |                                              | Work Cell Phone            |                 |                 |                    |               |             |
| Email Address PS@CCC.com                 |                                              | Work Email Address         |                 |                 |                    |               |             |
| Pager                                    |                                              |                            |                 |                 |                    |               |             |
| Latitude                                 |                                              | Business Partner Code      |                 |                 | Cre                | ate BP/Vendor |             |
| Longitude                                |                                              | AP EFT Distribution Method | Email           |                 | -                  |               |             |
|                                          |                                              |                            |                 |                 |                    |               |             |
|                                          |                                              |                            |                 |                 |                    |               |             |
| Country US                               |                                              |                            |                 |                 |                    |               |             |
|                                          |                                              |                            |                 |                 |                    |               |             |

On the **Address** tab, ensure that the **Email Address** field is entered. The e-mail address will be used to send the Employee an e-mail to ask them to self-register.

| хP    | Human Capital Mana                     | age | ment                |            |              |              |                |                   |                       |              |                      |                |                |                        |             |
|-------|----------------------------------------|-----|---------------------|------------|--------------|--------------|----------------|-------------------|-----------------------|--------------|----------------------|----------------|----------------|------------------------|-------------|
|       | Salary Increase<br>Jser-Defined Logs   | ^   | CM/C Em             | ploye      | e Self S     | ervice Ma    | aintenan       | ice               |                       |              |                      |                |                | Clear Sea              | arch Update |
|       | ile Maintenance                        |     |                     |            |              |              |                | Emp               | oyee Self Service Mai | intenance    |                      |                |                |                        |             |
| T 🗄 🕻 | Employee Console Maintenance           |     | Employee Numb       | er         |              |              |                | First Name        |                       |              |                      | Last           | Name           |                        |             |
|       | Application Questions                  |     | Englands Top        | - Calant [ |              |              | Deur           | and Communic      |                       |              |                      | Deverall Dever |                |                        |             |
|       | Application Status                     |     | Employee ryp        | e -select- | * ]          | 1.00         | Pdy            | roir company      |                       | 1 and        |                      | Payroli Depa   | remenc         |                        |             |
|       | Area of Interest                       |     | Pay Grou            | -th        |              | <b>A</b>     |                | Pay Run           |                       |              |                      |                | Union          |                        |             |
|       | Applicant Rating                       |     | Trac                | le         |              |              |                |                   |                       |              |                      |                |                |                        |             |
|       | Certifications and Licenses            |     | Total Records - 292 |            |              |              |                |                   |                       |              |                      |                |                |                        |             |
|       | Class Status                           |     |                     |            |              |              |                | << Prev           | 151 - 200 of 292 🗸    | Next >> ()   |                      |                |                |                        |             |
|       | Course Types                           |     | 6 J H               |            |              |              |                |                   |                       |              |                      |                |                | (                      |             |
|       | Corporate Performance Standards        |     | Employee No         | First Name | Last Name V  | Manager No   | Manager Name   | Senior Manager No | Senior Manager Name   | Company Code | Compar               | Υ<br>Υ         | Usar ID        | Access To Self Service | Select Al   |
|       | Degrees                                |     | PYMJ-WK-004         | Laura H    | Lopez        |              |                |                   |                       | PYMJ         | MJ PAYROLL COMP      | ANY            |                |                        |             |
|       | Education                              |     | SWC-SAL1            | Mona       | Liza         |              |                |                   |                       | SWC          | SWC Construction C   | ompany         |                |                        |             |
|       | Geographical Area                      |     | CCC_WK_HR1          | Isabella   | Lincoln      | SWC-WK-HR6   | Joanna Judd    | SWCJWK-SAL11      | Felix Anderson        | 000          | CMIC Test Construct  | ion Company    |                | 7                      |             |
|       | Hiring Actions                         |     | 0001110.007         | David      | Les          | 0110111110   | Countra Cooo   | ono monen         | 100074000000          | DVAL         |                      | ANY ANY        |                | •                      |             |
|       | HR Recruiters                          |     | PYMJ-HR-027         | David      | Lee          |              |                |                   |                       | PYMJ         | MJ PAYROLL COMP      | ANY            |                |                        |             |
| 🖸     | HR Regions                             |     | SWC-WK-SAL15        | George     | Laker        |              |                |                   |                       | SWC          | SWC Construction C   | ompany         |                |                        |             |
|       | Membership Type                        |     | JAK001              | Jodi       | Knickle      |              |                |                   |                       | ZZ           | CMiC Construction In | ic.            | Not Registered | ✓                      |             |
|       | Menu Maintenance                       |     | ZZ-WK-SAL1          | Daniel     | King         |              |                |                   |                       | ZZ           | CMiC Construction In | ic.            |                |                        |             |
|       | Dhysical Demands                       |     | 7C EMD2             | Karan      | Kindness     |              |                |                   |                       | 70           | Canadian 7C Compa    |                |                |                        |             |
|       | Salary Grade                           | 11  | 20-244 0            | -          | Terror to bo |              |                |                   |                       | 20           | Condoinin 20 Compe   |                |                |                        |             |
| 🖸     | Skills                                 |     | CA-WK-KILBY         | Bob        | Kilby        |              |                |                   |                       | ALCAD        | AL Canadian Compa    | ny             |                |                        |             |
|       | Trainers                               |     | SWC-WK-HR12         | Marie      | Kendle       |              |                |                   |                       | SWC          | SWC Construction C   | ompany         |                |                        |             |
|       | Training Teams                         |     | SWC-WK-HR6          | Joanna     | Judd         | SWC-WK-SAL11 | Felix Anderson | SWC-WK-SAL3       | Suzette Watson        | SWC          | SWC Construction C   | ompany         |                |                        |             |
|       | Trainer Evaluation Questions           |     | 77-JOHNJOYCE        | John       | Joyce        |              |                |                   |                       | 77           | CMiC Construction In | ic.            | Not Registered |                        |             |
|       | User-Defined Log Types                 |     | DVM LIMK 10         | Mire H     | loch         |              |                |                   |                       | DVM          |                      |                | -              |                        |             |
|       | User-Defined Logs                      |     | P T MO-VIN-TO       | 101211     | JUSH         |              |                |                   |                       | e mo         | MO PATROLE COMP      | 20101          |                |                        |             |
|       | Work Environment                       | 1   | SWC-WK-HR16         | Sarah      | Jones        |              |                |                   |                       | SWC          | SWC Construction C   | ompany         |                |                        |             |
| -0    | Log Builder                            | 1   | SWC-WK-HR23         | Glovskey   | Jonathan     |              |                |                   |                       | SWC          | SWC Construction C   | ompany         |                |                        |             |
|       | Default Filters                        |     | QA-WK-HR1           | Abraham    | Jonathan     |              |                |                   |                       | SWC          | SWC Construction C   | ompany         |                |                        |             |
|       | Employee Maintenance                   |     | CCC-WK-HR3          | Abraham    | John         |              |                |                   |                       | 000          | CMiC Test Construct  | ion Company    |                |                        |             |
| L.    | HR Administration Action Maintenance   |     | ALT MAK JECCUID     | Davia      | 1            |              |                |                   |                       | 41.7         | Andréa Company Al    |                |                |                        |             |
|       | HR On Board Action                     |     | ALT-WK-JESSUP       | Dave       | Jessup       |              |                |                   |                       | ALT          | Andy's Company AL    |                |                |                        |             |
|       | HR Role Maintenance                    |     | 22256               | Brenda     | Jason        |              |                |                   |                       | PYMJ         | MJ PAYROLL COMP      | ANY            | Not Registered | ✓                      |             |
|       | Prompt Maintenance                     |     | SWK-WK-HR21         | Melinda    | Jackson      |              |                |                   |                       | SWC          | SWC Construction C   | ompany         | Not Registered | ✓                      |             |
|       | HR Documents     Employee Request (11) |     | SWC-WK-HR44         | Tom        | Jackson      |              |                |                   |                       | SWC          | SWC Construction C   | ompany         |                |                        |             |
|       | Employee Self-Service Control          |     | JD-SAL-INGER        | SAL        | INGER        |              |                |                   |                       | JDUS         | JD US TEST Compa     | ny             | Not Registered | <b>V</b>               |             |

#### Part II: Grant ESS Access & Send Self-Registration E-Mail

Sample of Employee Self Service Maintenance screen in Human Capital Management module

In the HCM module, launch the Employee Self Service Maintenance screen, shown above, via the **Employee Maintenance** link in the HCM module's Treeview. For details about launching the HCM module, please refer to the *Launching HCM Module* subsection under the *Appendix* of this user guide.

In the Employee Self Service Maintenance screen, search for the Employee, click their Access To Self Service checkbox, then click the [Update] button on the top-right of the screen.

Note that rows of Employees granted access to the ESS module have a purple-blue background.

After clicking the [**Update**] button, an e-mail will be sent to the Employee, asking him/her to register for the Employee Self Service system.

#### Step 2: ESS Self-Registration

| 🔓 Reply l 👰                                                                  | Reply All 🕒 Forward 🧔 IM                                                                                                    |
|------------------------------------------------------------------------------|----------------------------------------------------------------------------------------------------|
|                                                                              | Mon 1/9/17 12:50 PM                                                                                                    |
|                                                                              | ravi.venkatachalam@cmic.ca                                                                                                    |
|                                                                              | Your Access to CMIC Employee Self-Service                                                                                                    |
| To Mike Fern                                                                 | iandes                                                                                                    |
| Dear Padma<br>You have be<br><u>http://test4</u><br>Sincerely,<br>The CMIC E | Sandesk,<br>een granted access to CMIC Employee Self-Service. Please click the following link to register yourself.<br><u>v10.cmic.ca:7785/cmictestv10x/SdMenu/essRegisterPage.do</u><br>Employee Self-Service Team |

After an Employee is granted access to the ESS system, an e-mail is sent to them, as shown above, asking them to click the provided link to register for the ESS system.

| Employee Self Se | ervice                                                                   |                                                                                           |
|------------------|--------------------------------------------------------------------------|-------------------------------------------------------------------------------------------|
|                  |                                                                          |                                                                                           |
|                  |                                                                          |                                                                                           |
|                  | Verify Empl                                                              | loyee Information                                                                         |
|                  | Verify Empl                                                              | PS4434                                                                                    |
|                  | <b>Verify Empl</b><br>Employee Number<br>Date of Birth                   | Information           PS4434           05-22-1981                                         |
|                  | Verify Empl<br>Employee Number<br>Date of Birth<br>SSN (no space/hyphen) | oyee Information           PS4434           05-22-1981           456789123                |
|                  | Verify Empl<br>Employee Number<br>Date of Birth<br>SSN (no space/hyphen) | Image: Normation           PS4434           05-22-1981           456789123           Next |

Clicking the provided link launches the following ESS verification screen via the user's default browser. To register for the ESS system, the user enters their **Employee Number**, **Date of Birth** and **SSN** number, and clicks the [**Next**] button.

**NOTE**: If you are testing this functionality, after you granted access to the ESS system for an Employee, to test the Employee's registration, you must clear your browser's cache. This is necessary since your login credentials are saved by your browser, and they will be automatically used by the ESS Sing-In screen.

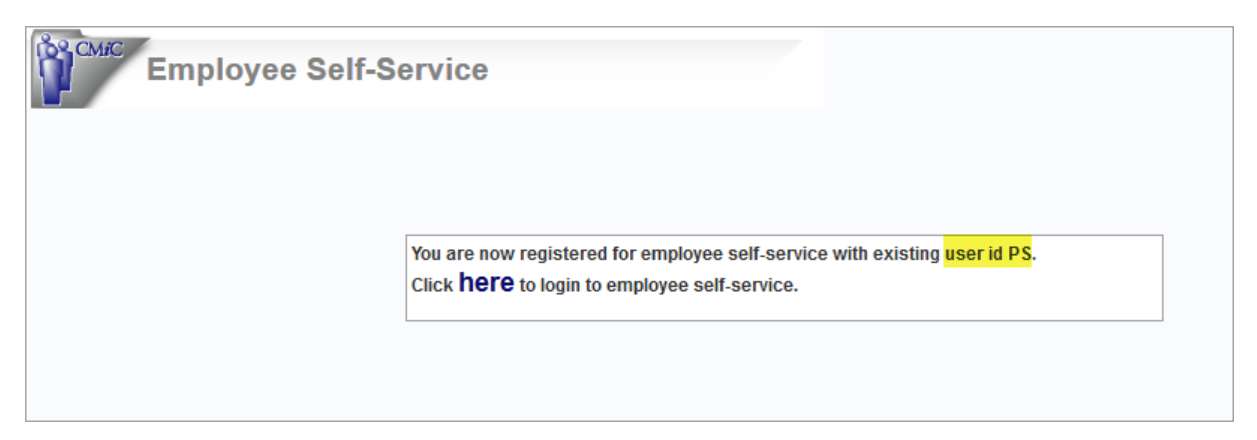

After clicking [**Next**], the following message is displayed, telling the Employee that they are registered for Employee Self Service. The message also contains their existing Enterprise User ID, which is used to log into the ESS system, along with their existing password for Enterprise.

Also, an e-mail will be sent to them, providing a URL link to the ESS Sign In screen, as shown below. The provided URL can be added to the user's browser's Favorites/Bookmarks for easy access.

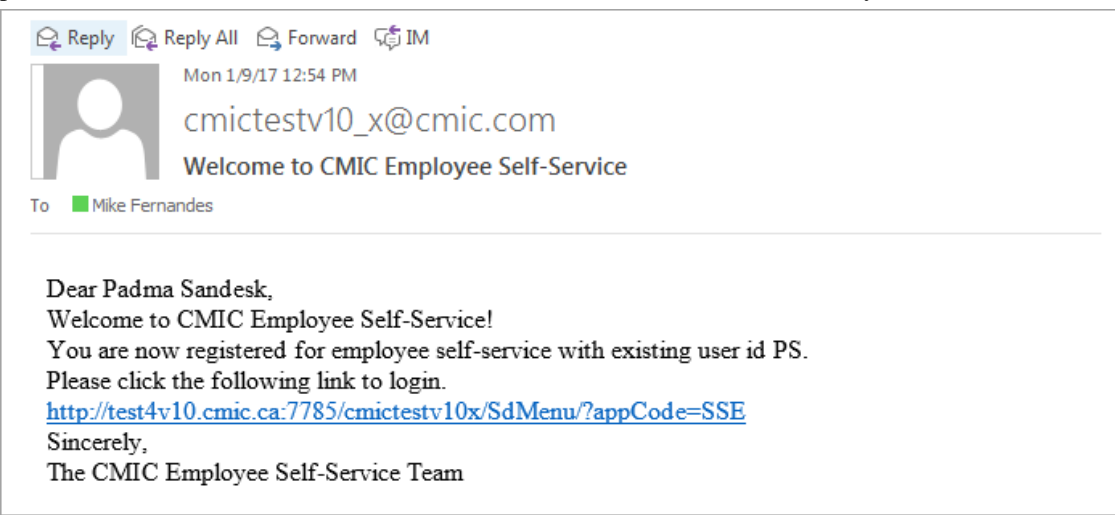

| Employee Self Service                                                                                                    |           |
|----------------------------------------------------------------------------------------------------|-----------|
| Not registered yet? Click here to register for employee self service.                                                                                  |           |
|                                                                                                    |           |
| Sign In<br>Sign In<br>Enter your Single Sign-On user name and password to sign in.                                                                     | OK Cancel |
| User Name Password Forgot Password                                                                                                    |           |
|                                                                                                    | OK Cancel |
| Unauthorized use of this site is prohibited and may subject you to civil and criminal prosecution. Copyright © 1999, 2008 Oracle. All rights reserved. |           |

Clicking the URL launches the following ESS Sign-In screen:

# **JSP Security Roles Setup**

| Employee Self Service  |            |                                   |          |         |                     |
|------------------------|------------|-----------------------------------|----------|---------|---------------------|
| Employee Self Service  |            | Secur                             | ity Role | 5       |                     |
| rdh Go                 |            |                                   |          |         |                     |
|                        | Role Code  | Role Name                         | Admin    | Actions | Assign              |
| Personal Information   | *ALL*      | *ALL*                             |          |         | Choose your action  |
| Payment Administration | ALMASTER   | Andy Role                         | Y        | 🖾 🗙     | Choose your action[ |
| Corporate Learning     | AMICHAEL   | AMICHAEL                          | N        | 🖾 🗙     | Choose your action  |
| Recruiting             | BALRAJS    | Balraj S Role                     | Y        | 🛯 🗙     | Choose your action  |
| Corporate Information  | CCCMASTER  | CCC Master Role                   | Y        | 🖾 🗙     | Choose your action  |
| User Maintenance       | CHECKPRIV  | test                              | N        | 🛯 🗙     | Choose your action  |
| Role Maintenance       | COLLAB     | JDCollab                          | N        | 🛯 🗙     | Choose your action  |
| User Access            | CXCSUBS    | CXC's Subcontractor               | N        | 🛯 🗙     | Choose your action  |
| Manager Self Service   | CXROLE     | Cindy's Role                      | Y        | 😒 🗙     | Choose your action  |
|                        | DM_MASTER  | DM Master                         | Y        | 🛯 🗙     | Choose your action  |
|                        | E-MASTER   | E-time Role Master                | Y        | 🛯 🗙     | Choose your action  |
|                        | ESS-ADMIN  | ESS Administrator - Full<br>Acces | Y        | 🖄 🗙     | Choose your action[ |
|                        | ESSBASIC   | ESS Basic                         | N        | 🛯 🗙     | Choose your action  |
|                        | ETIME-ENTR | ETime Entry(Employee)             | N        | X       | Choose your action  |

Sample of JSP Role Maintenance screen in ESS module, which is the only JSP Role Maintenance screen with settings relevant to the ESS module (i.e., JSP Role Maintenance screens in other JSP modules <u>cannot</u> be used).

JSP Security Roles are used to grant privileges for JSP based screens. For the ESS module, which is JSP based, JSP Security Roles are used to set which screens are available to users, for both ESS Administrators and Employees.

In the JSP Security Roles screen of the <u>ESS module</u>, the **Assign Menu Items** action, framed below, is used to set which screens are available to ESS users:

| DM_MASTER  | DM Master                      | Y | S3 🗙 | Choose your action    |
|------------|--------------------------------|---|------|-----------------------|
| E-MASTER   | E-time Role Master             | Y | 🛯 🗙  | Choose your action 💌  |
| ESS-ADMIN  | ESS Administrator - Full Acces | Y | S 🗙  | Choose your action 💌  |
| ESSBASIC   | ESS Basic                      | N | 🛯 🗙  | Choose your action    |
| ETIME-ENTR | ETime Entry(Employee)          | Ν | S 🗙  | Assign Users          |
| EVERYTHING | Everything Admin               | Y | 🖾 🗙  | Assign Programs       |
| EXTUSER1   | External User Only - Do NOT Mo | Ν | 🛯 🗙  | Assign Menu Items     |
| FAR_MASTER | HR Master (JSP)                | Y | 🖾 🗙  | Assign Privileges     |
| HCM_ADMIN  | HR Administrator               | Ν | 🛯 🗙  | Assign Field Security |
| HRMARJROLE | MARJ HRADMIN                   | Y | Si 🗙 | Choose your action 👻  |

To set up JSP Security Roles for the ESS module, the JSP Security Roles maintenance screen in the <u>ESS</u> module must be used, as only it has settings for the ESS module.

For Employees, the standard **ESSBASIC** Security Role that comes with the system is used to set up which screens are available to them. And when an Employee self-registers for the ESS module, the **ESSBASIC** role is automatically assigned to the Employee.

For ESS Administrators, one or more new JSP Security Roles need to be created and set up for them, to set which **Manager Self Service** screens in the ESS module are to be available to them. If all administrators are to have the same privileges, only one role needs to be created for them all, otherwise, a role will need to be created for each variation of privileges.

#### **Assign Menu Items**

| хP     | Employee Self Service               |                                              |                                      |              |              | 12 🗈   | n Log | out |  |  |
|--------|-------------------------------------|----------------------------------------------|--------------------------------------|--------------|--------------|--------|-------|-----|--|--|
| \$⊡±   | Employee Self Service               | Add/Remove menu items from the ESSBASIC Role |                                      |              |              |        |       |     |  |  |
| Search | Go                                  |                                              |                                      | Select All   | Unselect All | Update | Back  |     |  |  |
|        |                                     |                                              | Menu Item                            | Granted      |              |        |       |     |  |  |
| 🖃 🦳 Em | ployee Self Service                 |                                              | Personal Information                 | <b>V</b>     |              |        |       |     |  |  |
|        | Profile Information                 |                                              | Profile Information                  |              |              |        |       |     |  |  |
|        | HR Information                      |                                              | HR Information                       |              |              |        |       |     |  |  |
|        | W-4 Information                     |                                              | W-4 Information                      |              |              |        |       |     |  |  |
|        | Emergency Contacts                  |                                              | Td1 Information                      |              |              |        |       |     |  |  |
|        | Skills                              |                                              | Emergency/Contacts                   |              |              |        |       |     |  |  |
|        | Certification and Licenses          |                                              | Chille                               |              |              |        |       |     |  |  |
|        | Degrees                             |                                              | Skiis                                |              |              |        |       |     |  |  |
|        | Interim Evaluation                  |                                              | Certification and Licenses           |              |              |        |       |     |  |  |
|        | Annual Evalution                    |                                              | Degrees                              | <b>V</b>     |              |        |       |     |  |  |
|        | Discipline History                  |                                              | Memberships                          |              |              |        |       |     |  |  |
|        | Payment Administration              |                                              | Interim Evaluation                   | <b>V</b>     |              |        |       |     |  |  |
|        | Request and Review Vacation Balance |                                              | Annual Evalution                     |              |              |        |       |     |  |  |
|        | Pay Stub Printing                   |                                              | Discipline History                   | <b>V</b>     |              |        |       | =   |  |  |
|        | Direct Deposit Accounts             |                                              | Payment Administration               |              |              |        |       | -   |  |  |
|        | Year End Summary                    |                                              | Open Enrollment                      | <b>V</b>     |              |        |       |     |  |  |
|        | Class Enrollment                    |                                              | Request and Review Vacation Balances |              |              |        |       |     |  |  |
|        | Training Nomination                 |                                              | Pay Stub Printing                    |              |              |        |       |     |  |  |
|        | Training Request                    |                                              | Direct Deposit Accounts              |              |              |        |       |     |  |  |
|        | Enter Requisition                   |                                              | Man Ford Ourseau                     | <b>V</b>     |              |        |       |     |  |  |
|        | Review Requisition Activity         |                                              | Year End Summary                     | V            |              |        |       |     |  |  |
|        | Review Applicants                   |                                              | Corporate Learning                   |              |              |        |       |     |  |  |
|        | Applicant Self Service              |                                              | Class Enrollment                     | <b>v</b>     |              |        |       |     |  |  |
|        | Forms Request                       |                                              | Training Nomination                  |              |              |        |       |     |  |  |
| E 🔁    | Security                            |                                              | Training Request                     | $\checkmark$ |              |        |       |     |  |  |
|        | User Maintenance                    |                                              | Recruiting                           |              |              |        |       |     |  |  |
|        | User Access                         |                                              | Enter Requisition                    | <b>V</b>     |              |        |       |     |  |  |
| E 🔁    | Manager Self Service                |                                              | Review Requisition Activity          |              |              |        |       |     |  |  |
|        | Request Approval                    |                                              | Review Applicants                    | <b>V</b>     |              |        |       |     |  |  |
|        | Auto Approved Request List          |                                              | Applicant Self Service               |              |              |        |       |     |  |  |
|        | On Board Action                     |                                              | Corporate Information                |              |              |        |       | -   |  |  |
| -      | Open Enrollment Control Setup       |                                              | Forms Request                        |              |              |        |       |     |  |  |
|        | Open Enrollment Period Setup        |                                              | Security                             |              |              |        |       |     |  |  |
|        | Quality Event Setup                 |                                              | User Maintenance                     |              |              |        |       |     |  |  |
|        | Qualifying Event Approval           |                                              | User maintenance                     | V            |              |        |       |     |  |  |
|        | Dependent Approval                  |                                              |                                      |              |              |        |       |     |  |  |
|        | Self Service Control Setup          |                                              | User Access                          |              |              |        |       |     |  |  |
|        | Qualifying Event Status             | Administrators only                          | Manager Self Service                 |              |              |        |       |     |  |  |
|        | Dependent Enrollment Approval       | Administrators only                          | Request Approval                     |              |              |        |       |     |  |  |
|        | Employee Address Change             |                                              | Auto Approved Request List           |              |              |        |       |     |  |  |
| 4      | TIT b                               |                                              | Manager Change Request               |              |              |        |       | L   |  |  |

Shown above is a sample of the **Assign Programs** sub-screen. The screen has checkboxes for each screen in the ESS module, to set which screens are available to users assigned the JSP Security Role.

# **HR Security Roles Setup**

| Hr Role Mainta        | nence    |                      | [∕ I <b>∩</b> |  |  |  |  |  |
|-----------------------|----------|----------------------|---------------|--|--|--|--|--|
| Salary Planning       |          |                      | Add           |  |  |  |  |  |
| Salary History        | HR Roles |                      |               |  |  |  |  |  |
| Salary Surveys        | Code     | Description          | Delete        |  |  |  |  |  |
| 🗄 🦳 User-Defined Logs | EMP-V    | Employee (View)      | ×             |  |  |  |  |  |
|                       | EMP-VE   | Employee (View/Edit) | ×             |  |  |  |  |  |
| E C File Maintenance  | APPR     | Approver             | ×             |  |  |  |  |  |
| Application Questions | LG1      | Approver             | ×             |  |  |  |  |  |
| Application Status    |          |                      |               |  |  |  |  |  |
| Area of Interest      |          |                      |               |  |  |  |  |  |
| Applicant Rating      |          |                      |               |  |  |  |  |  |

Sample of HR Role Maintenance screen; standard Treeview path: HCM > File Maintenance > HR Role Maintenance.

#### **Overview – HR Security Roles Setup**

HR Security Roles (HR Roles for short) are created and used to grant approval privileges for ESS Administrators, to set what Change Requests (e.g. requests to change dependent information, or benefit/deduction enrollments) ESS Administrators are allowed to approve.

HR Roles are assigned to ESS Administrators via their Contact records, using the Partners screen in the PM JSP module (Partners screen must be used, as only it has the **HR Role** field required to assign an HR Role to a Contact record). For details, refer to the following subsection: *Step 1: HR Security Role Assignment*.

#### Create HR Security Role for ESS Administrators

To create an HR Security Role for ESS Administrators, click the [Add] button on the HR Roles Maintenance screen, framed in the previous screenshot.

In the next screen, shown below, use the **Code** field to enter a code for the HR Role, and the **Description** field to enter its description:

| хP     | Hr Role Maintanence         | e //////////////////////////////////// |          |                       |                      |                                                                                                    |                     | 2 🗈 🍙                   |
|--------|-----------------------------|----------------------------------------|----------|-----------------------|----------------------|----------------------------------------------------------------------------------------------------|---------------------|-------------------------|
| \$ E E | HCM Manager 🔶               |                                        |          |                       |                      |                                                                                                    |                     | Save Cancel             |
| Search | HR Role Maintenance         |                                        |          |                       |                      |                                                                                                    |                     |                         |
| bearen |                             | Code ESS-ADMINF                        |          | Description ESS A     | dministrator - Full  |                                                                                                    |                     |                         |
| 🖃 🦳 HC | M Manager                   |                                        |          |                       |                      |                                                                                                    |                     |                         |
| •      | Position Control            | Employee Profile                       |          |                       | Fmpl                 | ovee Direct Deposit                                                                                                    |                     |                         |
|        | Hiring Requisitions         | Employee Vacation Balance              |          |                       | Employed             | ovee Pay Stub                                                                                                    |                     |                         |
| ± 🛄    | Workforce Planning          | Chiployee vacadon balance              |          |                       |                      |                                                                                                    |                     | ( <b>R</b> = 1 + 1 = 1) |
| ÷ 🗖    | Training                    | Object ( M Select All Objects)         | View ( 🖬 | Select All)           | Edit ( M Select All) | Reject ( 🖬 Select All)                                                                                                    | Approv              | e ( 🖬 Select All)       |
| Ē 🔁    | Performance Management      | Profile                                | <b></b>  |                       |                      | <b>I</b>                                                                                                    | <b></b>             |                         |
| 😐 🦲    | Compensation Management     | Emergency Contact                      | 1        |                       |                      | <ul> <li>Image: A set of the set of the</li></ul> | -                   |                         |
|        | User-Defined Logs           | Direct Deposit                         | <b></b>  |                       |                      |                                                                                                    |                     |                         |
|        | File Maintenance            |                                        |          |                       |                      | -                                                                                                    |                     |                         |
| ±.     | Application Questions       | Skills                                 | •        |                       |                      |                                                                                                    | •                   |                         |
|        | Application Status          | C Education                            | <b>S</b> |                       | <b>•</b>             | *                                                                                                    |                     |                         |
|        | Area of Interest            | Membership                             | <b></b>  |                       |                      |                                                                                                    | <ul><li>✓</li></ul> |                         |
|        | Applicant Rating            | Dependent                              | <b>~</b> |                       | <b>√</b>             | ×                                                                                                    | <b></b>             |                         |
|        | Attendee Status             | Vacation                               |          |                       |                      |                                                                                                    |                     |                         |
|        | Certifications and Licenses |                                        |          |                       |                      | -                                                                                                    |                     |                         |
|        | Class Status                | © W4                                   | •        |                       |                      |                                                                                                    | •                   |                         |
|        | Course Types                | Certificate/License                    |          |                       | ✓                    | •                                                                                                    |                     |                         |
|        | Degrees                     | HR Roles                               |          |                       |                      |                                                                                                    |                     |                         |
|        | Education                   | Code                                   |          |                       | Descrip              | tion                                                                                                    |                     | Delete                  |
| -      | Frequency Status            | DA                                     |          | Database Administrato | r                    |                                                                                                    |                     | ×                       |
| -      | Geographical Area           | LG1                                    |          | Approver              |                      |                                                                                                    |                     | X                       |
| -      | Hiring Actions              | SMI-APP1                               |          | SMI Approver          |                      |                                                                                                    |                     | ×                       |
|        | HR Recruitere               |                                        |          |                       |                      |                                                                                                    |                     |                         |
Next, check the employee information for which the ESS Administrators assigned this HR Role will be able to perform approval operations. Click [Save] when finished.

**NOTE**: Currently the **Employee Profile**, **Employee Vacation Balance**, **Employee Direct Deposit**, and **Employee Pay Stub** checkboxes along the top of the screen are not used.

### **Employee Self-Service Control**

| Human Capital Management                                                                                                    |                                          |
|----------------------------------------------------------------------------------------------------|------------------------------------------|
| ¢ ि ⊕ HCM Manager ^<br>Search GG                                                                                                    | Save                                     |
| E Desilies Control                                                                                                    | Employee Self-Service Setup              |
| Ostion Control                                                                                                    | Profile 🗵 Enable Workflow                |
| Applicant Management                                                                                                    | W4 VEnable Workflow                      |
| Workforce Planning                                                                                                    | Contact 🕼 Enable Workflow                |
| H- Performance Management                                                                                                    | Skills 🖉 Auto Approval 🔲 Enable Workflow |
| Compensation Management                                                                                                    | Certificate/License V Auto Approval      |
| User-Defined Logs                                                                                                    | Education V Auto Approval                |
| Grand Stress Stress Stres | Membership V Auto Approval               |
| Application Questions                                                                                                    |                                          |

Sample of Employee Self-Service Control screen; standard Treeview path: HCM > File Maintenance > Employee Self-Service Control.

This screen is used to enable/disable Approval Workflows for changes to an Employee's Personal Information, and to set whether or not changes to an Employee's Skills, Certificate/License, Education, and Membership information are to be automatically approved (Employee's Profile gets updated without approvals).

**NOTE**: These settings are also available in the Self Service Control Setup screen of the ESS system (**ESS** > **Manager Self Service** > **Self Service Control Setup**).

## Instructions Maintenance (Prompt Maintenance)

| хP                               | Employee Self Service                     |                                        |                  | Instructions           | display area                    | 🖌 🗈 🏠 Logout        |
|----------------------------------|-------------------------------------------|----------------------------------------|------------------|------------------------|---------------------------------|---------------------|
| \$⊡⊞                             | Employee Self Service                     | Transaction No                         | Effective Date   | Comments               | T PREV NEXT 190 - 2016-1        | 1-25(Submitted) 🔹 📤 |
| Search                           | Go                                        | 190                                    | 2016-11-25       |                        |                                 |                     |
| ⊡- <mark>))</mark> Emp<br>⊡-)) P | loyee Self Service<br>ersonal Information | Instructions:<br>Make changes to the   | employee Profile | •                      | ,<br>,                          |                     |
|                                  | Profile Information                       | Request for change of employee profile |                  |                        |                                 |                     |
|                                  | W-4 Information                           | Effective Date 25/Nov/2016 Comment     |                  |                        |                                 |                     |
|                                  | Emergency Contacts<br>Skills              | Personal information                   |                  |                        |                                 |                     |
|                                  | Certification and Licenses<br>Degrees     | Last Name Ferna                        | andes            | First Name Mike        | Middle Name                     |                     |
|                                  | Memberships                               | Prefix Title                           | Su               | ffix to Name           |                                 |                     |
| -0                               | Annual Evalution                          | Date of Birth 12/J                     | ul/1977 Ma       | arital Status Single 🔻 | SSN (no space/hyphen) 988543765 |                     |

Sample of Instructions display area at top of ESS screens.

The instructions displayed in the Instructions (prompts) area of ESS screens, shown above, can be customized.

To customize the Instructions, use the Prompt Maintenance screen in the HCM module (standard Treeview path: *HCM > File Maintenance > Prompt Maintenance*).

| HCM Manager 🛕                 |                                                        | Message Maintenance                                                                                                    |              |             |         |
|-------------------------------|--------------------------------------------------------|----------------------------------------------------------------------------------------------------|--------------|-------------|---------|
|                               | Required fields are indicated with a blue triangle (1) |                                                                                                    |              |             | _       |
|                               | Message Key hr_ess% A Reference                        | Key Message User Project Program Select Program Locale en                                                                                                    | Add          | Cance       | Que     |
| Manager                       | Message Key B                                          | eference Key Messane                                                                                                    | User Project | Program Log | cale    |
| firing Requisitions           | Hr Ess Certlic Instructions                            | How to make a chance request for certificates/icenses                                                                                                    |              | en          | 1       |
| Applicant Management          | Hr Ess Direct Deposit Instructions                     | How to make a change request for direct deposit                                                                                                    |              | en          | 1       |
| Vorkforce Planning            | Hr Ess Disciplinary Action Acknowledgement             | By signing this notice. I am acknowledging that I have been counseled about my inappropriate conduct and informed of consequences if improvements are not made.                                                                                                    |              | en          |         |
| raining                       | Hr. Ess. Education. Instructions                       | How In make a change request for education                                                                                                    |              | en          |         |
| errormance Management         | Hr Ess Emergency Contact Instructions                  | How to make a change request for exerciser                                                                                                    |              | en          |         |
| ser-Defined Logs              | Hr Ess Instructions                                    | Instructions                                                                                                    |              | e0.         |         |
| le Maintenance                | Hr Ess Login Fail                                      | Employee number/nin code is not correct or you are not a registered used                                                                                                    |              | en          |         |
| Employee Console Mainte       | Hr Ess Login Pin Expire                                | Zinjest version die se chance version for all net a registerica dos.                                                                                                    |              | e0.         |         |
| Application Questions         | Hr Ess Login Server Error                              | Lonin failed due to internet errord                                                                                                    |              | en          |         |
| Area of Interest              | Hr Ess Login Temp Pin                                  | Zogen nako de en informa de reletiono.<br>Vour DNI la temporary nako en en vour DNI                                                                                                    |              | e0          |         |
| Applicant Rating              | Hr Fas Login Temp Pin Expire                           | Your temporary DBI has exvised in base raiser                                                                                                    |              | en          |         |
| Attendee Status               | Hr Fee Membership Instructions                         | How to make a change sequent for memberships                                                                                                    |              | 60          |         |
| Class Status                  | Hr Ess Open Enrolment Title                            | <pre>shship=fontsize="#cc3333"&gt;Welcome to CMIC Oneo Enrollments/fonts-/his-/his-</pre>                                                                                                    |              | en          |         |
| Course Types                  | Hr Fee Din Change Fron                                 | Service and the international and the international of an end of the international of the international of the int |              | -           |         |
| Corporate Performance S =     | Hr Ess Pin Change Server Error                         | Failed to use PN due to server error                                                                                                    |              | en          |         |
| Degrees                       | Hr Ess Pin Change Success                              | Your Pill is under successfully please ion using the new PIM/vald until (03)                                                                                                    |              | en          |         |
| Education<br>Frequency Status | Hr Ess Pin Email                                       | Your temporare Brick (0) if is valid units (1)<br>Your temporare DN is (0) if is valid units (1)                                                                                                    |              | en          |         |
| Geographical Area             | Hr Ess Pin Email Subject                               | Tennorary Differentiation and English                                                                                                    |              | en          |         |
| Hiring Actions                | Hr Ess Pin Reset Email                                 | Your Bit is reset to (0) it is valid until (1)                                                                                                    |              | e0.         |         |
| HR Recruiters                 | Hr Ess Pin Reset Email Subject                         | Tennorary Difference self-service                                                                                                    |              | e0.         |         |
| HR Regions<br>Membership Type | Hr Ess Pin Reset Error                                 | Company of the company of the information you provided is not correct or you are not a registered user                                                                                                    |              | en          |         |
| Menu Maintenance              | Hr Ess Pin Reset Server Error                          | Earlief to reset vuir PN die to server error                                                                                                    |              | e0          |         |
| Organization Type             | Hr Fas Pin Reset Success                               | Value to took you have a construction of the original set to your registered email                                                                                                    |              | en          |         |
| Physical Demands              | Hr Fee Profile Instructions                            | Make channes to the emission of the file of the second state.                                                                                                    |              | e0          |         |
| Salary Grade<br>Skille        | Hr Fee Denister Fail                                   | Cannot reading to the employee in the employee in the employee |              | en          |         |
| Trainers                      | Hr Fee Denister Server Error                           | Danistrating failed due international region of the term of the term of the term of the term of the term of the term of the term of the term of the term of term of term o                                                                                                    |              | -           |         |
| Training Teams                | Hr Fee Denieter Succese                                | Registration rates due to a reference.<br>Denistration additional environment All has been resister and eart to voir renistared email.                                                                                                    |              | 611         |         |
| Trainer Evaluation Questic    | in_cas_register_oscess                                 | register for and an active adoctate. A comparing r in this occur of callod and adhir to your registered email.                                                                                                    |              | en          | <u></u> |

Sample of Prompt Maintenance screen.

To list the prompts relevant to the ESS system in the Prompt Maintenance screen, click the [**Query Mode**] button on the top-right of the screen, enter "**hr\_ess%**" (without quotes) in the **Message Key** field, then click the [**Execute Query**] button, which was the [**Query Mode**] button when the screen was not in Query Mode.

To edit a prompt, click its corresponding Edit icon under the **Action** column, then double-click the **Message** field to bring up an editor popup, as shown below:

| Human Capita               | al Management                                       |                                                                                                    |                           |
|----------------------------|-----------------------------------------------------|----------------------------------------------------------------------------------------------------|---------------------------|
| ¢⊡⊞ HCM Manager ▲          | relevant                                            | Message Maintenance                                                                                                    |                           |
| Rearch                     | equired fields are indicated with a blue triang     |                                                                                                    |                           |
| M                          | lessage Key Hr_Ess_Login_Pin_Expire A Reference Key | Message Your PIN has expired, Melser A Project Program Select Program - Locale en                                                                                                    | Updat Cance               |
| 🖃 🗁 HCM Manager            |                                                     |                                                                                                    |                           |
| Position Control           | Message Key Reference Key                           | User Proj                                                                                                    | ect Program Locale Action |
| H Applicant Management     | Ir_Ess_Certlic_Instructions                         | How to make a change request for certificates/licenses 2110. Couple-Circk                                                                                                    | en 😒 🗶                    |
| H Workforce Planning       | Ir_Ess_Direct_Deposit_Instructions                  | How to make a change request for direct deposit                                                                                                    | en 🖄 🗙                    |
| 🗄 🦲 Training               | fr_Ess_Disciplinary_Action_Acknowledgement          | By signing this notice, I am acknowledging that I have been counseled about my inappropriate conduct and informed of consequences if improvements are not made                                                                                                    | en 😒 🗙                    |
| 🕂 🧰 Performance Manage 🛛 H | Ir_Ess_Education_Instructions                       | How to make a change request to change education information.                                                                                                    | en 🖄 🗙                    |
| E Compensation Manag       | Ir_Ess_Emergency_Contact_Instructions               | How to make a change request for emergency contacts                                                                                                    | en 😒 🗙                    |
| H User-Defined Logs        | ir_Ess_Instructions                                 | Instructions                                                                                                    | en 🖄 🗙                    |
| Employee Console           | fr_Ess_Login_Fail                                   | Employee number/pin code is not correct or you are rist a registered user!                                                                                                    | X 🕑 🖉                     |
| Application Quest H        | ir_Ess_Login_Pin_Expire                             | Your PIN has expired. Please change your PIN.                                                                                                    | en 🐴 🏹 🗶                  |
| Application Status         | Ir_Ess_Login_Server_Error                           | Login failed due to internal server errort                                                                                                    | en 🔩 🗴                    |
| Area of Interest           | fr_Ess_Login_Temp_Pin                               | Your PIN is temporary, please change 🔒 Edit Text - Mozilla Firefox                                                                                                    | 1et: click                |
| Attendee Status            | ir_Ess_Login_Temp_Pin_Expire                        | Your temporary PIN has expired, pleas                                                                                                    | CII 20 *                  |
| Certifications and H       | Ir_Ess_Membership_Instructions                      | How to make a change request for me                                                                                                    | en 🖄 🗙                    |
| Class Status H             | ir_Ess_Open_Enrollment_Title                        | <br><br> | en 😒 🗙                    |
|                            | Ir_Ess_Pin_Change_Error                             | Cannot change your PIN, the informatic<br>-db>Your PIN has expired. Please change your PIN.                                                                                                    | en 🖄 🗙                    |
| Corporate Perform = H      | Ir_Ess_Pin_Change_Server_Error                      | Failed to update your PIN due to server                                                                                                    | en 😒 🗙                    |
| Education H                | ir_Ess_Pin_Change_Success                           | Your PIN is updated successfully, pleas                                                                                                    | en 😒 🗙                    |
| - Frequency Status H       | fr Ess Pin Email                                    | Your temporary PIN is (0), it is valid unt HTML tags                                                                                                    | en 🖄 🗙                    |
| - Geographical Are H       | fr_Ess_Pin_Email_Subject                            | Temporary PIN for employee self service                                                                                                    | en 😒 🗙                    |
| Hiring Actions H           | Ir Ess Pin Reset Email                              | Your PIN is reset to (0), it is valid until (                                                                                                    | en 😒 🗙                    |
| HR Regions                 | fr Ess Pin Reset Email Subject                      | Temporary PIN for employee self service                                                                                                    | en 😒 🗙                    |
| Membership Type H          | Ir Ess Pin Reset Error                              | Cannot reset your PIN, the information you provided is not correct or you are not a registered user,                                                                                                    | en 😒 🗙                    |
| - Menu Maintenanci H       | fr Ess Pin Reset Server Error                       | Failed to reset your PIN due to server error.                                                                                                    | en 😒 🗙                    |
| Organization Type          | fr_Ess_Pin_Reset_Success                            | Your PIN has been reset and sent to your registered email.                                                                                                    | en 😒 🗙                    |

Use the editor to change the prompt, and click [Accept] when finished. Note that prompts can be formatted using HTML. On the main screen, click the [Update] button to save the changes.

In the Prompt Maintenance screen, the only fields that are relevant to the ESS module are: **Message key**, and **Message**. The other fields are used by the PM JSP module.

# Appendix

## Launching HCM Module

There are two main ways in which the HCM module can be launched.

#### Method 1: CMiC Launch Page

The **HR Self-Service** option under the **Software V10** section of the CMiC launch page, as shown below, can be used to launch the HCM module.

| CM <i>i</i> C                                                                                                    |                                                   |                                                                                                    |                             |
|----------------------------------------------------------------------------------------------------|---------------------------------------------------|----------------------------------------------------------------------------------------------------|-----------------------------|
|                                                                                                    |                                                   |                                                                                                    |                             |
|                                                                                                    |                                                   |                                                                                                    |                             |
| DEVELOPMENT TOO                                                                                                    | LS                                                | SOFTWARE V10                                                                                                    |                             |
| CHOOSE A TOOL:                                                                                                    | CHOOSE AN ENVIRONMENT:                            | CHOOSE A PRODUCT:                                                                                                    | CHOOSE AN ENVIRONMENT:      |
| <ul> <li>Treeview Builder</li> <li>Query Builder</li> <li>Process Builder</li> <li>Workflow Monitor</li> <li>Form Letter Definition</li> <li>Jasper Server / Analytics</li> <li>Program Builder</li> <li>Simple Menu</li> <li>Report Parameters</li> <li>Oracle Report Queue</li> <li>Server Logs</li> <li>Latest Server Log</li> </ul> | <ul> <li>testv10x</li> <li>pretestv10x</li> </ul> | Enterprise Console     Enterprise Classic     Classic without treeview     Project Management     Timesheet Entry     HR Self-Service     Opportunity Management     Subcontractor Prequalification | • testv10x<br>• pretestv10x |
|                                                                                                    | RUN DevTools »                                    |                                                                                                    | RUN Software »              |
|                                                                                                    |                                                   |                                                                                                    | Logout                      |

#### Method 2: Default Forms Treeview

The Human Capital Management link in the default Forms Treeview (Menu Type: v10 Menu, Menu Description: v10 Menu Default Menu) can also be used to launch the HCM module.

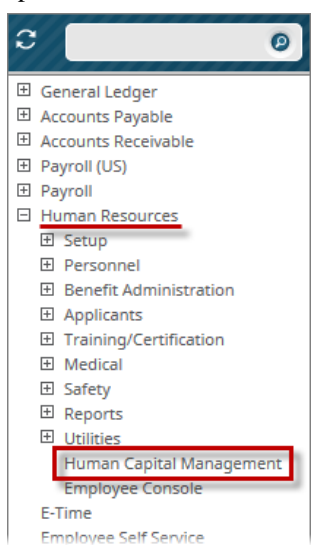

## Index

#### A

| Add Created User-Extension Fields to HR Information Screen | 6  |
|------------------------------------------------------------|----|
| Add Dependent                                              | 21 |
| Annual Evaluation                                          | 17 |
| Appendix                                                   | 71 |
| Applicant Self Service                                     | 35 |
| Approval Privileges for ESS Admins                         | 42 |
| Approving & Rejecting Requests                             | 43 |
| ssign Menu Items                                           | 67 |
| Auto Approved Request List - Screen                        | 46 |

#### С

| Certifications and Licenses                            |   |
|--------------------------------------------------------|---|
| Change Request Approvals                               | 5 |
| Class Enrollment                                       |   |
| Communication Between Employees & Admins via Comments  |   |
| Corporate Information                                  |   |
| Corporate Learning                                     |   |
| Create Change Request - Change Profile Info            | 4 |
| Create User-Extension Fields for HR Information Screen | 5 |

#### D

| Degrees                                | 13 |
|----------------------------------------|----|
| Dependent Approval - Screen            | 52 |
| Dependent Enrollment                   | 22 |
| Dependent Enrollment Approval - Screen | 54 |
| Direct Deposit Accounts                |    |
| Discipline History                     |    |
|                                        |    |

#### E

| Emergency Contact                           | 9    |
|---------------------------------------------|------|
| Employee Address Change - Log               | . 54 |
| Employee Self Service - Administrator Guide | 1    |
| Employee Self-Service Control               | . 69 |
| Enrolling                                   | . 19 |

| Enter Requisition        |    |
|--------------------------|----|
| ESS Administrator Setup. |    |
| ESS Employee Setup       | 60 |
| ESS Setup.               |    |
| r                        |    |

#### F

| Forms Request |
|---------------|
|---------------|

#### H

| HR Information Setup    | 5 |
|-------------------------|---|
| HR Security Roles Setup |   |
|                         |   |

#### Ι

| Instructions Maintenance (Prompt Maintenance) | 69 |
|-----------------------------------------------|----|
| Interim Evaluation                            | 17 |

#### J

#### L

| Launching HCM Module | 71 |
|----------------------|----|
|----------------------|----|

#### M

| Manager Change Request - Screen | 47 |
|---------------------------------|----|
| Manager Self Service            | 41 |
| Memberships                     | 15 |

#### 0

| On Board Action - Screen                             | 47 |
|------------------------------------------------------|----|
| Open Enrollment                                      | 19 |
| Open Enrollment Approval - Screen                    | 49 |
| Open Enrollment Control Setup - Screen               | 48 |
| Open Enrollment Period Setup - Screen                | 48 |
| Open Enrollment Status - Log                         | 53 |
| Overview - Collaboration Suite                       | 1  |
| Overview - Employee Self Service Administrator Guide | 1  |
|                                                      |    |

#### P

| Pay Stub Printing      | 25 |
|------------------------|----|
| Payment Administration | 19 |
| Personal Information   | 3  |
| Profile Information    | 3  |

#### Q

| Qualify Event Setup - Screen       | . 49 |
|------------------------------------|------|
| Qualifying Event Approval - Screen | . 50 |
| Oualifying Event Status - Log      | . 54 |
|                                    |      |

#### R

| Recruiting                            |  |
|---------------------------------------|--|
| Report/Review Qualifying Event        |  |
| Request and Review Vacation Balances  |  |
| Request Approval - Screen             |  |
| Review Applicants                     |  |
| Review Requisition Activity           |  |
| Role Maintenance (JSP Security Roles) |  |
|                                       |  |

#### S

| Security                             |    |
|--------------------------------------|----|
| Self Service Control Setup - Screen  |    |
| Skills                               |    |
| Step 1: Grant Access to ESS          | 61 |
| Step 1: JSP Security Role Assignment |    |
| Step 2: ESS Self-Registration        |    |
| Step 2: HR Security Role Assignment  |    |
| Step 3: Grant Access to ESS.         |    |
| Step 4: ESS Self-Registration        |    |
|                                      |    |

#### T

| TD1 Information     |  |
|---------------------|--|
| Training Nomination |  |
| Training Request    |  |

#### U

| User Access      |
|------------------|
| User Maintenance |

#### V

| iewing Change Requests |
|------------------------|
|------------------------|

#### W

| W-4 - Change Request |  |
|----------------------|--|
| W-4 Information7     |  |

#### Y

| Year End Summary |
|------------------|
|------------------|